## INSTRUCCIONES DE INSTALACIÓN Y MANTENIMIENTO

## UNIDADES CON SISTEMA FREE COOLING

ACONDICIONADOR DE AIRE COMPACTO DE MONTAJE EN PARED Y CONTROLADOR PLC DE ADELANTO-ATRASO BARD-LINK™

### **MODELOS DE ACONDICIONADORES DE AIRE**

W48A2PQ W48L2PQ W60A2PQ W60L2PQ W72A2PQ W72L2PQ

### MODELO DE CONTROLADOR

LC5000

NOTA: <u>Se requiere el controlador</u> <u>BARD-LINK</u><sup>™</sup> <u>LC5000 para operaciones con</u> <u>múltiples unidades W\*\*\*2PQ.</u>

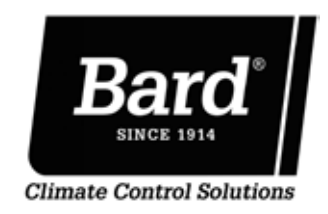

Bard Manufacturing Company, Inc. Bryan, Ohio 43506 www.bardhvac.com

Manual: 2100S642A Reemplaza a: **NUEVO** Fecha: 3-24-16

### **ÍNDICE**

| SECCIÓN 1: Instrucciones de instalación                  | 7  |
|----------------------------------------------------------|----|
| Lista de herramientas/materiales necesarios              | 8  |
| Preparación del sitio                                    | 9  |
| Instalación de unidad de montaje en pared                | 11 |
| Cableado de alimentación de unidades de montaje en pared | 15 |
| Puesta en marcha preliminar                              | 18 |
| Instalación del controlador Bard-Link™                   | 19 |
| Puesta en marcha del sistema                             | 32 |
| SECCIÓN 2: Instrucciones de mantenimiento                |    |
| Información general sobre refrigerantes                  |    |
| Secuencia de funcionamiento                              | 40 |
| Programación avanzada                                    | 45 |
| Uso de la herramienta TEC-EYE™                           | 50 |
| Especificaciones de componentes                          | 54 |
| Mantenimiento y resolución de problemas                  | 59 |
| SECCIÓN 3: Apéndices                                     | 65 |
| Apéndice 1: Arguitectura del controlador LC5000          |    |
| Apéndice 2: Arquitectura de unidades de montaje en pared | 85 |

#### FIGURAS Y TABLAS

| Figura 1.1  | Nomenclatura de modelos serie W8             |
|-------------|----------------------------------------------|
| Figura 1.2  | Dimensiones10                                |
| Figura 1.3  | Instrucciones de montaje12                   |
| Figura 1.4  | Separación para calentamiento eléctrico.13   |
| Figura 1.5  | Instrucciones para montaje en pared13        |
| Figura 1.6  | Instrucciones para montaje en pared14        |
| Figura 1.7  | Instalaciones comunes con montaje            |
| -           | en pared14                                   |
| Figura 1.8  | Etiqueta de disposición de circuitos16       |
| Figura 1.9  | CABLEADO: Puntos de conexión de              |
|             | los cables de alimentación16                 |
| Figura 1.10 | Ajuste del transformador de CA17             |
| Figura 1.11 | Ubicación típica de componentes              |
|             | del LC500019                                 |
| Figura 1.12 | Terminal de alimentación con fusible         |
|             | del LC500020                                 |
| Figura 1.13 | CABLEADO: Cableado de controlador            |
|             | de unidad individual pAD20                   |
| Figura 1.14 | Controlador de unidad individual pAD20       |
| Figura 1.15 | Herramienta de diagnóstico portátil          |
|             | TEC-EYE™21                                   |
| Figura 1.16 | Secuencia de etapas para unidad de           |
|             | 575V con controlador de unidad               |
|             | individual pAD21                             |
| Figura 1.17 | Instalación de sensores remotos              |
|             | de humedad/temperatura interior22            |
| Figura 1.18 | Instalación de sensores remotos              |
|             | adicionales23                                |
| Figura 1.19 | Conexiones de alimentación y                 |
|             | señal – humo24                               |
| Figura 1.20 | <b>CABLEADO:</b> Cableado de comunicaciones  |
|             | (método de cadena margarita)24               |
| Figura 1.21 | <b>CABLEADO:</b> Cableado de comunicaciones  |
|             | (método alternativo)25                       |
| Figura 1.22 | Ubicación de filtros de comunicación25       |
| Figura 1.23 | <b>CABLEADO:</b> Cableado de comunicaciones: |
|             | terminación en el controlador26              |
| Figura 1.24 | <b>CABLEADO:</b> Cableado de comunicaciones: |
|             | terminacion en la 1.º unidad27               |

| Figura 1.25           | <b>CABLEADO:</b> Cableado de comunicaciones: |
|-----------------------|----------------------------------------------|
| Figura 1 26           | Instalación del circuito del controlador 29  |
| Figura 1 27           | Tomas de tierra del controlador 29           |
| Figura 1.28           | <b>CABLEADO:</b> Diagrama de conexiones      |
| 1 19414 1120          | del LC5000                                   |
| Figura 1.29           | Controlador Bard-Link™ y herramienta         |
| -                     | TEC-EYE™                                     |
| Figura 1.30           | Menú de reloj/programación33                 |
| Figura 1.31           | Total de unidades en pantalla                |
| Figura 1.32           | Pantalla de estado con unidades en línea34   |
| Figura 1.33           | Pantalla de estado con unidades fuera        |
|                       | de línea34                                   |
| Figura 1.34           | Pantalla de cambio de placa35                |
| Figura 1.35           | Ejecución de prueba de funcionamiento .35    |
| Figura 2.1            | Mirilla de refrigerante                      |
| Figura 2.2            | Placa de control de la unidad de             |
|                       | montaje en pared41                           |
| Figura 2.3            | Placa y bloque de conexiones del             |
| <b>F</b> : <b>0 1</b> | controlador43                                |
| Figura 2.4            | Placa de control del controlador             |
|                       | LC-5000                                      |
| Figura 2.5            | Funcionamiento del regulador del             |
|                       | Sistema Free Cooling                         |
| Figura 2.6            | Paritalia dei controlador Bard-Link''''45    |
| Figura 2.7            | Tatal da unidadas en pantalla                |
| Figura 2.0            | Pontalla de estada con unidadas en línes 47  |
| Figura 2.9            | Pantalla de estado con unidades en inicadas  |
| Figura 2.10           | do líneo 47                                  |
| Figura 2.11           | Pantalla de cambio de placa                  |
| Figura 2.11           | Pantalla de la herramienta TEC-EVETM 50      |
| Figura 2.12           | Conevión de la herramienta TEC EVETM         |
| Tigula 2.15           | al controlador de la unidad 50               |
| Figura 2.14           | Pantalla de estado de la berramienta         |
|                       | TEC-EYE™ 51                                  |
| Figura 2.15           | Parámetros de refrigeración y calefacción    |
|                       | locales v actuales                           |
| Figura 2.16           | Ejecución de prueba de funcionamiento .52    |
| 0                     |                                              |

| Figura 2.17  | Configuración de las paletas del ventilador | 56 |
|--------------|---------------------------------------------|----|
| Figura 2.18  | Interruptor de filtro sucio e interruptor   | FC |
|              |                                             |    |
| Figura 2.19  | Circuito del relé de alta presión           | 56 |
| Figura 2.20  | Panel de control de la unidad               | 58 |
| Tabla 1.1 E  | specificaciones eléctricas                  | 15 |
| Tavia 1.2 II |                                             |    |

| Tabla 1.3 | Configuración predeterminada del        |   |
|-----------|-----------------------------------------|---|
|           | controlador                             | 5 |
| Tabla 2.1 | Presiones nominales                     | 9 |
| Tabla 2.2 | Configuración predeterminada del        |   |
|           | controlador44                           | 4 |
| Tabla 2.3 | Funciones programables del controlador4 | 9 |
| Tabla 2.4 | Relación de temperatura y resistencia   |   |
|           | de un sensor de temperatura5            | 5 |
| Tabla 2.5 | Desempeño de ventilador de unidad       |   |
|           | interior5                               | 7 |
|           |                                         |   |

#### **UNIDADES CON SISTEMA FREE COOLING**

El conjunto de unidades con sistema Free Cooling de Bard se compone de acondicionadores de aire de montaje en pared combinados con un controlador de adelanto-atraso Bard-Link™ LC5000 o un controlador de unidad individual pAD Bard. Los montajes de pared están específicamente diseñados para salas de centros de control de telecomunicaciones/motores. Si se utiliza un solo acondicionador de aire de montaje en pared, se lo puede combinar con un controlador de adelanto-atraso Bard-Link™ LC5000 o un controlador de unidad individual pAD Bard. Si se instala más de una unidad de montaje en pared, el controlador de adelanto-atraso Bard-Link™ LC5000 debe combinarse con las unidades de aire acondicionado.

**NOTA:** El controlador de adelanto-atraso Bard-Link<sup>™</sup> LC5000 y las unidades de montaje en pared están diseñados especialmente para funcionar juntos. El controlador PLC no puede hacer funcionar otros modelos Bard o sistemas de otras marcas, así como tampoco hay otros controladores que puedan hacer funcionar las unidades PLC de montaje en pared. Son un sistema completo, y deben usarse juntos.

#### UNIDADES DE AIRE ACONDICIONADO DE MONTAJE EN PARED

Las unidades serie W funcionan con alimentación de corriente alterna. Las unidades suministran el 100% del caudal nominal de aire de refrigeración en el modo Free Cooling con la capacidad de descargar la misma cantidad a través de la unidad propiamente dicha sin aberturas de escape adicionales en el recinto.

Cada una de estas unidades viene de fábrica con una carga completa de refrigerante y tiene una fuente de calor auxiliar instalada.

#### **CONTROLADOR PLC BARD-LINK™**

El controlador LC5000 y los accesorios se incluyen con el controlador que se muestra a continuación.

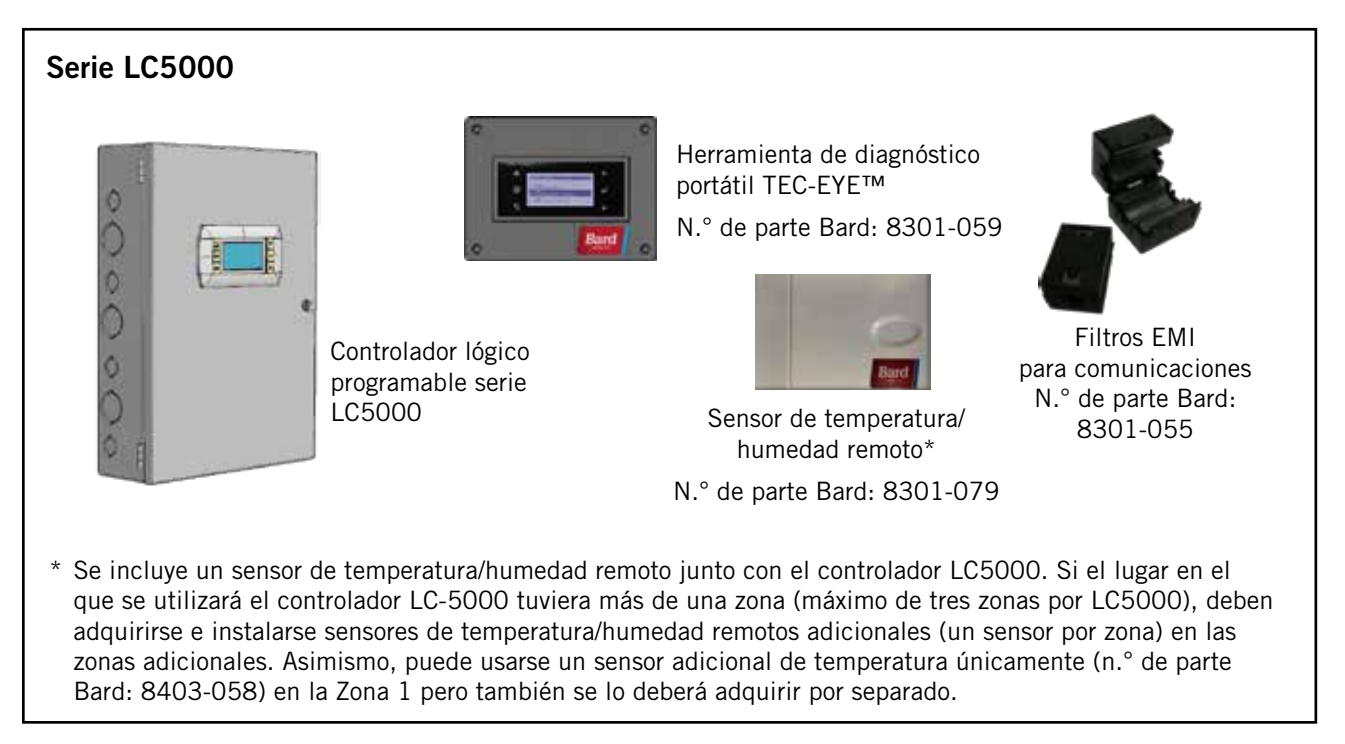

#### FUNCIONAMIENTO DE UNIDAD INDIVIDUAL

Se puede usar un controlador de unidad individual pAD Bard (n.° de parte Bard: 8403-077) en lugar del controlador BARD-LINK™ LC5000 cuando se instala un solo acondicionador de aire de montaje en pared serie W. Si se utiliza un controlador de unidad individual pAD Bard en lugar del controlador LC5000, las capacidades de registro de alarmas y comunicación remota del controlador LC5000 no estarán disponibles. Consulte la página 20 para obtener información sobre la instalación y configuración de un controlador de unidad individual pAD Bard para operaciones con una sola unidad. Se necesita una herramienta de diagnóstico portátil TEC-EYE™ para programar la unidad de montaje en pared de modo que funcione con el controlador de unidad individual pAD Bard. El controlador de unidad individual pAD Bard y la herramienta de diagnóstico portátil TEC-EYE™ están disponibles en un kit (n.° de parte Bard: 8620-243).

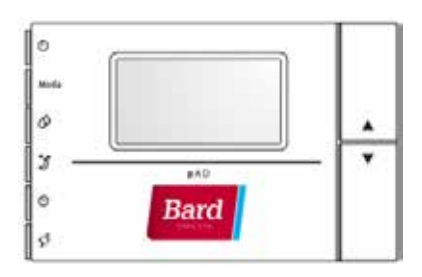

El equipo cubierto en este manual debe ser instalado por un técnico especializado.

El sistema de refrigerante está instalado y cargado en su totalidad. Todo el cableado interno está completo.

La unidad está diseñada para utilizarse con un sistema de conductos o sin él. Se incluyen bridas para conectar los conductos de suministro y retorno.

Estas instrucciones explican el método recomendado para instalar la unidad independiente refrigerada por aire y las conexiones eléctricas a la unidad.

Estas instrucciones y otras que se incluyan junto con cualquier equipo independiente requerido para instalar la totalidad del sistema de aire acondicionado deberían leerse detenidamente antes de comenzar la instalación. En particular, repare en el "procedimiento de encendido" y cualquier etiqueta o indicación en el equipo.

Si bien estas instrucciones se recomiendan como guía general, no reemplazan en modo alguno ningún código local o nacional. Se debería consultar a las autoridades jurisdiccionales competentes antes de realizar la instalación. Consulte la sección **Publicaciones adicionales** para obtener información sobre códigos y normas.

El tamaño de los sistemas para una instalación propuesta debería basarse en cálculos de pérdida de calor conforme a los métodos de Air Conditioning Contractors of America (ACCA). El conducto de aire debería instalarse conforme a las *normas de la Asociación Nacional de Protección contra el Fuego* (National Fire Protection Association) *aplicables a la instalación de sistemas de ventilación y aire acondicionado de tipo no residencial* (NFPA n.º 90A) y *sistemas de aire acondicionado y calefacción por aire caliente de tipo residencial* (NFPA n.º 90B). En los casos en que las reglamentaciones locales difieran de las instrucciones, el instalador deberá respetar los códigos locales.

#### Daños durante el transporte

Una vez recibido el equipo, se debería revisar el embalaje para descartar cualquier signo externo de daños durante el transporte. Si se advierten daños, el remitente debe comunicarse de inmediato con la última empresa de transporte, preferentemente por escrito, para solicitar la inspección de la unidad por parte de un agente de la empresa.

Estas unidades deben mantenerse en posición vertical en todo momento.

#### **PUBLICACIONES ADICIONALES**

Las publicaciones que se incluyen a continuación pueden resultar útiles para la instalación del artefacto. Suelen encontrarse en la biblioteca local o comprarse directamente a la editorial. Asegúrese de consultar la edición actual de cada norma.

Código Eléctrico Nacional ...... ANSI/NFPA 70

Norma para la instalación de sistemas de ventilación y aire acondicionado..... ANSI/NFPA 90A

Norma para sistemas de aire acondicionado y calefacción por aire caliente ...... ANSI/NFPA 90B

Cálculo de cargas térmicas para acondicionadores de aire residenciales en invierno y verano ...... Manual J de ACCA

Para obtener más información, comuníquese con estas organizaciones:

Air Conditioning Contractors of America (ACCA) 1712 New Hampshire Ave. N.W. Washington, DC 20009 Teléfono: (202) 483-9370 Fax: (202) 234-4721

American National Standards Institute (ANSI) 11 West Street, 13th Floor Nueva York, NY 10036 Teléfono: (212) 642-4900 Fax: (212) 302-1286 American Society of Heating, Refrigeration and Air Conditioning Engineers, Inc. (ASHRAE) 1791 Tullie Circle, N.E. Atlanta, GA 30329-2305 Teléfono: (404) 636-8400 Fax: (404) 321-5478

National Fire Protection Association (NFPA) Batterymarch Park Apartado postal 9101 Quincy, MA 02269-9901 Teléfono: (800) 344-3555 Fax: (617) 984-7057

#### Definiciones ANSI Z535.5:

**PELIGRO:** Indica una situación peligrosa que, si no se evita, causará la muerte o una lesión grave. Las indicaciones de "PELIGRO" deben limitarse a las situaciones más extremas. Los carteles de PELIGRO no deberían usarse para riesgos de daños materiales a menos que también exista la posibilidad de lesiones físicas acordes a estos niveles.

**ADVERTENCIA:** Indica una situación peligrosa que, si no se evita, podría causar la muerte o una lesión grave. Los carteles de ADVERTENCIA no deberían usarse para riesgos de daños materiales a menos que también exista la posibilidad de lesiones físicas acordes a este nivel.

**PRECAUCIÓN:** Indica una situación peligrosa que, si no se evita, podría causar una lesión menor o moderada. Los carteles de PRECAUCIÓN sin un símbolo de alerta de seguridad pueden usarse para advertir sobre prácticas poco seguras que pueden ocasionar daños materiales únicamente.

**AVISO:** Se prefiere este encabezado para referirse a prácticas no relacionadas con lesiones físicas. El símbolo de alerta de seguridad no debe usarse con esta palabra en el cartel. Como alternativa a "AVISO", se puede usar la palabra "PRECAUCIÓN" sin el símbolo de alerta de seguridad para transmitir un mensaje no relacionado con lesiones físicas.

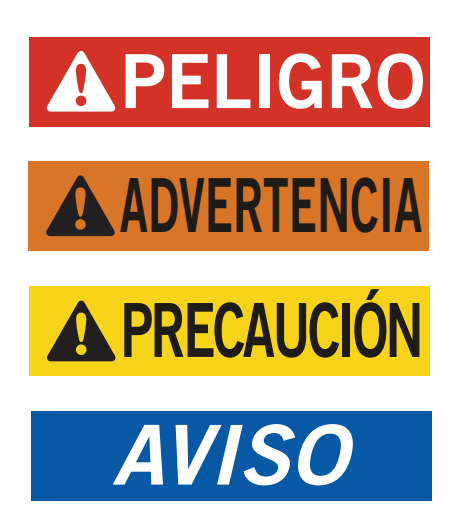

## ADVERTENCIA

Peligro de choque eléctrico.

Solo una persona debidamente capacitada puede realizar estas tareas.

De lo contrario, podría producirse una descarga eléctrica o electrocución.

## **ADVERTENCIA**

Peligro de incendio.

Mantenga una separación mínima de 1/4" entre el conducto de aire de suministro y los materiales combustibles en los primeros 3' de conducto.

De lo contrario, podría producirse un incendio con daños materiales, lesiones físicas o la muerte.

## 

Peligro de objetos pesados.

La unidad debería manipularse entre dos personas o más.

De lo contrario, podrían producirse daños en la unidad o lesiones graves.

## **A PRECAUCIÓN**

Peligro de cortes.

Use guantes para evitar el contacto con bordes filosos.

De lo contrario, podrían producirse lesiones físicas.

# **SECCIÓN 1: INSTRUCCIONES DE INSTALACIÓN**

### LISTA DE HERRAMIENTAS/MATERIALES NECESARIOS

Para la instalación, se requieren diversos herrajes y suministros adicionales. Estos artículos se suministran localmente y deben conseguirse antes de la instalación. Esta lista también incluye herramientas necesarias para la instalación.

#### LISTA DE HERRAMIENTAS/ MATERIALES

- Equipos de protección personal / dispositivos de seguridad
- Rejillas de suministro/retorno
- Buies de fabricación local (si fueran necesarios)
- Elementos de sujeción lo suficientemente fuertes como para montar las unidades, incluidos tirafondos, pernos de anclaje y tornillos de 5/16" de diámetro
- Arandelas de 7/8" de diámetro
- Materiales de calafateo
- Herramientas eléctricas y manuales varias, y materiales del lugar de trabajo o taller
- Equipos de levantamiento de cargas con la capacidad y los aparejos necesarios para mover e instalar las unidades

- Suministros eléctricos
  - Disyuntores de varios tamaños para el tablero de interruptores automáticos del recinto (consulte la Tabla 1.1: Especificaciones eléctricas en la página 15)
  - Cable de alta tensión de diversos grosores (consulte la Tabla 1.1)
  - Cable de comunicaciones: mallado de dos hilos, calibre 18, con hilo de drenaje
  - Cable mallado de 5 hilos, calibre 18, con hilo de drenaje, para sensor de temperatura y humedad remoto
  - Cable Ethernet CAT 6 de longitud acorde a los requerimientos de la instalación (para comunicación remota, si corresponde)
  - Suministros eléctricos varios, incluidos conductos rígidos/flexibles y accesorios, cajas de conexiones, conectores de cables y soportes

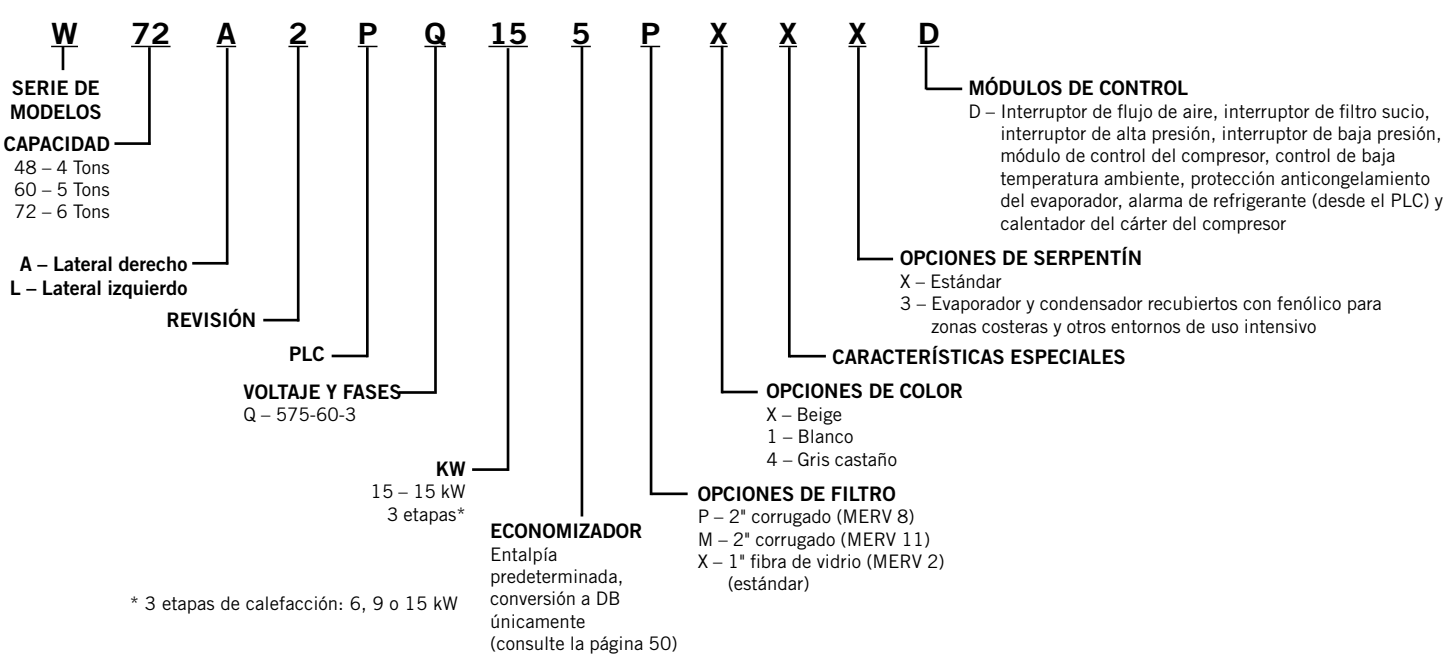

#### **FIGURA 1.1** Nomenclatura de modelos de unidades de montaje en pared serie W

#### INSTALACIÓN DE RECINTOS NUEVOS Y REACONDICIONAMIENTO DE INSTALACIONES

Estas instrucciones de instalación cubren tanto las instalaciones de recintos nuevos como los reacondicionamientos de instalaciones existentes. Cada instalación es única y puede requerir adaptaciones y modificaciones especiales. Si bien Bard Manufacturing sigue una tradición de larga data en la manufactura de equipos empleando dimensiones convencionales de la industria para la penetración de estructuras, en ocasiones es necesario mover o agrandar las aberturas de suministro y retorno al reemplazar equipos no estándar en una aplicación de reacondicionamiento.

#### SEPARACIÓN MÍNIMA

Los acondicionadores de aire de montaje en pared vienen en modelos de acceso tanto derecho como izquierdo. Los modelos de acceso derecho tienen el panel de acceso a las resistencias eléctricas, el panel de acceso a los disyuntores externos y el panel de acceso a los controles internos en el lateral derecho de la unidad. Los modelos de acceso izquierdo son una imagen en espejo de los modelos de acceso derecho, y permiten colocar dos unidades de montaje en pared bastante cerca una de otra sin que esto obstaculice en forma alguna el acceso para mantenimiento y reparaciones.

En instalaciones contiguas, procure dejar una separación mínima de 26" del lado de los controles para permitir el acceso al panel de control y las resistencias eléctricas, así como un flujo de aire adecuado al serpentín de la unidad exterior. En el caso de instalaciones en las que las unidades se instalen con los paneles de control enfrentados (hacia dentro), se debe mantener una separación mínima de 36" para permitir el acceso. Es posible que las separaciones deban incrementarse conforme a un código local o nacional.

Se deben tomar las medidas necesarias para garantizar que no se produzca la recirculación y obstrucción del aire de descarga del condensador. La recirculación del aire de descarga del condensador puede ser de una o varias unidades. Un arbusto, una construcción o cualquier objeto grande pueden obstruir el flujo de aire de descarga del condensador. La recirculación o reducción del flujo de aire a causa de las obstrucciones reducirá la capacidad, posiblemente producirá bloqueos de seguridad de las unidades por problemas de presión y acortará la vida útil de las unidades.

En el caso de unidades con condensadores que utilizan aire comprimido, como estas unidades de montaje en pared, se recomienda guardar una distancia mínima de 10' entre el frente de la unidad y cualquier barrera, o bien 20' entre los frentes de dos unidades contiguas (enfrentadas). Separaciones requeridas para acceso por mantenimiento y flujo adecuado de aire al condensador

| MODELOS                                                          | LATERAL<br>IZQUIERDO | LATERAL DE-<br>RECHO |
|------------------------------------------------------------------|----------------------|----------------------|
| Todos los que cubre este<br>manual                               | 26"                  | 26"                  |
| Unidades con paneles de<br>control enfrentados (hacia<br>dentro) | 36" entr             | e unidades           |

#### SEPARACIÓN CON MATERIAL COMBUSTIBLE

## **ADVERTENCIA**

#### Peligro de incendio.

Mantenga una separación mínima de 1/4" entre el conducto de aire de suministro y los materiales combustibles en los primeros 3' de conducto.

De lo contrario, podría producirse un incendio con daños materiales, lesiones físicas o la muerte.

La unidad en sí puede utilizarse con una separación de O", pero la brida del conducto de aire de suministro y los primeros 3' del conducto de aire de suministro requieren una separación mínima de 1/4" con respecto al material combustible. Aun así, por lo general, se recomienda utilizar una separación de 1" para simplificar la instalación y mantener la separación requerida con respecto al material combustible. Consulte la Figura 1.3 en la página 12 para conocer en más detalle los tamaños de las aberturas.

| Separaciones mínimas con respecto a<br>materiales combustibles |                                                |                |  |  |  |  |
|----------------------------------------------------------------|------------------------------------------------|----------------|--|--|--|--|
| MODELOS                                                        | ONDUCTO DE AIRE I<br>SUMINISTRO<br>PRIMEROS 3' | DE<br>GABINETE |  |  |  |  |
| Todos los que cubre<br>este manual                             | 1/4"                                           | 0"             |  |  |  |  |

#### **IDENTIFICACIÓN DEL MODELO**

Identifique el modelo específico utilizando la información de nomenclatura de modelos en la Figura 1.1 y/o las etiquetas de n.° de serie/modelo en la unidad del lado opuesto a los paneles de control y acceso. Consulte la Figura 1.2 en la página 10 para conocer las dimensiones y los requerimientos de instalación esenciales.

Dimensiones de unidad básica para el cumplimiento de requerimientos de instalación y arquitectura (nominales)

| Modelo | Ancho  | Prof.  | Prof.<br>total | Alto   | Sun<br>t | ninis-<br>ro | Ret   | orno  |       |       |       |       |       |       |       |       |      |       |       |       |      |       |       |
|--------|--------|--------|----------------|--------|----------|--------------|-------|-------|-------|-------|-------|-------|-------|-------|-------|-------|------|-------|-------|-------|------|-------|-------|
|        | (AII)  | (F)    | (PT)           | (AI)   | Α        | В            | С     | В     | Е     | F     | G     | I     | J     | к     | L     | м     | Ν    | 0     | Р     | Q     | R    | S     | Т     |
| W48A/L | 42.075 | 22.432 | 22.432         | 93.000 | 9.88     | 29.88        | 15.88 | 29.88 | 43.88 | 13.56 | 37.00 | 30.00 | 40.81 | 35.06 | 42.81 | 40.56 | 3.37 | 43.00 | 31.00 | 10.00 | 1.44 | 16.00 | 10.00 |
| W60A/L | 42.075 | 22.432 | 22.432         | 93.000 | 9.88     | 29.88        | 15.88 | 29.88 | 43.88 | 13.56 | 37.00 | 30.00 | 40.81 | 35.06 | 42.81 | 40.56 | 3.37 | 43.00 | 31.00 | 10.00 | 1.44 | 16.00 | 10.00 |
| W72A/L | 42.075 | 22.432 | 22.432         | 93.000 | 9.88     | 29.88        | 15.88 | 29.88 | 43.88 | 13.56 | 37.00 | 30.00 | 40.81 | 35.06 | 42.81 | 40.56 | 3.37 | 43.00 | 31.00 | 10.00 | 1.44 | 16.00 | 10.00 |

Todas las medidas están expresadas en pulgadas. Las ilustraciones con las dimensiones no están hechas a escala.

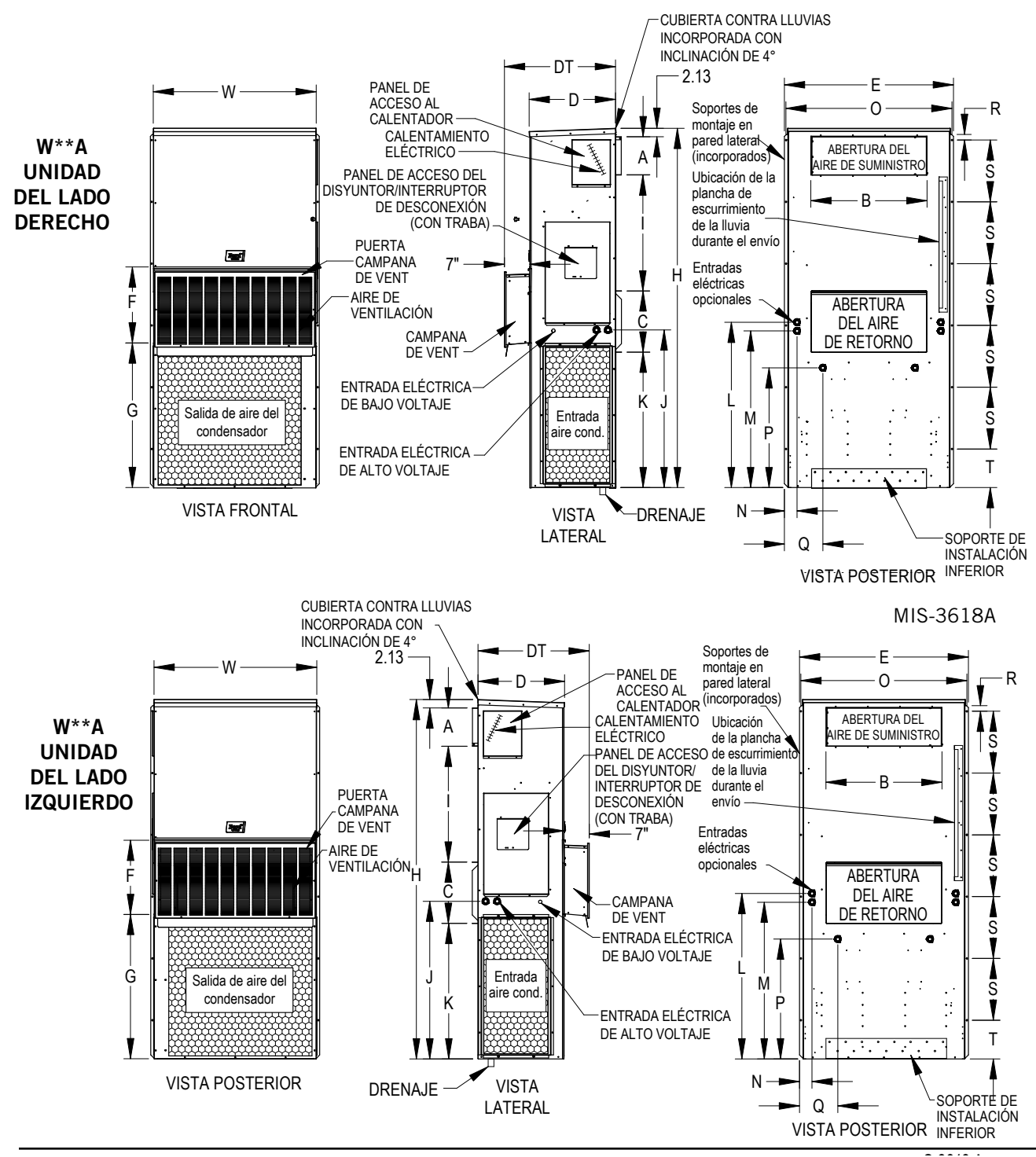

### INSTALACIÓN DE UNIDAD DE MONTAJE EN PARED

#### **MONTAJE DE LAS UNIDADES**

## **ADVERTENCIA**

Peligro de objetos pesados.

La unidad debería manipularse entre dos personas o más.

De lo contrario, podrían producirse daños en la unidad o lesiones graves.

**NOTA:** Quizás convenga detectar algunas marcaciones premoldeadas para conexiones eléctricas (como las que se encuentran en la parte posterior de la unidad de montaje en pared) antes de montar las unidades e impedir o restringir su acceso (consulte la Figura 1.2 para ubicar las marcaciones premoldeadas).

Se deben hacer dos orificios en la pared para que pasen los conductos de aire de suministro y retorno, tal como se muestra en la Figura 1.3 en la página 12. En paredes con armazón de madera, el diseño de la pared debe ser lo suficientemente fuerte y rígido como para soportar el peso de la unidad sin transmitir las vibraciones. Las paredes de bloques de hormigón deben inspeccionarse exhaustivamente para garantizar que sean capaces de soportar el peso de la unidad instalada.

En instalaciones de reacondicionamiento (reemplazo de unidades), es posible que las aberturas que se hicieron anteriormente para los equipos originales no coincidan perfectamente con las dimensiones de los nuevos equipos. Quizás deban hacerse modificaciones, como incrementar o reducir el tamaño de las aberturas en la pared. La ubicación de los tornillos existentes podría no coincidir, por lo que habría que quitarlos o cortarlos.

- 1. Estas unidades se fijan a la superficie exterior de la pared con soportes de montaje de ambos lados. Para simplificar la instalación, se incluye un soporte de montaje inferior, fijado al pallet durante el transporte, aunque su uso no es indispensable.
- 2. La unidad en sí puede utilizarse con una separación de 0", pero la brida del conducto de aire de suministro y los primeros 3' del conducto de aire de suministro requieren una separación mínima de 1/4" con respecto al material combustible. Aun así, por lo general, se recomienda utilizar una separación de 1" para simplificar la instalación y mantener la separación requerida con respecto al material combustible. Consulte la Figura 1.3 para conocer en más detalle los tamaños de las aberturas.
- Localice y marque los lugares de los tirafondos y el soporte de montaje inferior opcional, si lo desea (consulte la Figura 1.3).

- 4. Monte el soporte de montaje inferior (si lo utiliza).
- 5. Si lo desea, debajo de la curvatura posterior de la parte superior enganche el botagua superior, que se fija al extremo frontal derecho de la brida de suministro para el transporte.
- 6. Posicione la unidad de modo que coincida con la abertura y fíjela con tirafondos, pernos de anclaje o tornillos de 5/16" de diámetro, u otros medios de sujeción aptos para la instalación; utilice arandelas planas de 7/8" de diámetro con los tirafondos. Se recomienda calafatear con un cordón de silicona detrás de las bridas de montaje laterales.
- 7. Fije el botagua opcional a la pared y calafatee todo el largo de la parte superior (consulte la Figura 1.3).
- 8. Para lograr una mayor rigidez de montaje, los bastidores o abrazaderas del conducto de aire de retorno y suministro pueden agujerearse y atornillarse o soldarse a la propia pared estructural (según la estructura de la pared). Asegúrese de respetar las separaciones requeridas si la pared es combustible.
- 9. Una manguera de drenaje de plástico baja desde la bandeja de drenaje en la parte superior de la unidad hasta la base de la unidad. La base de la unidad tiene aberturas por donde pasa la manguera de drenaje. En el caso de que la manguera de drenaje se conecte a un sistema de drenaje de algún tipo, el sistema debe ser de tipo abierto o venteado para garantizar un drenaje adecuado.

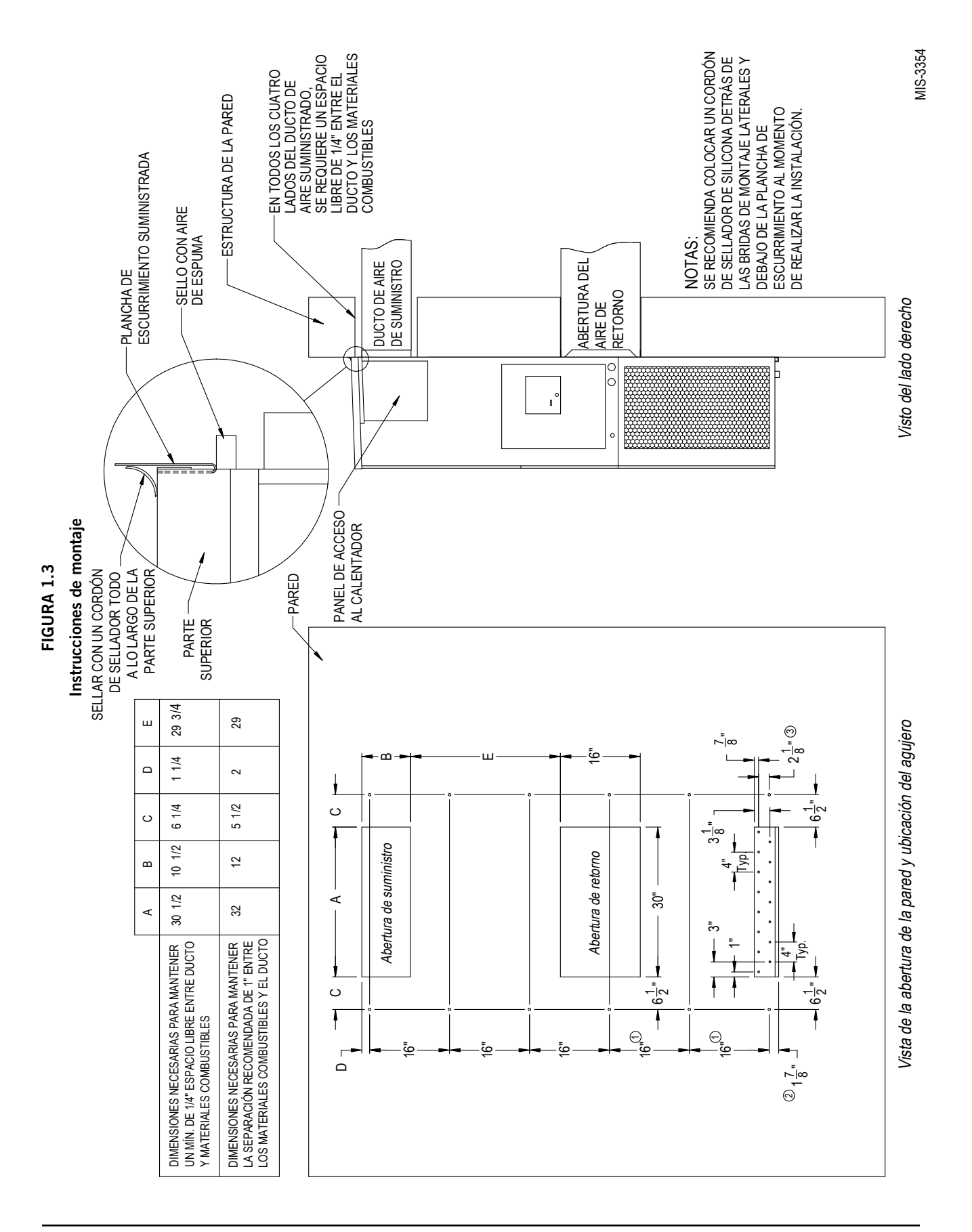

#### Separación para calentamiento eléctrico

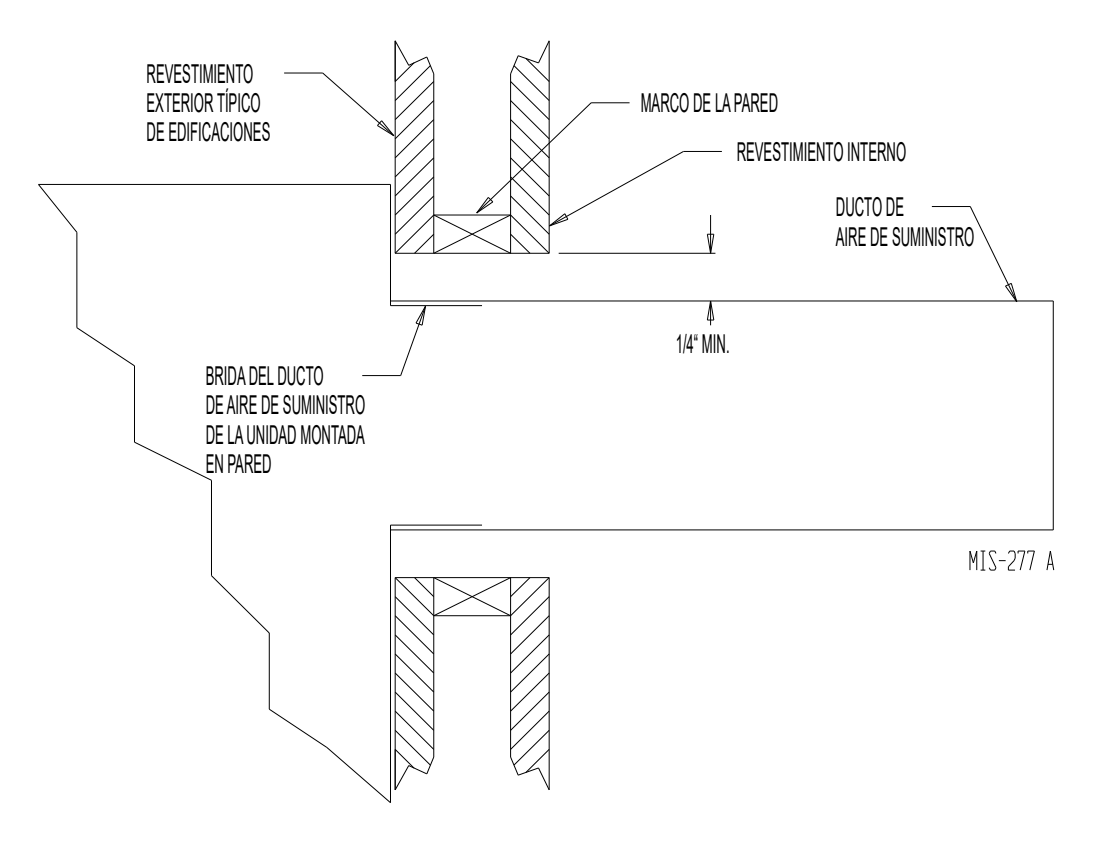

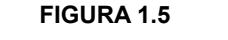

#### Instrucciones para montaje en pared

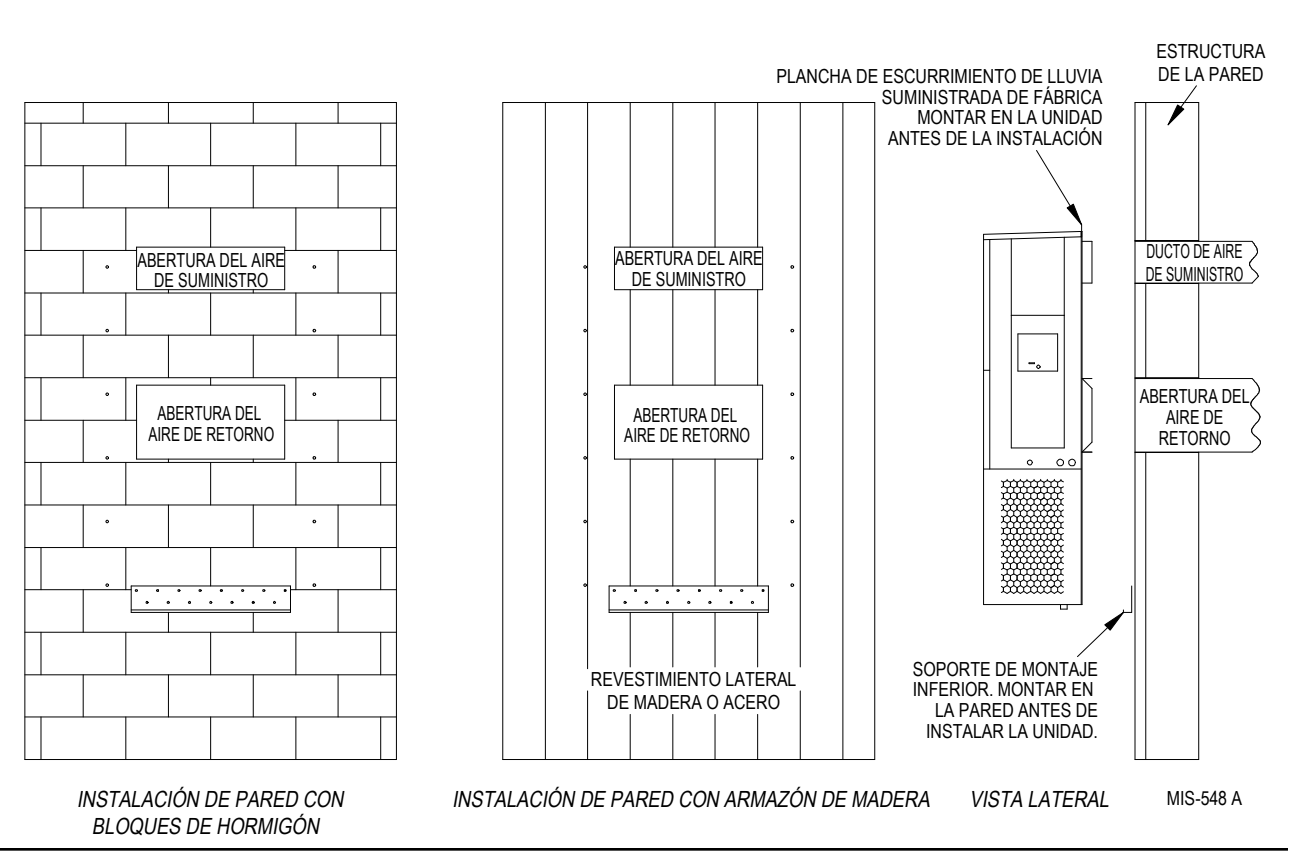

Manual 2100S642A Página 13 de 106

Instrucciones para montaje en pared

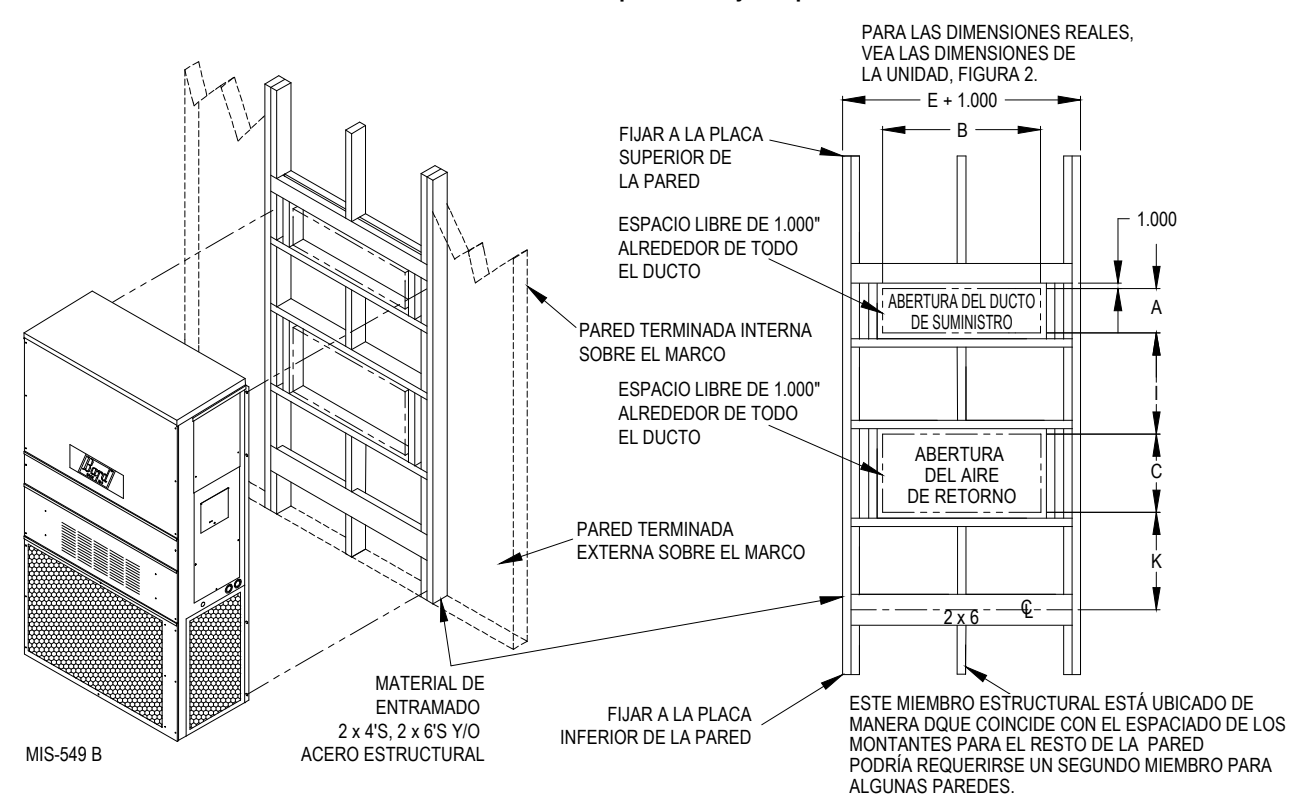

FIGURA 1.7

Instalaciones comunes con montaje en pared

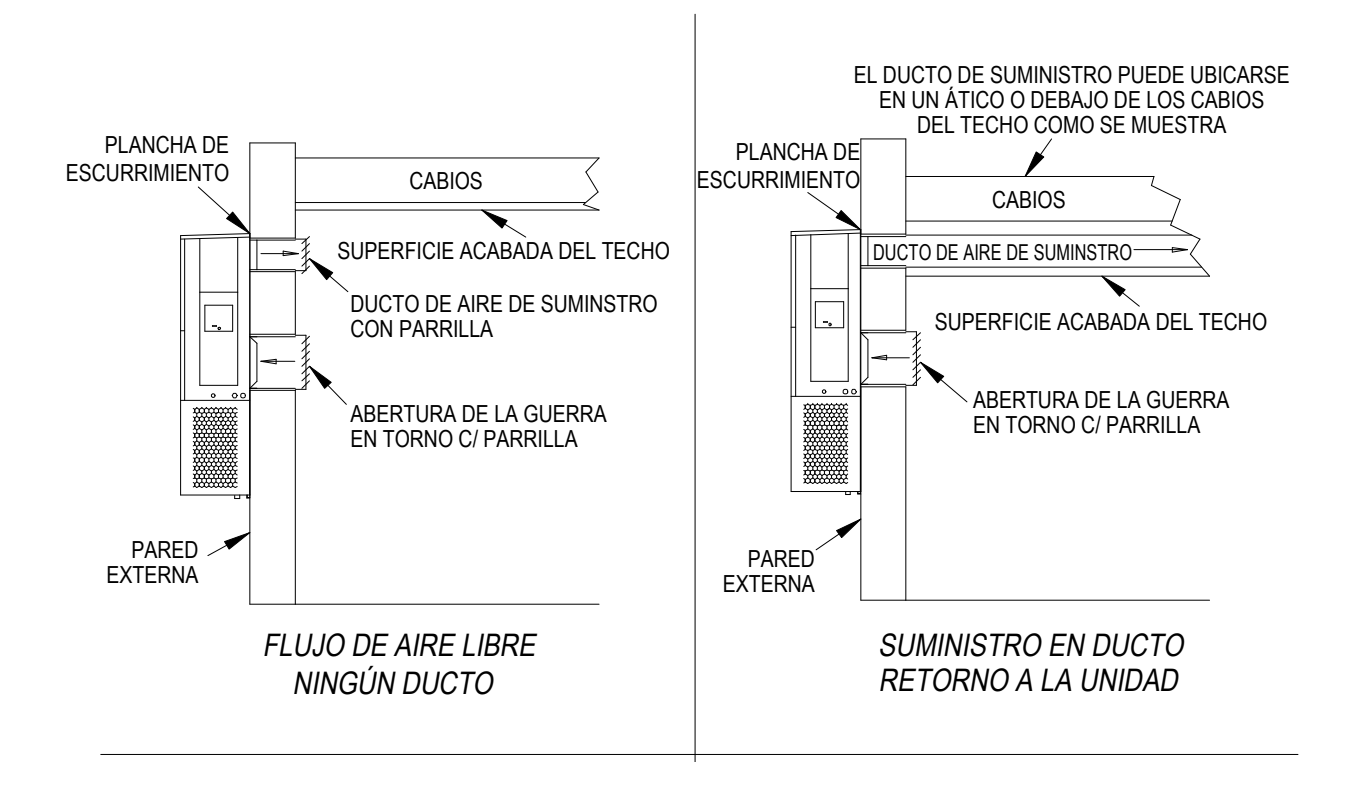

### CABLEADO DE ALIMENTACIÓN DE UNIDADES DE MONTAJE EN PARED

## AVISO

Todos los modelos que cubre este manual de instalación requieren un **suministro de corriente alterna** para hacer funcionar el compresor, el calentador, el motor del ventilador de la unidad exterior, el ventilador de la unidad interior y el regulador del sistema Free Cooling.

## **ADVERTENCIA**

Peligro de choque eléctrico.

Solo una persona debidamente capacitada puede realizar estas tareas.

De lo contrario, podría producirse una descarga eléctrica o electrocución.

Consulte la placa con las especificaciones de la unidad o la Tabla 1.1 para obtener información sobre las medidas de los cables y el tamaño máximo de los fusibles o disyuntores. En cada unidad exterior se especifica la "capacidad de corriente mínima del circuito" (minimum circuit ampacity). El cableado de la instalación debe tener las medidas adecuadas para conducir esa intensidad de corriente. Todos los modelos admiten conexiones con alambre de cobre únicamente. En cada unidad y diagrama de conexiones se especificará "Usar conductores de cobre únicamente" (use copper conductors only). Estas instrucciones *deben* respetarse. Consulte el Código Eléctrico Nacional (NEC) para obtener información completa sobre la capacidad de conducción de corriente de diferentes materiales de conexión con diversos grados de aislamiento. Todas las conexiones y el cableado deben cumplir con las normas del NEC y los códigos locales.

#### TABLA 1.1

#### Especificaciones eléctricas

|                     |                                  | CIRCUITO DE ALIMENTACIÓN DE CA                   |                                                        |                                    |                              |  |  |  |  |  |  |
|---------------------|----------------------------------|--------------------------------------------------|--------------------------------------------------------|------------------------------------|------------------------------|--|--|--|--|--|--|
| Modelo              | Tensión nominal, hertz<br>y fase | Capacidad de<br>corriente mínima<br>del circuito | Tamaño máximo<br>de disyuntores o<br>fusibles externos | Medida de cable de<br>alimentación | Medida de cable de<br>tierra |  |  |  |  |  |  |
| W48A2PQ15/W48L2PQ15 | 575-60-3                         | 21                                               | 25                                                     | 10                                 | 10                           |  |  |  |  |  |  |
| W60A2PQ15/W60L2PQ15 | 575-60-3                         | 21                                               | 25                                                     | 10                                 | 10                           |  |  |  |  |  |  |
| W72A2PQ15/W72L2PQ15 | 575-60-3                         | 24                                               | 25                                                     | 10                                 | 10                           |  |  |  |  |  |  |

Estos valores de "capacidad de corriente mínima del circuito" deben utilizarse para determinar el tamaño de los conductores de alimentación. Consulte el Artículo 310 del Código Eléctrico Nacional (versión más reciente) para conocer los requerimientos de tamaño de los conductores de alimentación.

**PRECAUCIÓN:** Cuando se pasa más de un circuito de alimentación por un conducto, se debe reducir la capacidad de los conductores. Se debe prestar especial atención a la Nota 8 de la Tabla 310 sobre los factores de ajuste de la capacidad de corriente cuando hay más de tres (3) conductores con corriente en un canal.

Tamaño máximo del disyuntor o fusible de relé con retardo para la protección de conductores del cableado de la instalación. Basado en alambre de cobre 75°C. Todas las conexiones y el cableado deben cumplir con las normas del Código Eléctrico Nacional y los códigos locales.

**IMPORTANTE:** Si bien esta información sobre electricidad se presenta a modo de guía, es importante que se conecten correctamente fusibles y conductores del tamaño adecuado conforme al Código Eléctrico Nacional y todos los códigos locales.

La información eléctrica detalla las medidas de los fusibles y cables (cobre 75°C) para todos los modelos, incluidos los tamaños de calentadores más usados. También se muestran varios circuitos de alimentación requeridos para los diversos modelos con calentadores.

La placa con las especificaciones de la unidad detalla el "tamaño máximo del disyuntor o fusible de relé con retardo" (maximum time delay relay fuse) que debe usarse con el equipo. El tamaño debe ser adecuado para garantizar una protección apropiada del circuito y descartar desconexiones molestas por las altas corrientes de arranque momentáneas del motor del compresor.

Todos los cables de la instalación deberían llevarse hacia la derecha de la protección de cables, tal como se muestra en la etiqueta de disposición de circuitos en la Figura 1.8 (así como en las unidades de montaje en pared).

#### FIGURA 1.8 Etiqueta de disposición de circuitos TODOS LOS CABLES DE ALTA TENSIÓN DE LA INSTALACIÓN DEBERIAN LLEVARSE HACIA LA DERECHA DE LA PROTECCIÓN DE CABLES,

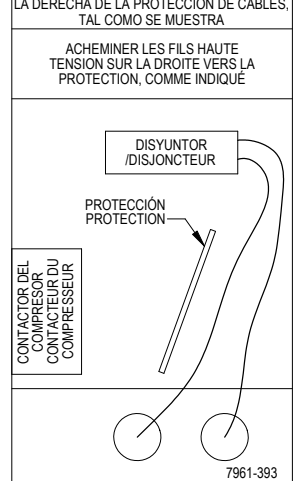

Consulte la Figura 1.9 para conocer los puntos de conexión de los cables de alimentación.

La puerta de acceso del interruptor de desconexión en esta unidad puede bloquearse para impedir cualquier acceso no autorizado al interruptor. Para habilitar la capacidad de bloqueo, doble hacia fuera la lengüeta ubicada en el vértice inferior izquierdo de la abertura del interruptor de desconexión debajo del panel de acceso del interruptor. Esta lengüeta se alineará con la ranura en la puerta. Al cerrar la puerta, se puede pasar un candado por el orificio en la lengüeta para impedir el acceso.

#### FIGURA 1.9

Puntos de conexión de los cables de alimentación

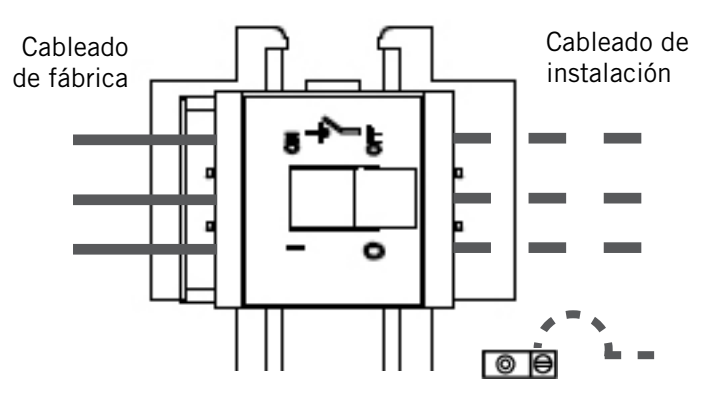

NOTA: Aquí se muestran los puntos de conexión del modelo de acceso derecho; la disposición de los modelos de acceso izquierdo es un espejo de esta imagen.

#### IMPORTANTE

Los equipos monofásicos y trifásicos 277/380/575 tienen transformadores de tensión con doble bobinado primario. Todos los equipos salen de la fábrica cableados con una conexión de 575V. Es muy importante que se utilice la conexión de la tensión correcta.

#### Ajuste del transformador de CA

#### Es muy importante que el transformador se conecte para la tensión correcta de 575V.

1. Controle la tensión de entrada: Multímetro configurado en VAC

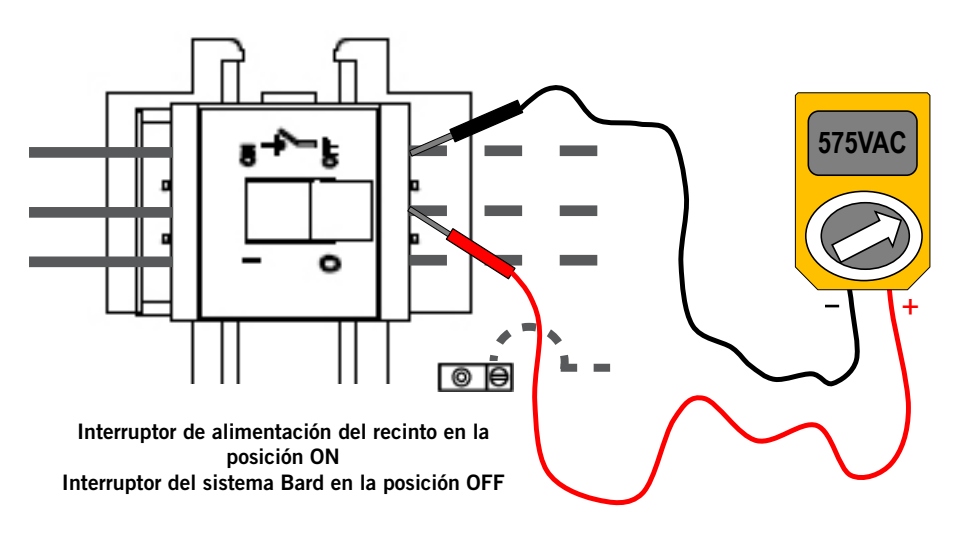

Rango de tensión de entrada trifásica de 575V: <u>546VAC - 632VAC</u>

2. Asegúrese de conectar los cables correctos: para 575V, se deben utilizar los cables gris (575) y negro (común) del transformador.

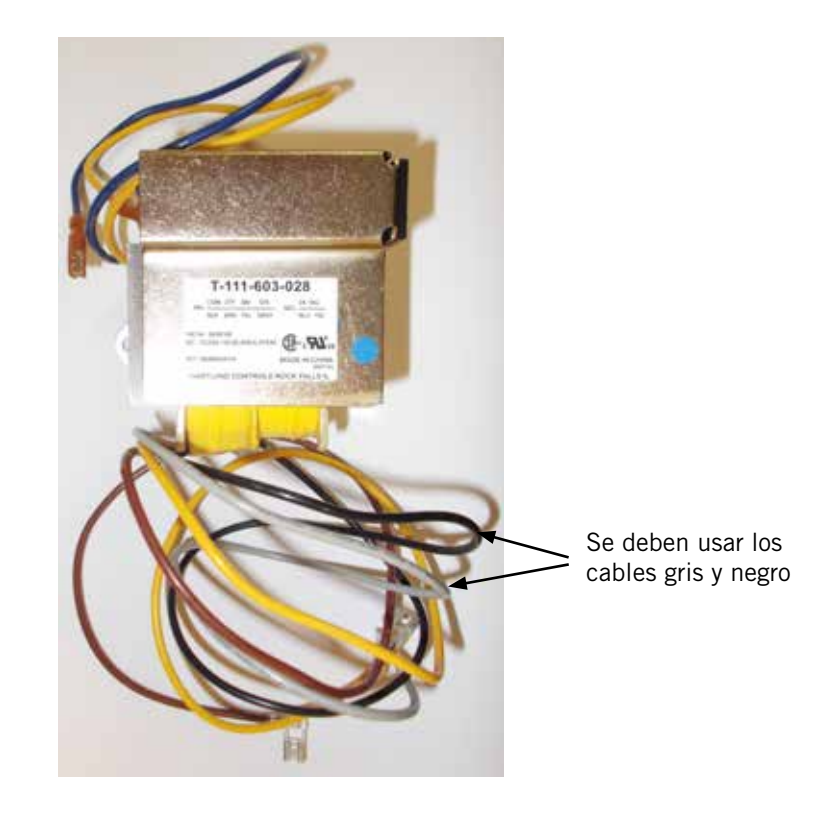

### FUNCIONAMIENTO EN EL MODO AUTÓNOMO (HUÉRFANO)

Con los interruptores de alimentación en la posición ON, cada sistema de montaje en pared serie W tiene la capacidad de funcionar sin un controlador LC5000 conectado (esta función se denomina modo autónomo o huérfano, y básicamente mantiene el recinto entre 60°F y 77°F mediante el uso del sensor de aire de retorno instalado de fábrica en cada unidad de montaje en pared.

Durante la instalación, esto permite desactivar una de las dos unidades de montaje en pared existentes y mantener el recinto refrigerado con la otra unidad en funcionamiento. Una vez que se instala la primera de las dos unidades de montaje en pared Bard, el modo huérfano puede habilitarse al principio de la instalación; el clima dentro del recinto se mantiene estable y los instaladores pueden trabajar a gusto mientras se retira el resto del equipamiento existente y se instalan la segunda unidad de montaje en pared Bard y el controlador LC5000.

Para asegurarse de que las unidades pasen al modo huérfano, desenchufe el conector R-T-/R+T+/GND en la placa de control de la unidad de montaje en pared. Asegúrese de volver a enchufar el conector antes de poner en funcionamiento la unidad de montaje en pared como parte del conjunto de unidades con sistema Free Cooling.

Además, en el caso de que una o ambas unidades de montaje en pared perdieran comunicación con el controlador LC5000 (por ejemplo, durante tareas de mantenimiento), seguirán satisfaciendo las necesidades del recinto hasta que pueda corregirse el problema.

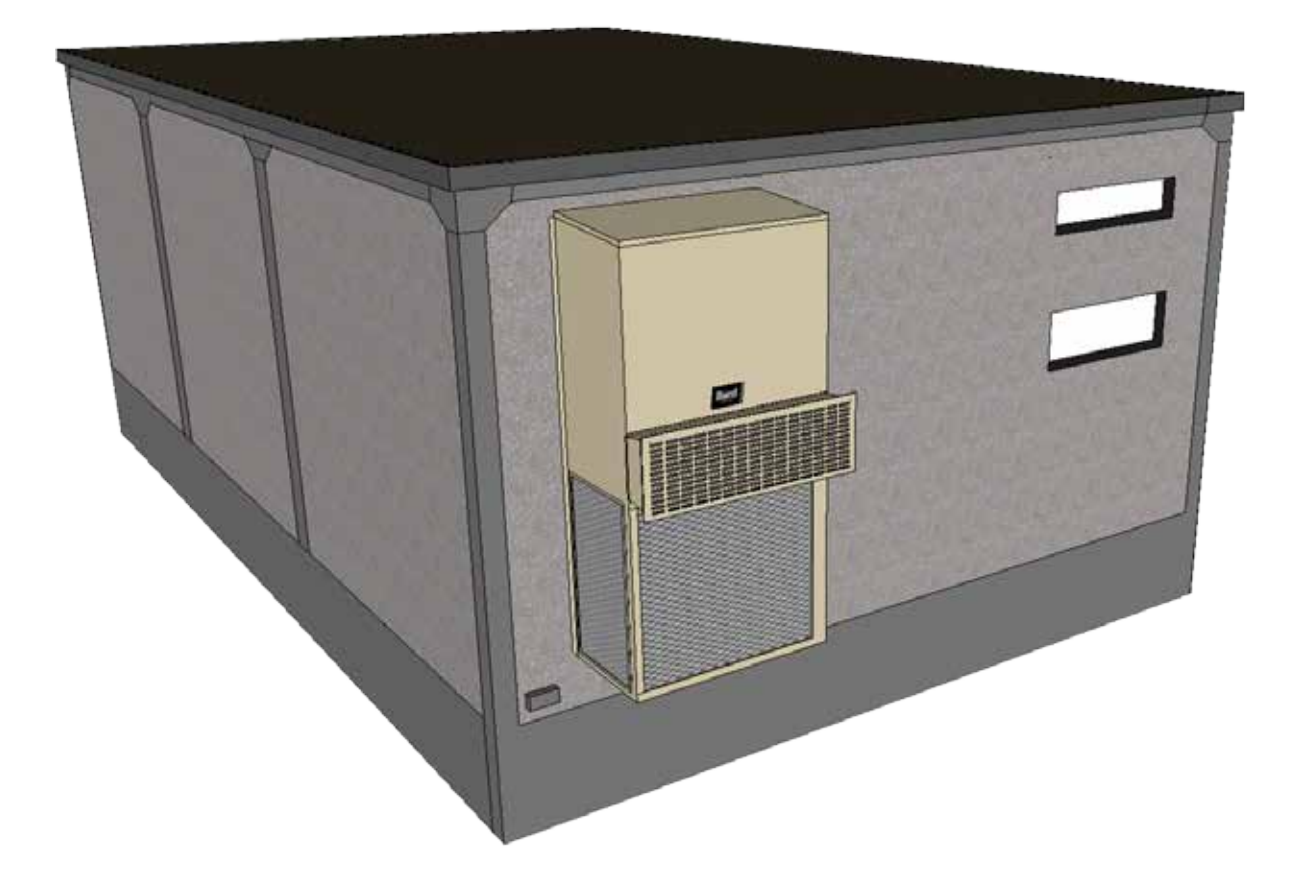

### **INSTALACIÓN DEL CONTROLADOR BARD-LINK**™

## **ADVERTENCIA**

Peligro de choque eléctrico.

Desconecte las fuentes de alimentación de CA antes de realizar tareas de mantenimiento.

De lo contrario, podría producirse una descarga eléctrica o electrocución.

El controlador Bard-Link<sup>™</sup> LC5000 no es resistente a la intemperie, sino que está diseñado para usarse dentro de la estructura.

#### **CONTROLADOR LC5000**

El controlador Bard-Link<sup>™</sup> LC5000 es parte del conjunto de unidades de montaje en pared con sistema Free Cooling. Se lo utiliza para controlar hasta 12 acondicionadores de aire de montaje en pared desde un único controlador. El control por microprocesador brinda una interfaz de fácil lectura mediante gráficos en una amplia pantalla LCD. Brinda una redundancia total para la estructura y un desgaste uniforme de todas las unidades. El controlador Bard-Link<sup>™</sup> se configura para la secuencia de adelanto/atraso/adelanto/atraso.

Consulte la página 20 para aplicaciones con una sola unidad en las que no se necesita un controlador de adelanto/atraso.

Se recomienda el uso de conductos para todo el cableado. Pase los cables de comunicación y alimentación por separado en sus respectivos conductos.

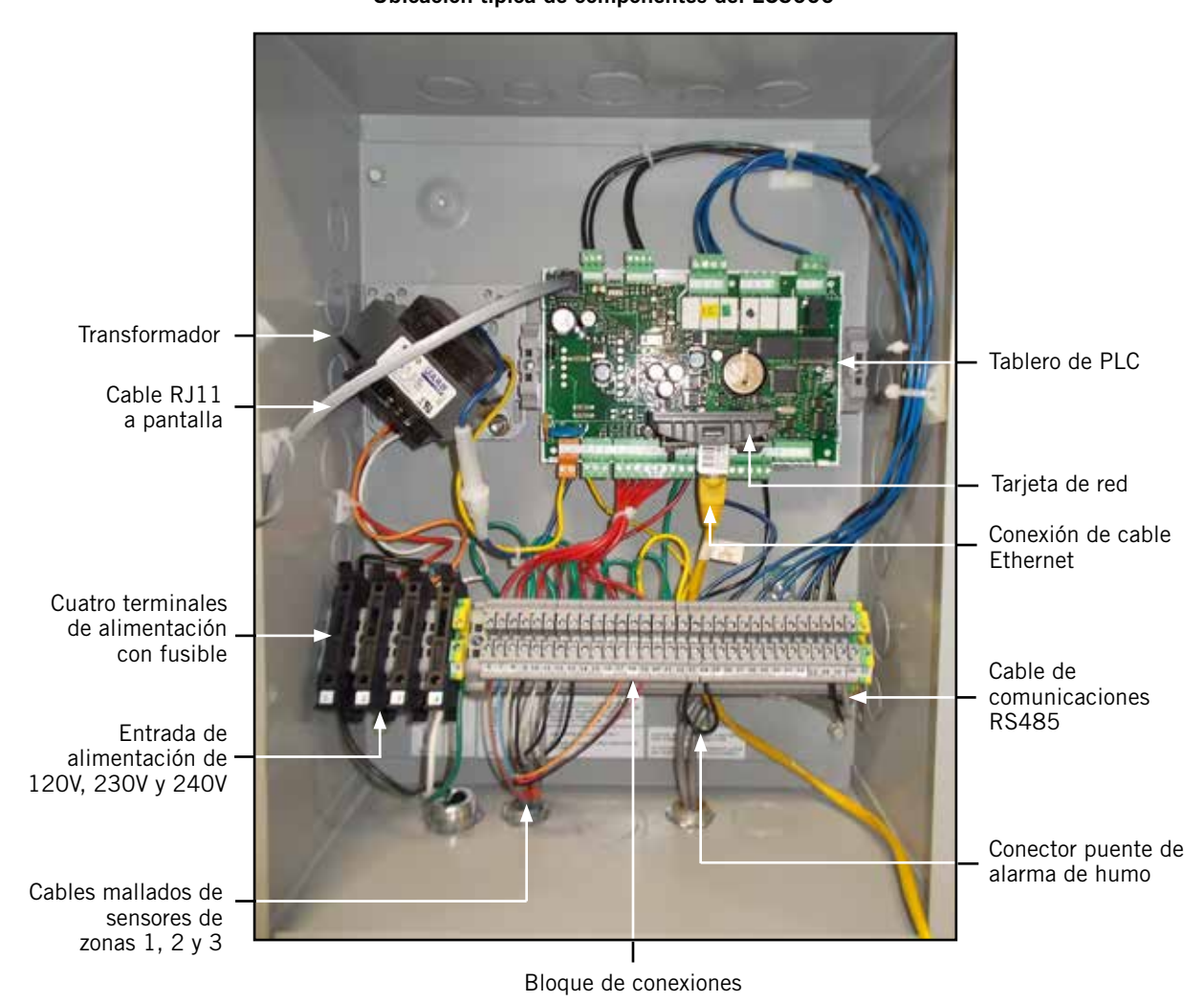

FIGURA 1.11 Ubicación típica de componentes del LC5000

El controlador LC5000 incluye cuatro terminales de alimentación con fusible en el bloque de conexiones. Antes de conectar los cables al bloque de conexiones, asegúrese de que el fusible en cada uno de los cuatro portafusibles esté en la posición correcta (activo), tal como se muestra en la Figura 1.12.

#### FIGURA 1.12

#### Terminal de alimentación con fusible del LC5000

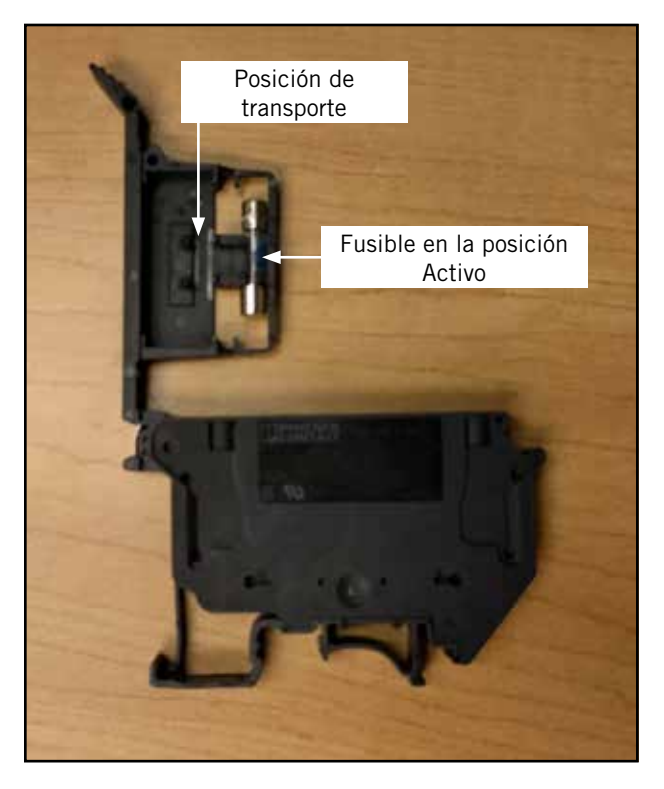

#### Funcionamiento de unidad individual

Bard ofrece un controlador de unidad individual pAD que puede usarse en lugar del controlador BARD-LINK™LC5000 cuando se instala un solo acondicionador de aire de montaje en pared serie W. El controlador de unidad individual pAD Bard (n.° de parte Bard: 8403-077) tiene reloj de tiempo real con batería de respaldo, chicharra y pantalla retroiluminada. Si se utiliza un controlador de unidad individual en lugar del controlador PLC, las capacidades de registro de alarmas y comunicación remota del controlador LC5000 no estarán disponibles.

Para un desempeño óptimo de los sensores de temperatura, el controlador de unidad individual debería montarse en una pared interior lejos de cualquier fuente de calor, luz solar, ventanas, rejillas de ventilación, obstrucciones de circulación de aire o cualquier otro elemento que impida una correcta lectura de la temperatura.

Conecte el controlador de unidad individual pAD al controlador de la unidad de montaje en pared con cuatro cables según se muestra en la Figura 1.13.

#### FIGURA 1.13 Cableado de controlador de unidad individual pAD

Controlador de unidad individual pAD

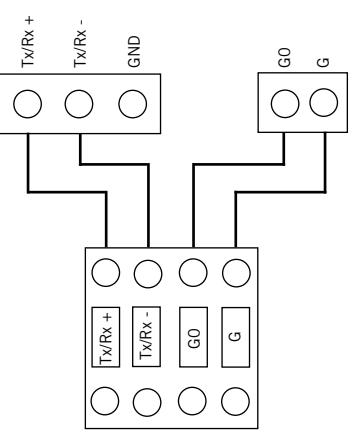

Bloque de conexiones en tablero de PLC de unidad de montaje en pared

#### Configuración de controlador de unidad individual pAD

El controlador de unidad individual pAD debe conectarse y configurarse antes de configurar la unidad de montaje en pared. Con el controlador de unidad individual pAD encendido, realice la siguiente secuencia de teclas para acceder a los parámetros de configuración del pAD:

- 1. Mantenga presionada la tecla ARRIBA durante 3 segundos y luego presione la tecla ABAJO.
- Cuando aparezca "PAr", suelte la tecla ABAJO sin dejar de presionar a tecla ARRIBA. Espere 3 segundos y presione la TECLA 6 (consulte la Figura 1.14).
- 3. Cambie el parámetro "AdO1" a "30" utilizando las teclas ARRIBA y ABAJO.
- 4. Mantenga presionada la TECLA 6 hasta que el sistema vuelva a la pantalla principal (alrededor de 3 segundos).

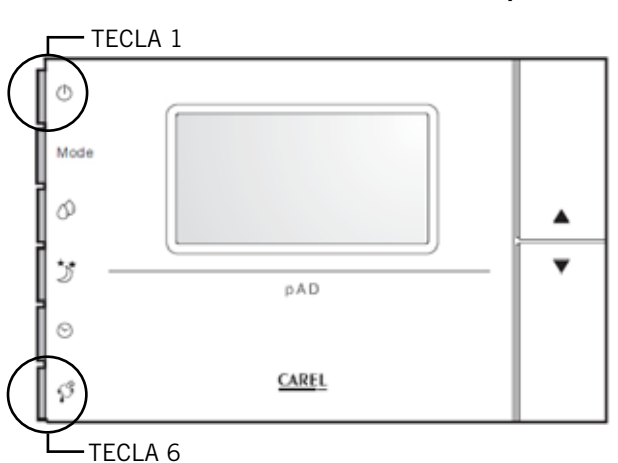

#### FIGURA 1.14 Controlador de unidad individual pAD

#### Configuración de unidad de montaje en pared

El controlador de unidad individual pAD está diseñado para aplicaciones con una sola unidad en las que no se necesita un controlador de adelanto/atraso. El controlador de la unidad de montaje en pared necesita tener habilitada la opción pAD para que la unidad pueda comunicarse y funcionar con el controlador de unidad individual pAD. Para que funcione el pAD, se requiere la herramienta de diagnóstico portátil TEC-EYE™ (Figura 1.15) que permite configurar la placa de control en la unidad de montaje en pared. Consulte la página 48 para obtener más información sobre el uso de TEC-EYE™.

#### FIGURA 1.15 Herramienta de diagnóstico portátil TEC-EYE™ (N.° de parte Bard: 8301-059)

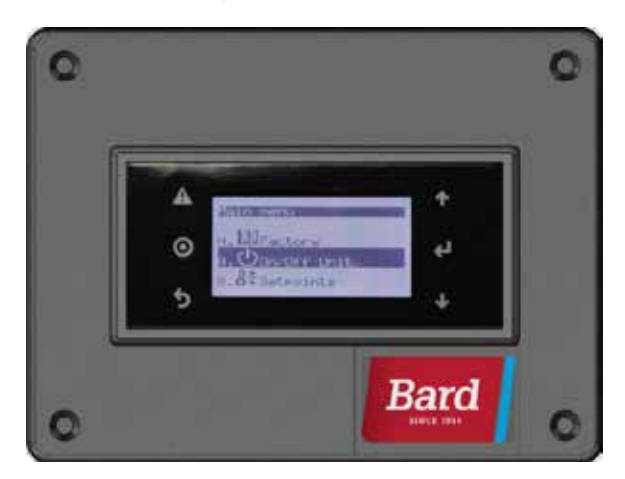

Siga estos pasos para habilitar la opción pAD en la unidad de montaje en pared:

- Conecte la herramienta TEC-EYE<sup>™</sup> a la placa de control de la unidad utilizando la conexión RJ11. Espere un momento a que la herramienta TEC-EYE<sup>™</sup> se conecte y comunique con la placa de control en la unidad de montaje en pared.
- 2. Presione la tecla MENU para acceder al menú principal.

- 3. Utilice las teclas ARRIBA o ABAJO para desplazarse hasta la opción de menú Factory (fábrica), y presione la tecla ENTER.
- 4. Utilice las teclas ARRIBA, ABAJO y ENTER para ingresar la contraseña del fabricante 9254, y presione ENTER.
- 5. Utilice la tecla ABAJO para desplazarse hasta la opción de menú Configuration (configuración), y presione la tecla ENTER.
- 6. Utilice la tecla ABAJO para desplazarse hasta la opción de menú pAD Configuration (configuración de pAD), y presione la tecla ENTER.
- 7. Con la tecla ABAJO, cambie el parámetro "Enable" (habilitar) de "No" a "Yes" (sí) y presione ENTER.
- 8. Presione la tecla MENU para volver al menú principal.
- 9. Desconecte la herramienta TEC-EYE™.

El controlador de la unidad de montaje en pared ahora está configurado para operarse desde el controlador de unidad individual pAD. Adviértase que desde este controlador el usuario solo podrá ajustar el parámetro con las teclas ARRIBA y ABAJO, y prender y apagar la unidad con la TECLA 1 (consulte la Figura 1.14). El resto de las teclas quedarán inhabilitadas.

El usuario tiene la opción de ajustar el parámetro de refrigeración en la pantalla del pAD. El parámetro de calefacción tiene un desfase incorporado respecto del parámetro de refrigeración. El valor predeterminado para el parámetro de calefacción es 4° más bajo que el parámetro de refrigeración. El valor máximo es 80° y el mínimo es 60°.

El gráfico en la Figura 1.16 muestra la secuencia de etapas para la unidad de 575V con los parámetros predeterminados. Adviértase que el gráfico muestra todas las etapas de calefacción y refrigeración que admite el controlador. La configuración de la unidad podría tener menos etapas según la aplicación. Por ejemplo, si la unidad se configura para dos etapas de calefacción y una de refrigeración, solo se aplican los valores de OFF (apagado), STAGE 1 (etapa 1) y STAGE 2 (etapa 2).

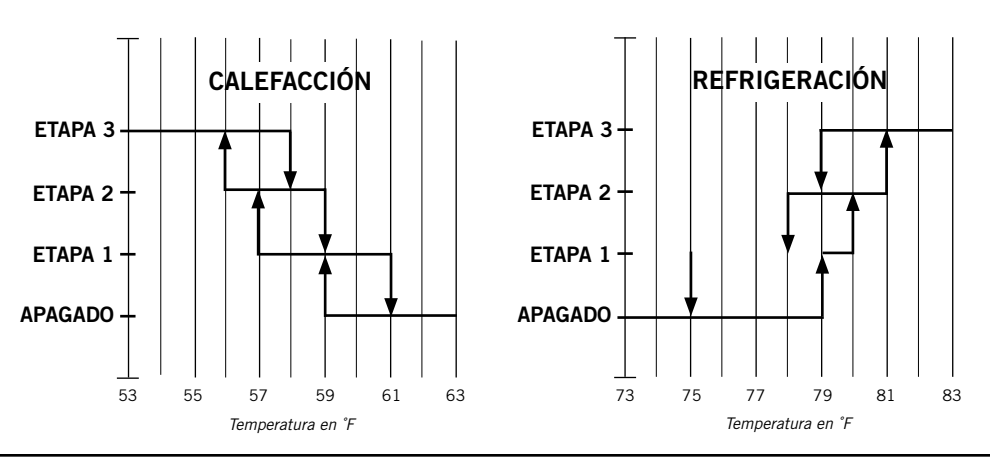

#### FIGURA 1.16 Secuencia de etapas para unidad de 575V con controlador de unidad individual pAD

#### 1. Montaje del controlador Bard-Link™ LC5000

Como el controlador Bard-Link<sup>™</sup> utiliza un sensor de temperatura remoto en lugar de uno ubicado en la caja del controlador, el controlador propiamente dicho puede instalarse en cualquier espacio cerrado que resulte conveniente, preferiblemente a la altura de los ojos. Se incluyen cuatro (4) orificios de montaje en pared, así como orificios para las conexiones de conductos tanto en la base como en los laterales y la parte superior del controlador.

#### 2. Instalación de sensores remotos de humedad/temperatura interior

Se incluye un sensor remoto de temperatura/humedad interior junto con el controlador. Este sensor debe instalarse para un funcionamiento adecuado. Use un cable mallado para montar el sensor de temperatura/humedad en el lugar con menos probabilidades de verse afectado por puertas abiertas, ventiladores montados en bastidor, fuentes que irradien calor, etc. El mejor lugar para el sensor suele ser entre las dos rejillas de retorno, aunque cada instalación tiene sus particularidades. La altura de este lugar debería ser de unas 48" sobre el nivel del piso. El sensor debería instalarse en una caja de conexiones de 4" por 4" que permita pasar los cables de control por un conducto (consulte la Figura 1.17).

### 

#### FIGURA 1.17

#### Instalación de sensores remotos de humedad/temperatura interior

| N.° BC | ld. del<br>cable | Sensor  | Descripción                                            |
|--------|------------------|---------|--------------------------------------------------------|
| 6      | B1               | NTC OUT | Sensor remoto de interior (zona 1)                     |
| 7      | GND              | NTC OUT | Tierra                                                 |
| 17     | B6               | OUT H   | Sensor remoto de humedad interior:<br>0-1V DC (zona 1) |
| 18     | GND              | M (GO)  | Tierra                                                 |
| 19     | +VDC             | + (G)   | Alimentación de B6                                     |

<sup>1.</sup> Conecte los hilos del cable mallado calibre 18 a los terminales n.º 6, 7, 17, 18 y 19.

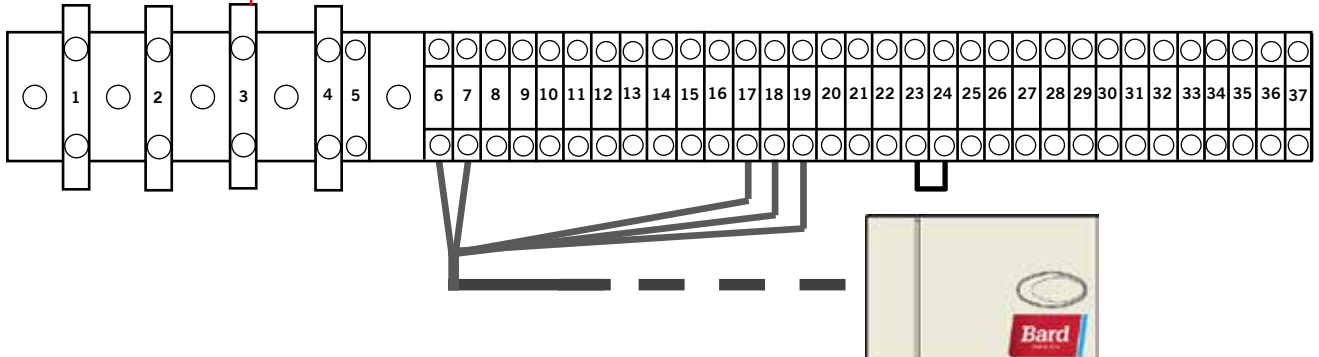

2. Conecte el otro extremo del cable mallado a los terminales del sensor. Asegúrese de que los hilos se conecten a los terminales correspondientes, según se muestra en la tabla anterior.

Lo ideal es montar el sensor en una caja de conexiones, y se recomienda que el cable pase por un conducto.

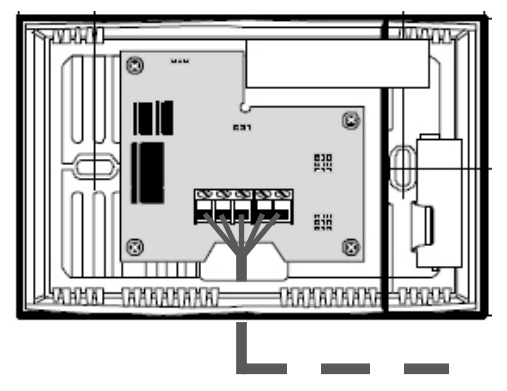

Para un funcionamiento adecuado, el sensor remoto de temperatura/humedad interior debe configurarse correctamente con el controlador. Si solo se instala el sensor remoto de temperatura/humedad interior que se incluye con el controlador, el valor de configuración es "0". Este es el valor predeterminado. Se puede adquirir otro sensor remoto de temperatura interior únicamente e instalarlo en la zona 1. Asimismo, se pueden adquirir sensores de temperatura y humedad e instalarlos en las zonas 2 y 3 (uno por zona). Para obtener información sobre la configuración de sensores remotos de temperatura o humedad interior, consulte la sección sobre sensores adicionales a partir de la página 46.

#### FIGURA 1.18

#### Instalación de sensores remotos de temperatura y humedad/temperatura adicionales

Se puede agregar un sensor de temperatura más a la zona 1 y otros sensores de temperatura/humedad a las zonas 2 y 3 (uno por zona). Asegúrese de conectar los sensores a los terminales correspondientes en el bloque de conexiones, según se indica a continuación.

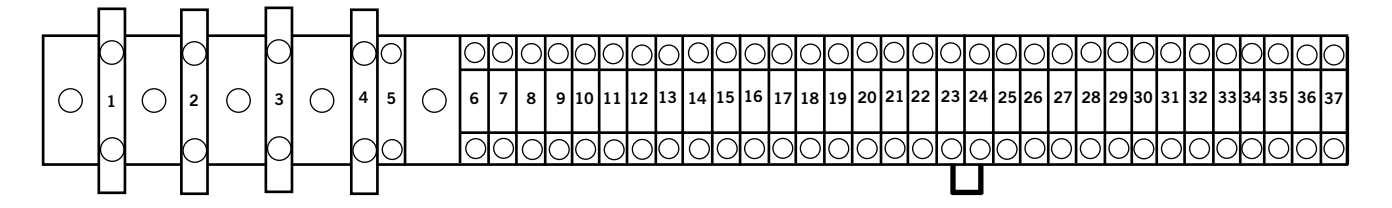

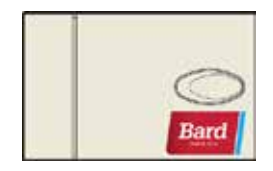

Zona 1: Sensor remoto de temperatura opcional Terminales 8 y 9\*

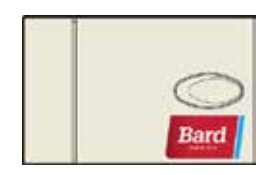

Zona 2: Sensor remoto de temperatura/ humedad opcional Terminales 10, 11, 20, 21 y 22

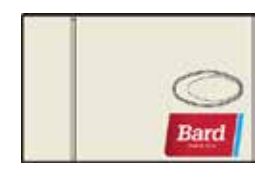

Zona 3: Sensor remoto de temperatura/ humedad opcional Terminales 12, 13, 14, 15 y 16

| N.° BC | ld. del<br>cable | Descripción                                  |  |  |  |  |  |
|--------|------------------|----------------------------------------------|--|--|--|--|--|
| 8      | B2               | Sensor remoto de interior (zona 1, opcional) |  |  |  |  |  |
| 9      | GND              | Tierra                                       |  |  |  |  |  |

\* Las dos conexiones para el sensor remoto de temperatura opcional no discriminan polaridad.

| N.° BC | ld. del<br>cable | Sensor  | Descripción                                         |
|--------|------------------|---------|-----------------------------------------------------|
| 10     | B3               | NTC OUT | Sensor remoto de interior (zona 2)                  |
| 11     | GND              | NTC OUT | Tierra                                              |
| 20     | Β7               | OUT H   | Sensor remoto de humedad interior: 0-1V DC (zona 2) |
| 21     | GND              | M (GO)  | Tierra                                              |
| 22     | +VDC             | + (G)   | Alimentación de B7                                  |

| N.° BC | ld. del<br>cable | Sensor  | Descripción                                         |
|--------|------------------|---------|-----------------------------------------------------|
| 12     | B4               | NTC OUT | Sensor remoto de interior (zona 3)                  |
| 13     | GND              | NTC OUT | Tierra                                              |
| 14     | B5               | OUT H   | Sensor remoto de humedad interior: 0-1V DC (zona 3) |
| 15     | GND              | M (GO)  | Tierra                                              |
| 16     | +VDC             | + (G)   | Alimentación de B5                                  |

Las zonas 2 y 3 también admiten sensores únicamente de temperatura en lugar de los sensores de temperatura/humedad. La zona 2 se conecta a los BC n.º 10 y 11. La zona 3 se conecta a los BC n:º 12 y 13. Las conexiones para los sensores únicamente de temperatura no discriminan polaridad.

#### 3. Alarma de humo

El controlador LC5000 se envía con contactos para detectores de humo. Hay un conector puente instalado de fábrica entre los terminales n.º 23 y 24. Si no hay detector de humo, no se necesita hacer nada. Si se desea una alarma de humo, quite el conector puente instalado de fábrica y haga las conexiones según se indica en la Figura 1.19.

#### FIGURA 1.19

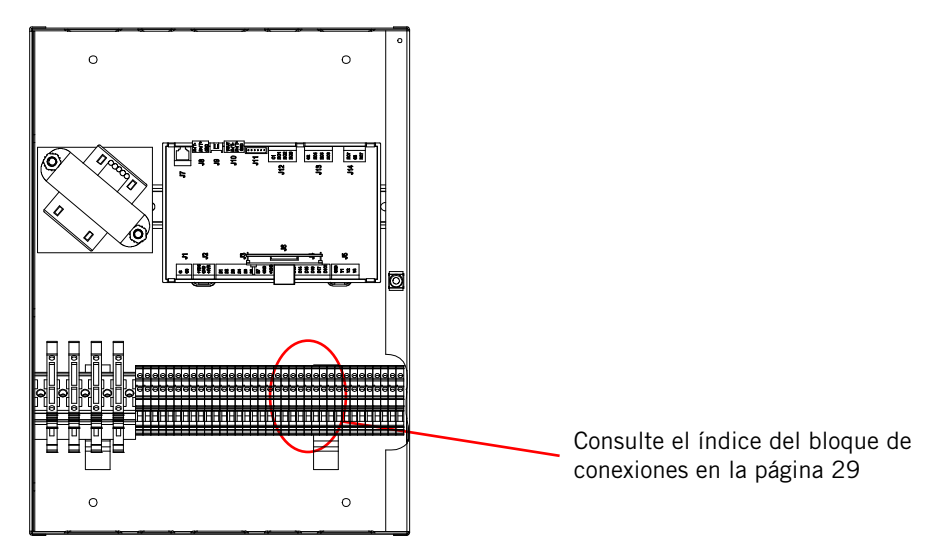

#### Conexiones de alimentación y señal para detectores de humo

#### 4. Cableado de comunicaciones

Conecte el cableado de comunicaciones de las unidades de montaje en pared al controlador según se muestra en las Figuras 1.20 o 1.21. El cable de comunicaciones debería ser un cable mallado de dos hilos, calibre 18, con hilo de drenaje. Se puede usar cualquier color. Asegúrese de que coincidan los símbolos "+" y "-" en los bloques de conexiones del controlador con los del bloque de conexiones de control de las unidades precableadas (consulte las Figuras 1.24 y 1.25 en las páginas 27 y 28). Coloque filtros de comunicaciones según se muestra en las Figuras 1.20 y 1.21. **No pase el cableado de comunicaciones y el cableado de alimentación por el mismo conducto. Pase los cables de comunicación y alimentación por separado en sus respectivos conductos.** 

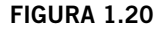

Cableado de comunicaciones (método de cadena margarita)

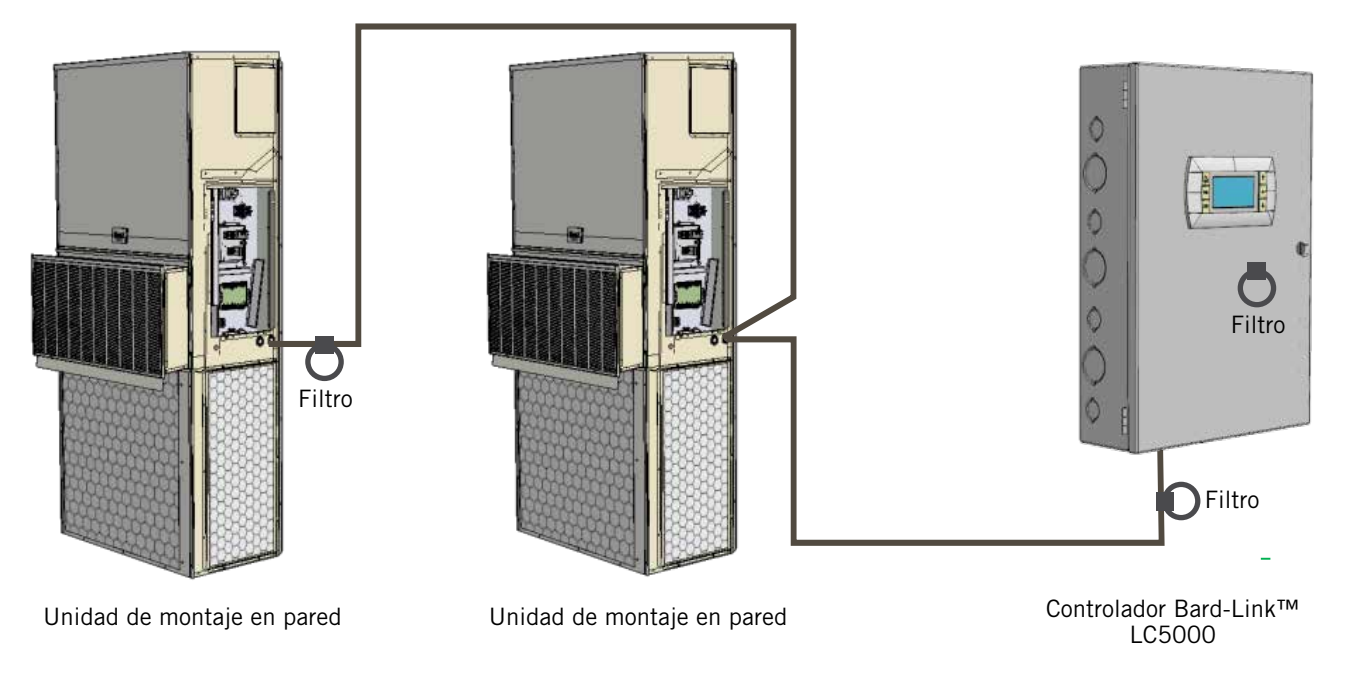

Además del método "cadena margarita" para conectar los cables de comunicación que se muestra en la Figura 1.20, las unidades de montaje en pared también pueden conectarse según se muestra en la Figura 1.21. Si conecta las unidades de pared de este modo, asegúrese de colocar los filtros de comunicación en las posiciones que se muestran en la Figura 1.21. Consulte la Figura 1.22 para obtener más información sobre la ubicación correcta de los filtros de comunicación según el método de cableado empleado.

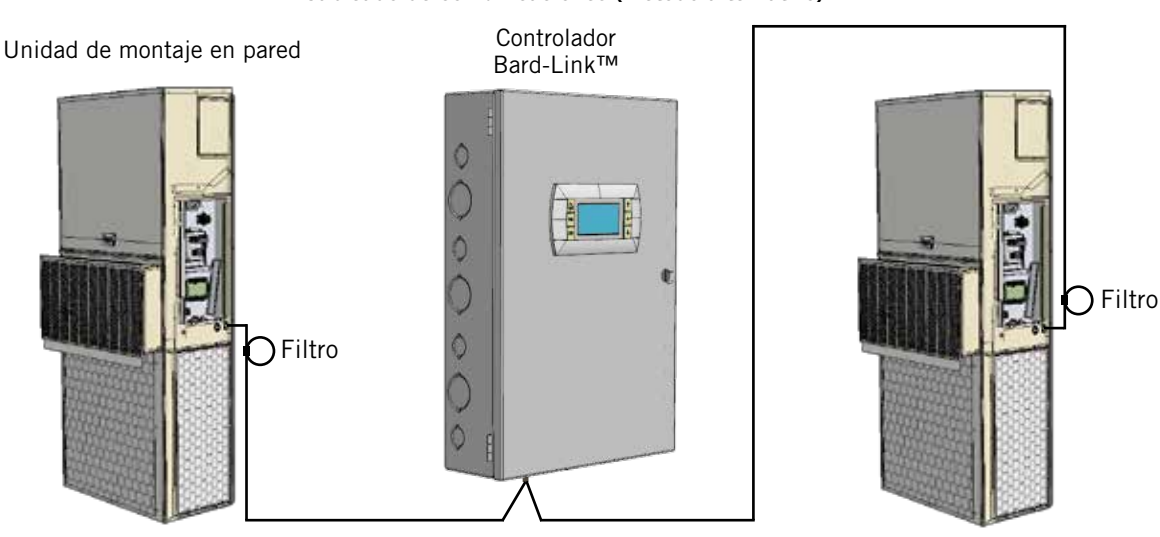

FIGURA 1.21

Cableado de comunicaciones (método alternativo)

Unidad de montaje en pared

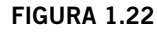

Ubicación de filtros de comunicación (métodos de cadena margarita y alternativo)

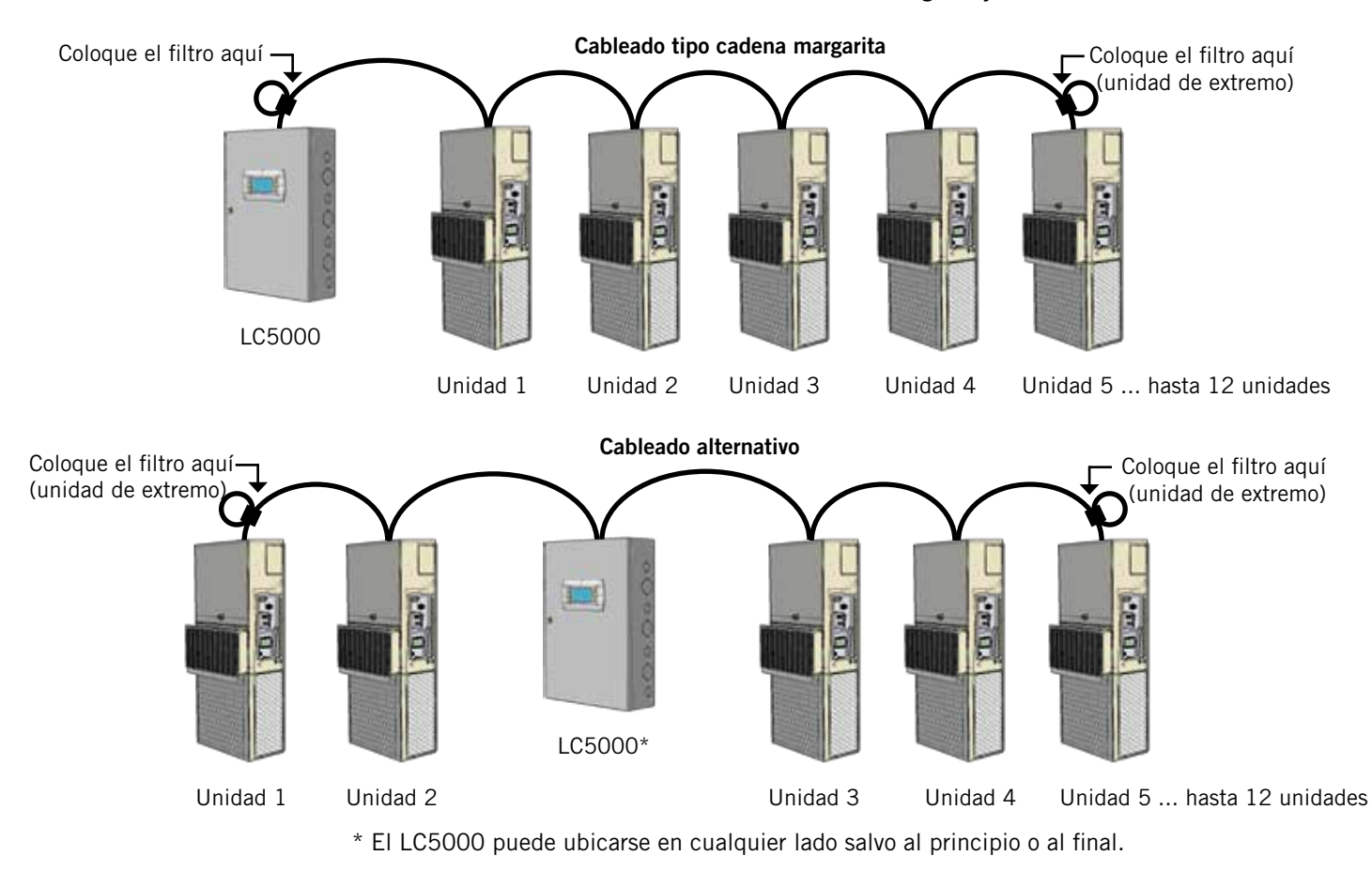

Los pasos que se describen en las páginas siguientes explican cómo conectar los cables de comunicación con el método cadena margarita que se muestra en la Figura 1.20. Si utiliza el método alternativo (Figura 1.21), las conexiones al controlador y cada unidad de montaje en pared serán iguales pero los filtros deben colocarse en los lugares que indica la Figura 1.22.

#### FIGURA 1.23

Cableado de comunicaciones: terminación en el controlador

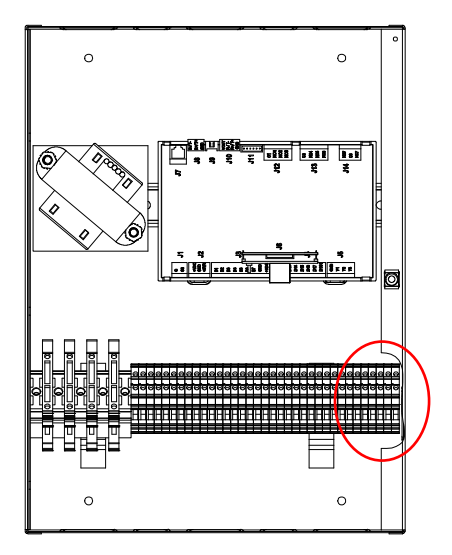

1. Con el cable mallado de suministro local, haga un pequeño lazo de servicio después de ingresar en el controlador y conecte el filtro EMI incluido en la intersección del bucle.

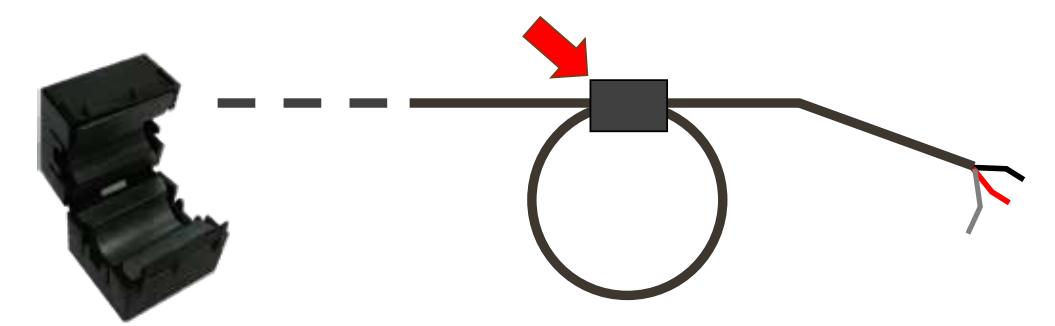

 Conecte un hilo al terminal n.º 35 (negativo), el otro al terminal n.º 36 (positivo) y el de drenaje al terminal de tierra n.º 37.

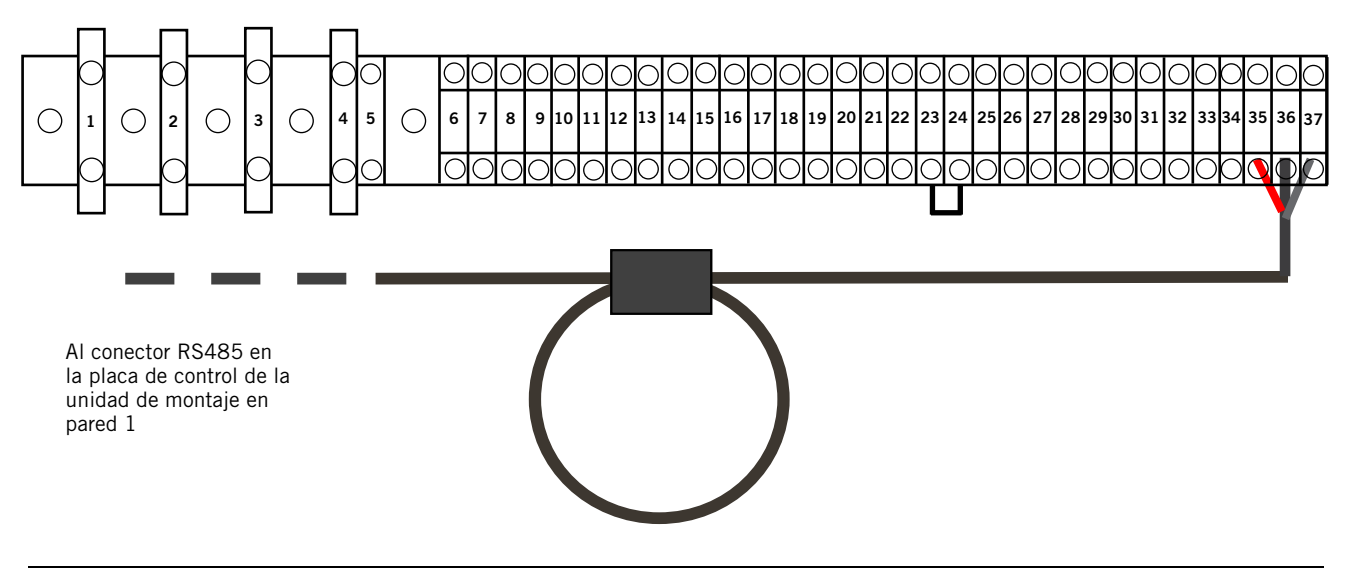

#### Cableado de comunicaciones: terminación en la primera unidad de montaje en pared

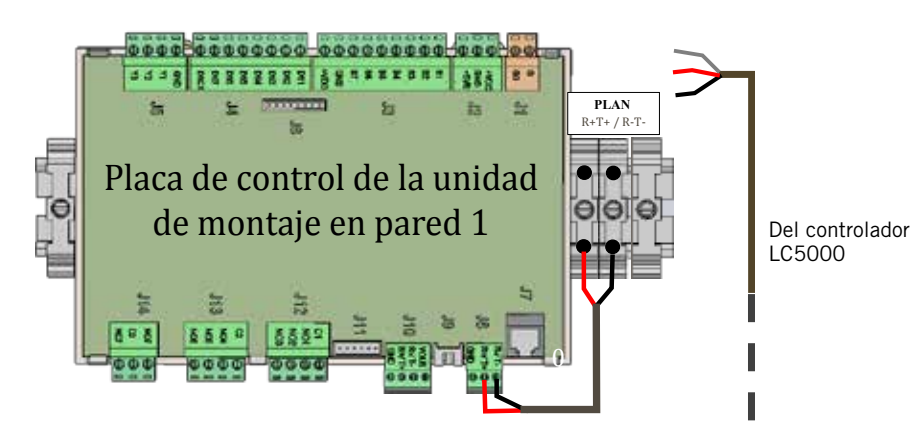

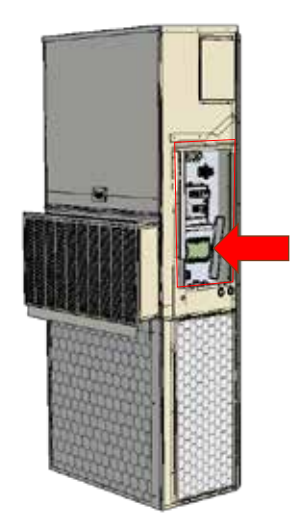

1. Desde el controlador, pase el cable mallado por un conducto independiente y condúzcalo hacia el bloque de conexiones incluido junto a la placa de control de la unidad de montaje en pared.

Adviértase que la etiqueta del bloque de conexiones muestra claramente los símbolos "+" y "-". Estas conexiones sí <u>discriminan polaridad</u>. El cableado de comunicación de dos hilos proveniente de la placa de control viene preconectado al bloque de conexiones. Asegúrese de que coincidan los símbolos "+" y "-" en los bloques de conexiones del controlador.

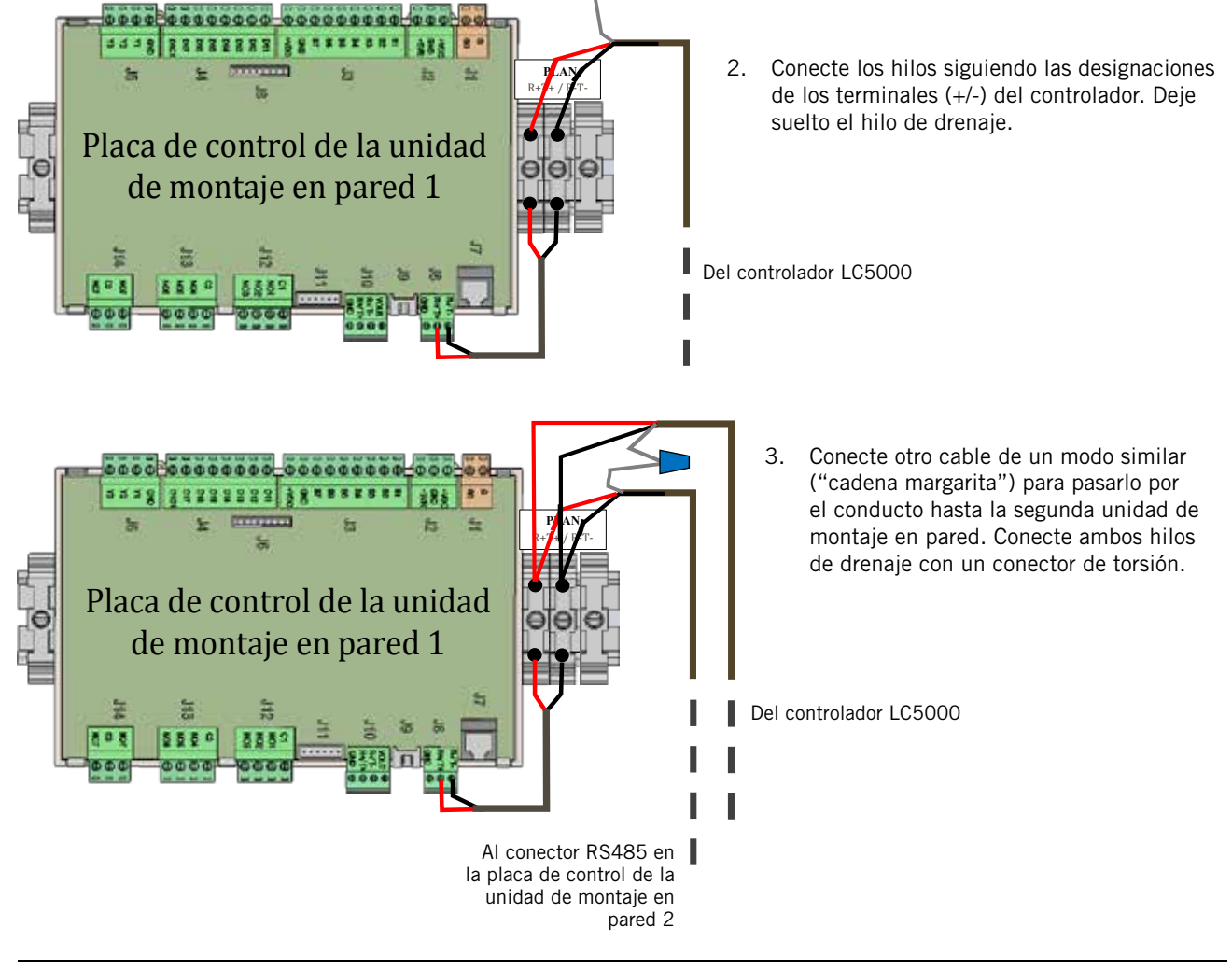

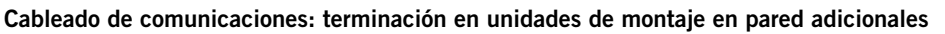

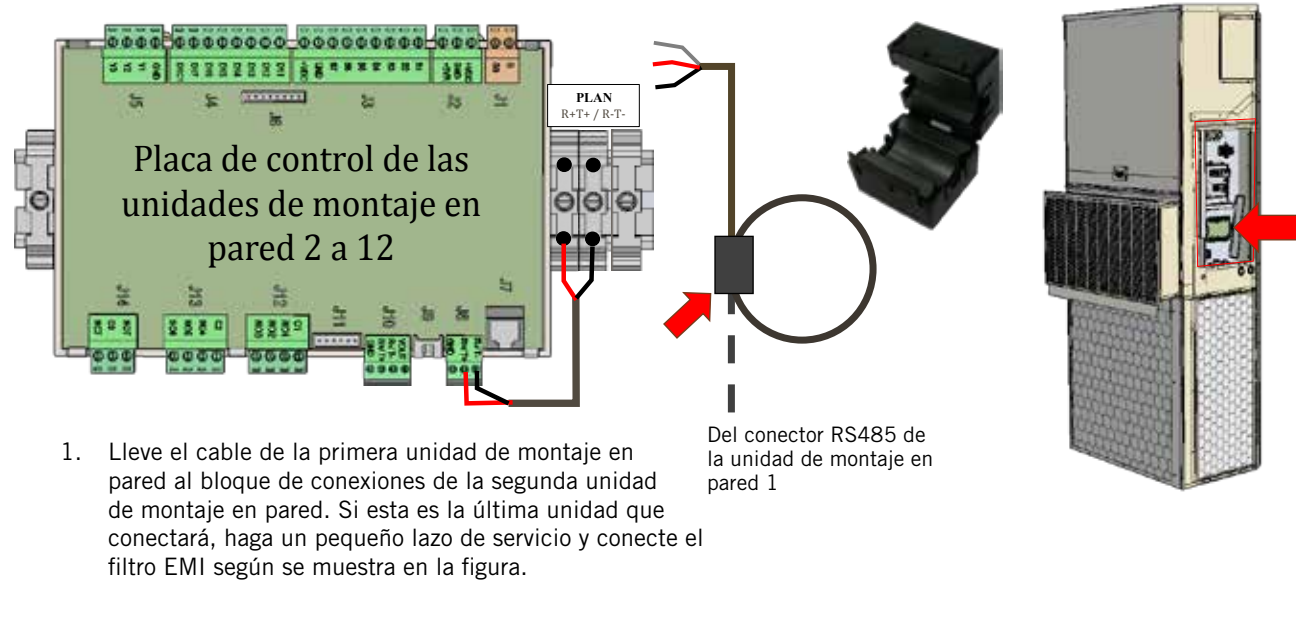

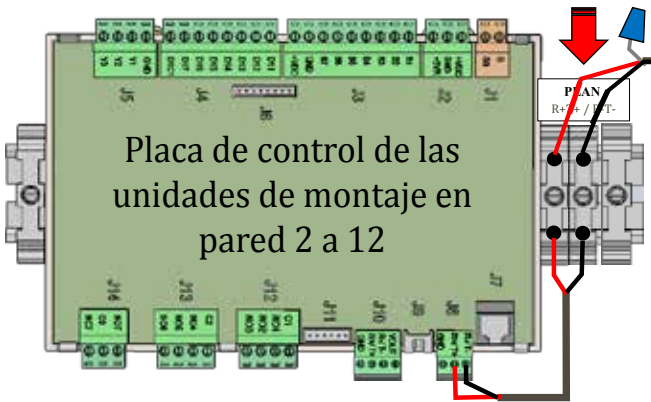

3. Siga conectando unidades con el método de cadena margarita, de "+" a "+" y de "-" a "-", y uniendo los hilos de drenaje con conectores de torsión hasta llegar a la última unidad, cuyo hilo de drenaje se tapa con un conector de torsión. Conecte el filtro EMI según se muestra anteriormente en la última unidad. Un solo controlador Bard-Link™ LC5000 puede controlar hasta 12 unidades de montaje en pared conectadas entre sí.

 Conecte los hilos siguiendo las designaciones de los terminales (+/-) del controlador. Tape el extremo del hilo de drenaje suelto con un conector de torsión o envuélvalo con cinta aisladora.

Del conector RS485 de la unidad de montaje en pared 1

#### 6. Cableado de alimentación

El controlador LC5000 se alimenta con un suministro de 120, 208 o 230 voltios proveniente del recinto. El cableado de alimentación provisto localmente debería ser calibre 16 como mínimo y calibre 14 como máximo (consulte la Figura 1.26). Se debe realizar una conexión a tierra confiable como complemento de cualquier puesta a tierra del conducto. A estos efectos, el controlador incluye tomas de tierra que deben instalarse según se muestra en la Figura 1.27. **Si la caja del controlador no se conecta a tierra en forma adecuada, pueden producirse daños al equipo.** 

## 

FIGURA 1.26 Instalación del circuito del controlador Bard-Link™ LC5000

Consulte el índice del bloque de conexiones en la página siguiente.

FIGURA 1.27 Tomas de tierra del controlador

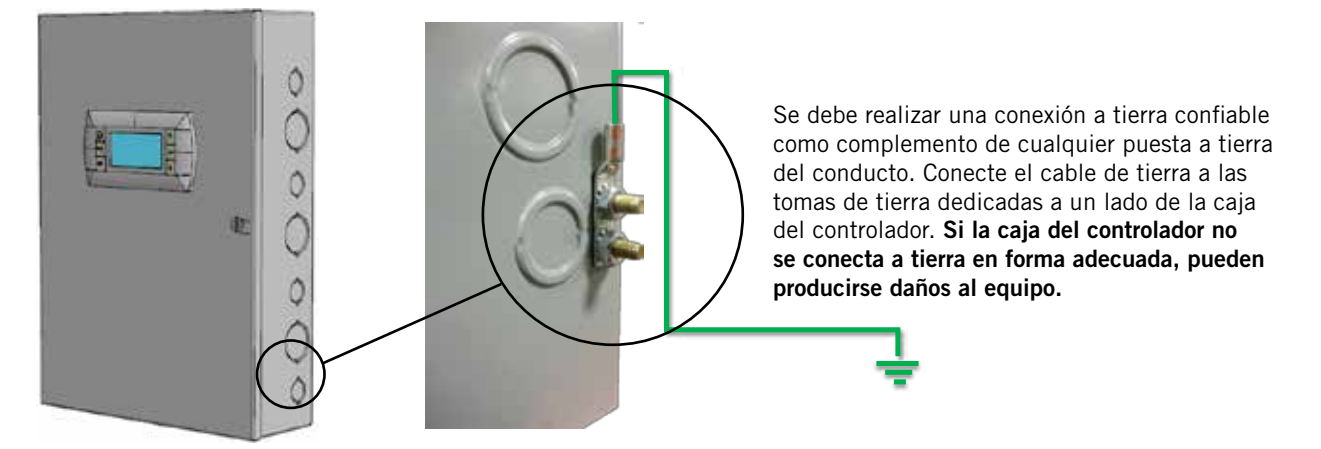

#### TABLA 1.2

#### Índice del bloque de conexiones

| N.° BC | ld. del<br>cable | Descripción                                         |  |
|--------|------------------|-----------------------------------------------------|--|
| 1      |                  | Entrada de 115V AC                                  |  |
| 2      |                  | Entrada de 208V AC                                  |  |
| 3      |                  | Entrada de 240V AC                                  |  |
| 4      |                  | Común de entrada de alimentación                    |  |
| 5      |                  | Tierra de entrada de alimentación                   |  |
| 6      | B1               | Sensor remoto de interior (zona 1)                  |  |
| 7      | GND              | Tierra                                              |  |
| 8      | B2               | Sensor remoto de interior (zona 1, opcional)        |  |
| 9      | GND              | Tierra                                              |  |
| 10     | B3               | Sensor remoto de interior (zona 2)                  |  |
| 11     | GND              | Tierra                                              |  |
| 12     | B4               | Sensor remoto de interior (zona 3)                  |  |
| 13     | GND              | Tierra                                              |  |
| 14     | B5               | Sensor remoto de humedad interior: 0-1V DC (zona 3) |  |
| 15     | GND              | Tierra                                              |  |
| 16     | +VDC             | Alimentación de B5                                  |  |
| 17     | B6               | Sensor remoto de humedad interior: 0-1V DC (zona 1) |  |
| 18     | GND              | Tierra                                              |  |
| 19     | VDC              | Alimentación de B6                                  |  |
| 20     | B7               | Sensor remoto de humedad interior: 0-1V DC (zona 2) |  |
| 21     | GND              | Tierra                                              |  |
| 22     | VDC              | Alimentación de B7                                  |  |
| 23     | D11              | Alarma de humo                                      |  |
| 24     | D1C1             | Común para DI1 – D17                                |  |
| 25     | N07              | Alarma de recinto NO                                |  |
| 26     | C3               | Alarma de recinto COM                               |  |
| 27     | C1               | Común NO1                                           |  |
| 28     | N01              | Humidificador Z1                                    |  |
| 29     | C1               | Común NO2                                           |  |
| 30     | N02              | Humidificador Z2                                    |  |
| 31     | C1               | Común NO3                                           |  |
| 32     | N03              | Humidificador Z3                                    |  |
| 33     | FBR-             | RS4585 RX-/TX-                                      |  |
| 34     | FBR+             | RS4585 RX+/TX+                                      |  |
| 35     | PLR-             | PLAN RX-/TX-                                        |  |
| 36     | PLR+             | PLAN RX+/TX+                                        |  |
| 37     | GND              | TIERRA DE COMUNICACIONES                            |  |

FIGURA 1.28 Diagrama de conexiones del LC5000

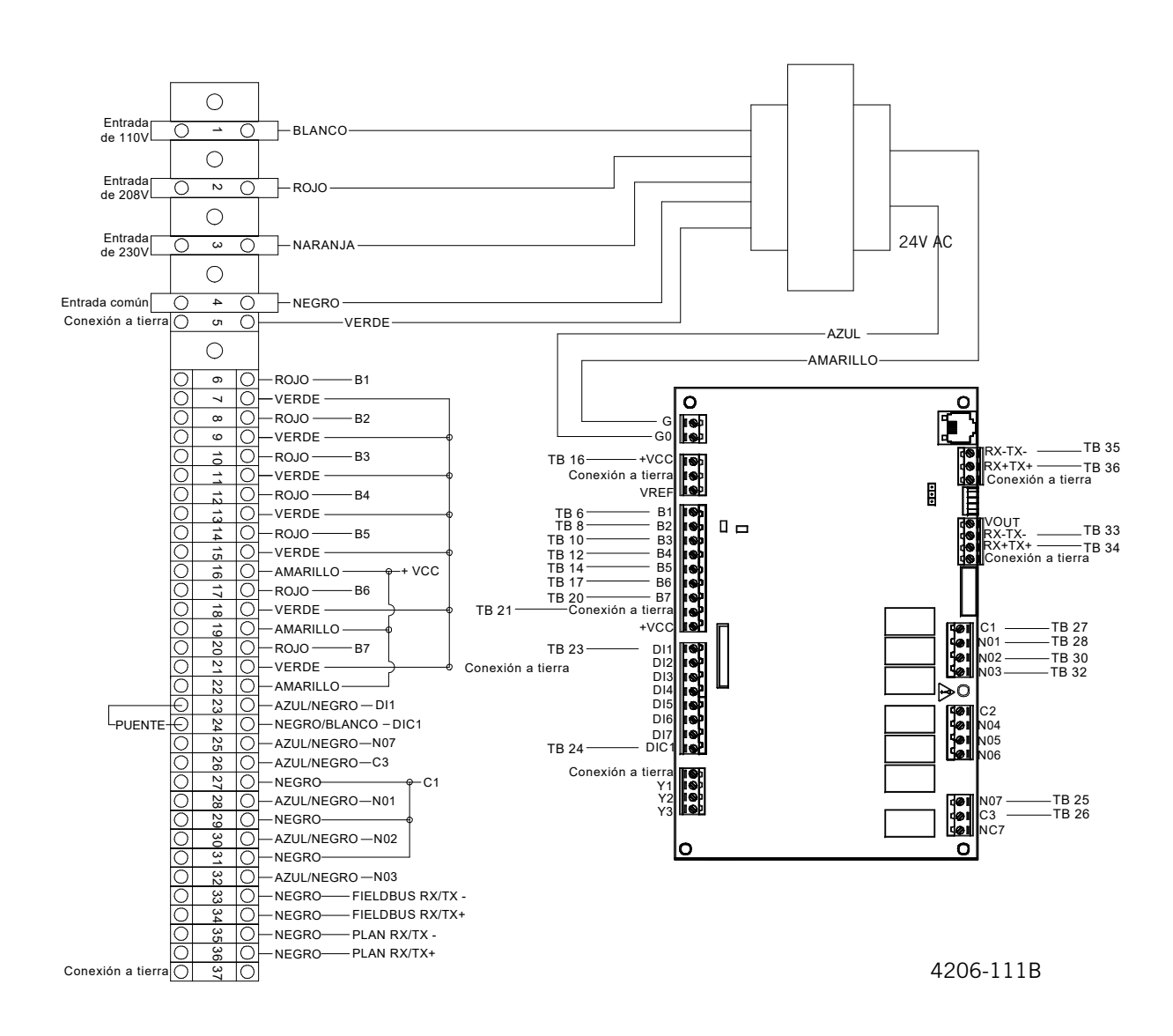

El controlador Bard-Link™ LC5000 y la herramienta de diagnóstico portátil TEC-EYE™ (consulte la Figura 1.29) se utilizarán para configurar el controlador y las unidades de montaje en pared. La herramienta de diagnóstico TEC-EYE™ se envía dentro del controlador.

| Contraseñas del controlador |      |  |  |  |
|-----------------------------|------|--|--|--|
| Usuario                     | 2000 |  |  |  |
| Técnico (contraseña 1)      | 1313 |  |  |  |
| Fabricante (contraseña 2)   | 9254 |  |  |  |

### Información sobre cambio de placas y dirección de unidades

Una vez que se conectan en red, el LC5000 y los controladores de las unidades de pared pueden visualizarse desde una única pantalla conectada al LC5000 o cualquiera de los controladores de las unidades de pared. La pantalla puede ser el LC5000 o una herramienta de diagnóstico TEC-EYE<sup>™</sup>. Si tanto el LC5000 como la herramienta TEC-EYE<sup>™</sup>. Si tanto el LC5000 como la herramienta TEC-EYE<sup>™</sup> estuvieran conectados al sistema, ambas pantallas mostrarán la misma información. Al mirar la pantalla, la dirección de la unidad que se esté observando se mostrará en el margen superior derecho. La dirección 25 es la del controlador LC5000, mientras que las direcciones 1 a 12 corresponden al controlador de las unidades.

**TECLA ARRIBA TECLA ALARMA TECLA ENTER TECLA MENU TECLA ABAJO TECLA ESCAPE** Bard **TECLA ALARMA TECLA ARRIBA TECLA MENU TECLA ENTER** lower: RUNNING tatus: ONE\* 77.0 **TECLA ESCAPE TECLA ABAJO** 

#### FIGURA 1.29 Controlador Bard-Link™ LC5000 y herramienta TEC-EYE™

#### **TECLA ALARMA**

Permite ver las alarmas activas Silencia las alarmas sonoras Reinicia las alarmas activas

#### **TECLA MENU**

Permite acceder al menú principal

#### TECLA ESCAPE

Permite volver al nivel de menú anterior Cancela la modificación de un valor

**TECLA ARRIBA** Avanza a la pantalla siguiente en el menú que se está visualizando Cambia (incrementa) el valor de un campo modificable

#### **TECLA ENTER**

Acepta el valor actual de un campo modificable Hace avanzar el cursor

#### **TECLA ABAJO**

Retrocede a la pantalla anterior en el menú que se está visualizando Cambia (reduce) el valor de un campo modificable Para desplazarse por los diferentes controladores desde la pantalla, haga lo siguiente:

- 1. Presione la tecla MENU para acceder al menú principal.
- Utilice la tecla ABAJO para desplazarse hasta la opción de menú Board Switch (cambio de placa). Presione ENTER.
- Presione la tecla ENTER para desplazar el cursor hasta la opción Switch to Unit (cambiar a unidad). Utilice las teclas ARRIBA o ABAJO para modificar el valor por la dirección de la unidad deseada.

#### **CONFIGURACIÓN DEL SISTEMA**

- 1. Fije la fecha y hora del controlador
  - Apague todos los interruptores que alimentan las unidades de montaje en pared y el controlador Bard-Link™.
  - 2) Restablezca el suministro de CA a las unidades de montaje en pared.
  - Encienda el interruptor de alimentación del controlador Bard-Link<sup>™</sup>. Hay un retardo de 40 segundos antes de que se active cualquier función (salvo la iluminación de la pantalla). La pantalla de estado es la pantalla predeterminada cuando el controlador recibe alimentación.
  - 4) Acceda al menú principal presionando la tecla MENU.
  - Utilice las teclas ARRIBA o ABAJO para desplazarse hasta la opción de menú Clock/ Scheduler (reloj/programación). Presione ENTER (consulte la Figura 1.30).
  - 6) Mueva el cursor hasta la línea Date (fecha) presionando la tecla ENTER. Utilice las teclas ARRIBA, ABAJO y ENTER para modificar la fecha. La línea Day (día) cambiará automáticamente al modificar la fecha.
  - 7) Presione la tecla ENTER para desplazarse hasta la línea Hour (hora). Presione las teclas ARRIBA o ABAJO para cambiar la hora. Presione la tecla ENTER para fijar la hora.
  - Presione la tecla MENU para volver al menú principal.

#### FIGURA 1.30

#### Menú de reloj/programación

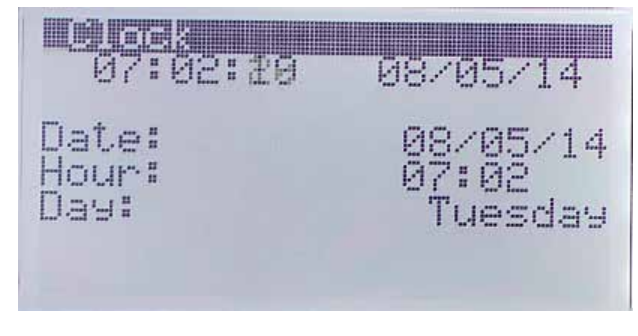

#### 2. Ingrese la cantidad total de unidades

- 1) En el controlador LC, diríjase al menú Technician (técnico) y presione la tecla ENTER.
- Utilice las teclas ARRIBA o ABAJO para desplazarse hasta la opción de menú Unit Setup (configuración de unidades), y presione la tecla ENTER.
- Presione la tecla ENTER para desplazar el cursor hasta la opción Total Units (total de unidades). Utilice la tecla ARRIBA para modificar el valor por la cantidad de unidades que se conectarán al controlador LC (consulte la Figura 1.31).

#### FIGURA 1.31

#### Total de unidades en pantalla

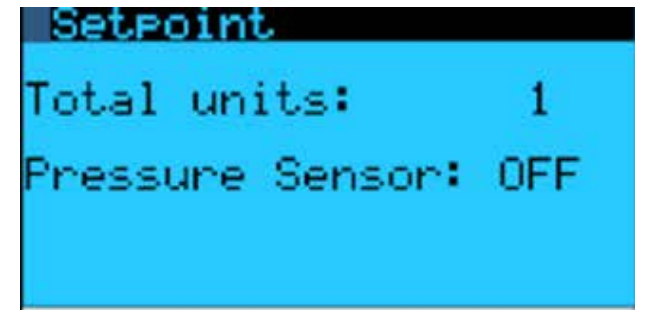

#### 3. Configure las unidades

La configuración debe realizarse para cada unidad mediante el uso de la herramienta de diagnóstico portátil TEC-EYE™.

- Tome el conector del cable de comunicaciones y desenchúfelo de la placa de control de la unidad de pared (consulte la página 39).
- En la herramienta TEC-EYE™, vaya al menú Technician (técnico), y presione la tecla ENTER.
- Desplácese hasta la opción de menú Unit Setup (configuración de unidades), y presione la tecla ENTER.
- 4) Utilice la tecla ENTER para acceder a la opción Zone (zona). Use las teclas ARRIBA o ABAJO para seleccionar el número de zona (1, 2 o 3) en que se utilizará la unidad para acondicionar el espacio. Presione la tecla ENTER para acceder a las opciones Mode (modo), Address (dirección), Cool (refrigeración) y Heat (calefacción).
- Utilice las teclas ARRIBA o ABAJO para seleccionar el modo operativo de la unidad. Las opciones son Active (activo), Standby (inactivo), Active Locked (activo bloqueado) y Standby Locked (inactivo bloqueado).

Active: Cuando se selecciona el modo Active (activo), la unidad está disponible para refrigerar el espacio.

Standby: Cuando se selecciona el modo Standby (inactivo), la unidad está disponible para rotación o si se activa una alarma en una unidad que está en el modo Active (activo). Active Locked: Cuando se selecciona el modo Active Locked (activo bloqueado), la unidad no está disponible para rotación.

Standby Locked: Cuando se selecciona el modo Standby Locked (inactivo bloqueado), la unidad no está disponible para rotación pero está disponible para entrar en servicio si se activa una alarma en una unidad que está en el modo Active (activo).

- Configure la dirección de la unidad: Esta dirección debe ser única para la identificación de cada unidad en la red. Asigne la dirección 1 a 12 y presione la tecla ENTER.
- 7) Configure la opción de etapas de refrigeración: Las opciones son 1 para unidades con compresores de una sola etapa (trabajan al 100% cuando se requiere refrigeración mecánica), o 2 para unidades con compresores de dos etapas (al principio trabajan con carga parcial y luego incrementan su capacidad hasta el 100%). Seleccione 1 o 2 y presione la tecla ENTER.
- 8) Configure la opción de etapas de calefacción: Las opciones son 1, 2 y 3.

Cuando el valor seleccionado es 1, se habilita una sola etapa (6Kw únicamente).

Cuando el valor seleccionado es 2, se habilitan la etapa 1 o la etapa 2 (6Kw o 9Kw).

Cuando el valor seleccionado es 3, se habilitan 3 etapas para satisfacer los requerimientos de acondicionamiento del espacio.

#### EJEMPLO:

Para un total de 15Kw de calefacción (6 + 9 Kw por resistencias eléctricas)

Etapa 1: 6Kw encendido

Etapa 2: 6Kw apagado, 9Kw encendido

Etapa 3: 9Kw encendido, 6Kw encendido (la etapa 3 se habilita por software para poner la etapa 1 de vuelta en funcionamiento hasta un total de 15Kw)

|             | Etapa 1   | Etapa 2   | Etapa 3   |
|-------------|-----------|-----------|-----------|
| 6Kw         | ENCENDIDO | APAGADO   | ENCENDIDO |
| 9Kw APAGADO |           | ENCENDIDO | ENCENDIDO |

9) Vuelva a conectar a la placa de control de la unidad de pared el cable de comunicaciones que se desconectó en el paso 1.

Después de configurar la primera unidad, repita los pasos anteriores para configurar el resto de las unidades de pared.

#### 4. Compruebe la comunicación con las unidades

Revise la pantalla del controlador para asegurarse de que todas las unidades aparezcan "online" (en línea). Esto suele tardar 3 o 4 minutos en mostrarse después de encender el controlador. Si todas las unidades están en línea, la pantalla se verá como en la Figura 1.32. Si hubiera unidades fuera de línea, la pantalla se verá como en la Figura 1.33.

#### FIGURA 1.32

Pantalla de estado con unidades en línea

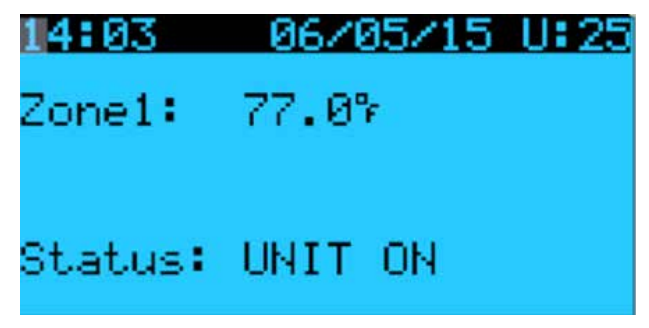

#### FIGURA 1.33

Pantalla de estado con unidades fuera de línea

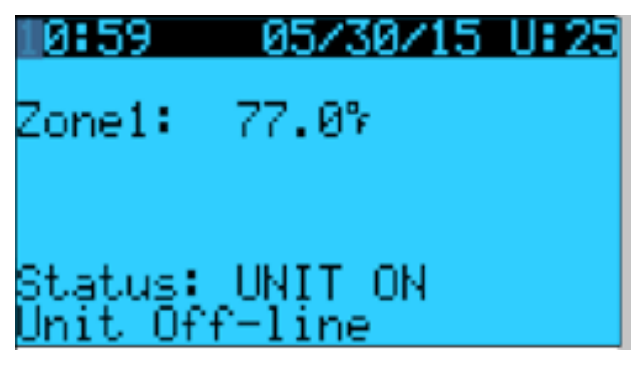

Para averiguar cuáles son las unidades fuera de línea, realice el siguiente procedimiento:

- 1) Presione la tecla MENU para volver al menú principal.
- Seleccione el menú Board Switch (cambio de placa) y presione ENTER. La pantalla mostrará las unidades fuera de línea (consulte la Figura 1.34). Las unidades fuera de línea aparecen con el ícono de "ningún dispositivo conectado". En la Figura 1.34, la unidad 3 no aparece en línea.
- 3) Revise las conexiones de la unidad que aparece fuera de línea.
- Repita los pasos 1 a 3 para confirmar el estado en línea de las unidades y diagnosticar otros problemas de conexión, si hubiera.

Pantalla de cambio de placa

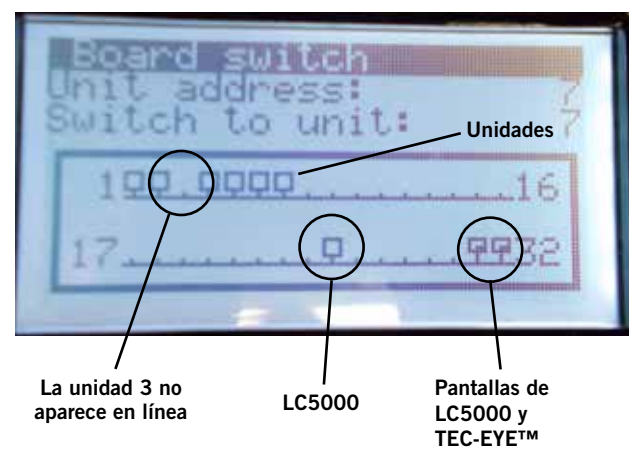

#### Íconos de pantalla de cambio de placa

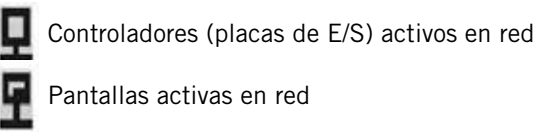

Ningún dispositivo conectado

#### 5. Realice una prueba de funcionamiento de las unidades

Con la herramienta TEC-EYE<sup>™</sup>, realice una prueba de funcionamiento en cada una de las unidades para asegurarse de que el equipo funcione correctamente.

- En la herramienta TEC-EYE™, vaya al menú Technician (técnico), y presione la tecla ENTER.
- Utilice las teclas ARRIBA o ABAJO para desplazarse hasta la opción de menú Service Settings (configuración de servicio), y presione la tecla ENTER.
- Utilice las teclas ARRIBA o ABAJO para desplazarse hasta la opción de menú Control Setting (configuración de control), y presione la tecla ENTER.
- 4) El cursor parpadeará en el margen superior izquierdo de la pantalla. Presione la tecla ABAJO para desplazarse por las diferentes pantallas hasta llegar a Run Test (prueba de funcionamiento).
- Presione la tecla ENTER para desplazarse hasta Start (comenzar). Presione las teclas ARRIBA o ABAJO para cambiar el valor de No a Yes (sí). La unidad iniciará la prueba de funcionamiento (consulte la Figura 1.35).

#### FIGURA 1.35

Ejecución de prueba de funcionamiento

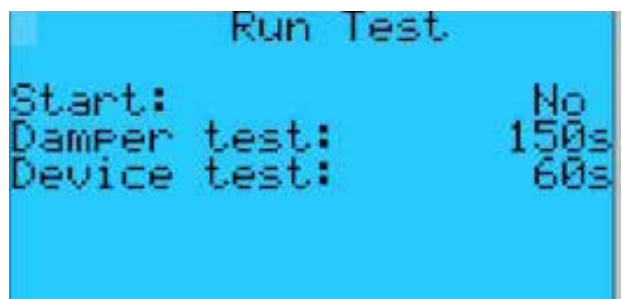

### Tiempos aproximados de las pruebas de funcionamiento (en minutos)

| Ventilador<br>Regulador | Encendido: 0:00      |
|-------------------------|----------------------|
| Negulauoi               | Cerrado: 2:41 – 4:57 |
| Compresor               | Encendido: 4:58      |
|                         | Apagado: 6:00        |
| Calor                   | Encendido: 6:01      |
|                         | Apagado: 7:10        |
| Ventilador              | Apagado: 8:19        |

#### 6. Instalación completa

Una vez que se han realizado todos los pasos de instalación y se han obtenido resultados satisfactorios en la verificación del sistema y las pruebas de funcionamiento, la instalación puede considerarse "completa". El controlador de adelanto/atraso Bard-Link™ LC5000 viene preprogramado con los parámetros de funcionamiento que, en general, se consideran más eficientes (consulte la Tabla 1.3). Para obtener información más precisa sobre la secuencia de funcionamiento y cambios de programación avanzada, consulte la sección Instrucciones de mantenimiento de este manual.

#### TABLA 1.3

Configuración predeterminada del controlador

| Descripción                                                        | Valor predeterminado |  |
|--------------------------------------------------------------------|----------------------|--|
| Temperatura en el sensor<br>local remoto (principal)               |                      |  |
| Parámetro de temperatura                                           | 77°F                 |  |
| Parámetro de calefacción                                           | 60°F                 |  |
| Límite de alta temperatura:<br>nivel 1                             | 85°F                 |  |
| Límite de alta temperatu-<br>ra: nivel 2 (alarma de alta<br>temp.) | 90°F                 |  |
| Límite de baja temperatura                                         | 45°F                 |  |
| Diferencia entre etapas de<br>refrigeración                        | 2°F                  |  |
| Tiempo de funcionamiento<br>mínimo del compresor                   | 3 minutos            |  |
| Tiempo de apagado mínimo<br>del compresor                          | 2 minutos            |  |
| Parámetro de modo de<br>confort                                    | 72°F                 |  |
| Tiempo de funcionamiento en<br>modo de confort                     | 60 minutos           |  |
| Parámetro de Free Cooling<br>DC                                    | 55°F                 |  |
| Tiempo de conmutación de adelanto/atraso (rotación)                | 1                    |  |
| Unidades de temperatura                                            | °F                   |  |

#### TARJETA DE RED

**NOTA:** Una tarjeta de red permite acceder en forma remota, a través de una conexión Ethernet, a todas las funciones de sistema del controlador. Esto permite acceder al sistema como si uno estuviera en el edificio donde está físicamente instalado.

Utilice un cable Ethernet CAT 6 para conectar el puerto Ethernet del controlador Bard-Link™ LC5000 a la tarjeta de red Ethernet existente en el recinto (si corresponde).
# SECCIÓN 2: INSTRUCCIONES DE MANTENIMIENTO

# **INFORMACIÓN GENERAL SOBRE REFRIGERANTES**

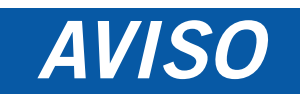

# Estas unidades requieren refrigerante R-410A y aceite polioléster.

#### GENERAL

- 1. Utilice equipos de mantenimiento independientes para evitar la contaminación cruzada de aceite y refrigerantes.
- 2. Utilice equipos de recuperación compatibles con el refrigerante R-410A.
- 3. Utilice medidores de colector aptos para refrigerante R-410A (800 psi/250 psi baja).
- 4. El refrigerante R-410A es una mezcla binaria de HFC-32 y HFC-125.
- 5. El R-410A es casi un azeótropo (similar al R-22 y R-12). Aun así, se debe cargar refrigerante líquido.
- 6. El R-410A trabaja a una presión 40 a 70% mayor que el R-22, y los sistemas diseñados para el R-22 no soportan esta presión superior.
- 7. El R-410A tiene cero potencial de agotamiento de ozono pero se lo debe recuperar por su potencial de calentamiento global.
- 8. Los compresores con R-410A utilizan aceite polioléster.
- 9. El aceite polioléster es higroscópico; absorbe rápidamente la humedad y la retiene con fuerza en el aceite.
- 10. Se debe usar un filtro secador (ni siquiera un vacío profundo separará la humedad del aceite).
- 11. La exposición al aire atmosférico debe limitarse a 15 minutos.
- 12. Si fuera necesario quitar el compresor, se lo debe tapar de inmediato tras su remoción. Purgue con una pequeña cantidad de nitrógeno al introducir los tapones.

#### CARGA COMPLETA DEL SISTEMA

Si el sistema ha tenido una pérdida, Bard Manufacturing <u>recomienda</u> recuperar, evacuar (consulte los criterios mencionados anteriormente) y cargar hasta el nivel de la placa de identificación. Si la carga se realiza correctamente hasta el nivel máximo, no debería haber problemas.

Con el R-410A, no se producen cambios significativos en la composición del refrigerante cuando hay múltiples pérdidas y recargas. El refrigerante R-410A es prácticamente una mezcla azeotrópica (se comporta como un compuesto puro o un refrigerante de un solo componente). La carga de refrigerante restante en el sistema puede usarse después de las pérdidas y completarse luego utilizando de guía las tablas de presión que se encuentran del lado de adentro de la cubierta del panel de control. **RECUERDE:** Cuando agregue refrigerante R-410A, este debe salir del cilindro de carga o depósito en forma líquida para evitar cualquier fraccionamiento y garantizar un desempeño óptimo del sistema. Consulte las instrucciones correspondientes al cilindro que se esté utilizando para conocer el método apropiado de extracción del líquido.

#### **PRÁCTICAS DE SEGURIDAD**

- 1. Nunca mezcle el R-410A con otros refrigerantes.
- 2. Utilice guantes y anteojos de seguridad. Los aceites polioléster pueden irritar la piel, y los refrigerantes líquidos pueden causar congelamiento en contacto con ella.
- 3. Nunca utilice aire y R-410A para hacer una prueba hidráulica; la mezcla podría volverse inflamable.
- 4. No inhale R-410A; los gases atacan el sistema nervioso y producen mareos, descoordinación y dificultad en el habla. La inhalación de esta concentración también puede producir irregularidades cardíacas, pérdida del conocimiento y, en última instancia, la muerte.
- 5. No incinere el R-410A. Esta descomposición libera vapores peligrosos. En caso de exposición, evacúe el área.
- 6. Utilice únicamente cilindros DOT4BA/4BW 400.
- 7. Nunca llene los cilindros más del 80% de la capacidad total.
- 8. Guarde los cilindros en un área fresca, al amparo de los rayos del sol.
- 9. Nunca deje que los cilindros se calienten por encima de los 125°F.
- Nunca deje R-410A líquido estancado en colectores, líneas de medidores o cilindros. El R-410A se expande considerablemente a temperaturas más altas. Una vez que un cilindro o una línea estén llenos de líquido, cualquier aumento de temperatura hará que revienten.

#### **CARGA DE REFRIGERANTE R-410A**

Esta unidad se cargó en la fábrica con la cantidad de refrigerante que se especifica en la placa de serie. Las calificaciones de eficiencia y capacidad se determinaron conforme a las pautas y estándares del AHRI probando el equipo con esta cantidad de refrigerante cargado.

La tabla de presiones en la página siguiente muestra las presiones nominales aplicables a las diferentes unidades. Puesto que las lecturas de presión pueden verse afectadas por diversos factores específicos de cada instalación, esta información solo debería ser utilizada por un técnico certificado a modo de guía para evaluar el desempeño del sistema. No debe utilizarse para ajustar la carga. Ante cualquier duda relacionada con la carga, recupere, evacúe y recargue la unidad hasta el nivel especificado en la placa de serie.

|        |                       |                              | Temperatura del aire que ingresa al serpentín de la unidad exterior, expresada |            |            |            |            |            |            | presada e  | n °F       |            |
|--------|-----------------------|------------------------------|--------------------------------------------------------------------------------|------------|------------|------------|------------|------------|------------|------------|------------|------------|
| Modelo | de aire de<br>retorno | Presión                      | 75                                                                             | 80         | 85         | 90         | 95         | 100        | 105        | 110        | 115        | 120        |
|        | 75° BS                | Lado de baja                 | 129                                                                            | 130        | 132        | 133        | 135        | 136        | 137        | 138        | 139        | 141        |
|        | 62° BH                | Lado de alta                 | 289                                                                            | 309        | 331        | 353        | 376        | 401        | 426        | 452        | 481        | 509        |
| W48    | 80° BS<br>67° BH      | Lado de baja<br>Lado de alta | 138<br>296                                                                     | 139<br>317 | 141<br>339 | 142<br>362 | 144<br>386 | 145<br>411 | 146<br>437 | 148<br>464 | 149<br>493 | 151<br>522 |
|        | 85° BS<br>72° BH      | Lado de baja<br>Lado de alta | 143<br>306                                                                     | 144<br>328 | 146<br>351 | 147<br>375 | 149<br>400 | 150<br>425 | 151<br>452 | 153<br>480 | 154<br>510 | 156<br>540 |
|        | 75° BS                | Lado de baja                 | 121                                                                            | 122        | 124        | 126        | 128        | 130        | 132        | 134        | 136        | 137        |
|        | 62° BH                | Lado de alta                 | 304                                                                            | 325        | 346        | 369        | 392        | 416        | 443        | 469        | 497        | 527        |
| W60    | 80° BS                | Lado de baja                 | 129                                                                            | 131        | 133        | 135        | 137        | 139        | 141        | 143        | 145        | 147        |
|        | 67° BH                | Lado de alta                 | 312                                                                            | 333        | 355        | 378        | 402        | 427        | 454        | 481        | 510        | 540        |
|        | 85° BS                | Lado de baja                 | 134                                                                            | 136        | 138        | 140        | 142        | 144        | 146        | 148        | 150        | 152        |
|        | 72° BH                | Lado de alta                 | 323                                                                            | 345        | 367        | 391        | 416        | 442        | 470        | 498        | 528        | 559        |
|        | 75° BS                | Lado de baja                 | 116                                                                            | 117        | 119        | 121        | 122        | 123        | 125        | 128        | 130        | 132        |
|        | 62° BH                | Lado de alta                 | 329                                                                            | 350        | 372        | 395        | 419        | 444        | 470        | 496        | 524        | 552        |
| W72    | 80° BS                | Lado de baja                 | 124                                                                            | 125        | 127        | 129        | 131        | 132        | 134        | 137        | 139        | 141        |
|        | 67° BH                | Lado de alta                 | 337                                                                            | 359        | 382        | 405        | 430        | 455        | 482        | 509        | 537        | 566        |
|        | 85° BS                | Lado de baja                 | 128                                                                            | 129        | 131        | 134        | 136        | 137        | 139        | 142        | 144        | 146        |
|        | 72° BH                | Lado de alta                 | 349                                                                            | 372        | 395        | 419        | 445        | 471        | 499        | 527        | 556        | 586        |

TABLA 2.1 Presiones nominales: Modelos W48, W60, W72

Presión del lado de baja ±4 PSIG Presión del lado de alta ±10 PSIG

#### FIGURA 2.1

#### Mirilla de refrigerante

La mirilla de refrigerante instalada en esta unidad no es un indicador de carga. La mirilla se incluye a modo de referencia de humedad únicamente. Ante cualquier duda relacionada con la carga, recupere, evacúe y recargue la unidad hasta el nivel especificado en la placa de serie.

#### SECUENCIA DE FUNCIONAMIENTO DE UNA UNIDAD DE MONTAJE EN PARED

#### Ventilador de unidad interior

El ventilador de la unidad interior tiene un motor de CA. Para que el ventilador se active, debe ocurrir lo siguiente:

• 24V AC desde el terminal N07 (relé de arranque del motor del ventilador)

#### Regulador del sistema Free Cooling

Este controlador se habilita para el control del punto de rocío, particularmente mediante un análisis de la combinación de temperatura y humedad relativa para determinar el control adecuado de la refrigeración. Este cálculo del punto de rocío luego permite determinar el modo de refrigeración adecuado: aire exterior, refrigeración mecánica o ambos. El terminal Y2 debe enviar una señal de 2-10V DC para indicarle al actuador del regulador de 24V AC que debe abrirse.

#### Solicitud de refrigeración

Cuando se genera una solicitud de refrigeración desde el controlador, el sistema primero determina cuál es el modo de refrigeración que debe emplear sobre la base de la temperatura y humedad relativa del aire exterior, y la temperatura interior.

- Si la relación entre la temperatura y la humedad relativa del aire exterior es propicia para el uso del sistema Free Cooling, la placa de control envía lo siguiente:
  - 1. Señal de 2-10V DC desde Y2 (señal de regulador)

- Modula el regulador para obtener una temperatura de 55°F en el sensor de temperatura de aire mixto

- 2. 24V AC desde el terminal N07 (relé de arranque del motor del ventilador)
- Si las condiciones exteriores son propicias para el uso del sistema Free Cooling, pero se genera una solicitud de refrigeración de 2.º etapa, la placa agrega una señal de 24V AC del terminal NO2 al CCM, que activa el compresor. El regulador limita la entrada de aire exterior para mantener la temperatura del aire mixto en 55°F.
- Si las condiciones exteriores no son propicias para el uso del sistema Free Cooling, la placa de control envía lo siguiente:
  - 1. Señal de 24V AC del terminal NO2 al CCM (compresor)
  - 2. 24V AC desde el terminal N07 (relé de arranque del motor del ventilador)
  - 3. Señal de 0-10V DC de Y1 (voltaje de velocidad)

#### Solicitud de calefacción

Cuando se genera una solicitud de calefacción desde el controlador, la placa de control envía lo siguiente:

- 1. Señal de 24V AC del terminal NO4 al contactor 1 de las resistencias eléctricas.
- 2. Señal de 24V AC del terminal N05 al contactor 2 de las resistencias eléctricas.

#### Pérdida de suministro de corriente alterna

- 1. Señal de 2-10V DC desde el terminal Y2 (señal de regulador)
  - Modula el regulador para obtener una temperatura de 55°F en el sensor de temperatura de aire mixto
- 2. 24V AC desde el terminal N07 (relé de arranque del motor del ventilador)

#### **Consideraciones especiales**

- Situación de alta presión El interruptor de alta presión envía una señal a través del módulo de control del compresor (CCM) que permite la apertura de un interruptor, seguida de un retardo (bloqueo suave) de al menos 2 minutos antes de un nuevo intento. Si el interruptor sigue abierto (o se vuelve abrir con la misma solicitud) el CCM bloquea el compresor y el ventilador de la unidad exterior. Asimismo, el CCM envía una señal de 24V al relé de alarma de alta presión, que a su vez envía una señal digital al terminal DI 3.
- Situación de baja presión El interruptor de baja presión está conectado directamente al terminal DI 4:
  - Ante una solicitud de refrigeración, la placa ignora el estado del interruptor de baja presión por 2 minutos (temp. de aire ext. superior a 50°F) o 3 minutos (temp. de aire ext. inferior a 50°F).
  - 2. Si el interruptor sigue abierto, el compresor se apaga y el controlador espera otros 2 minutos.
  - Si el interruptor sigue abierto, el controlador notifica una condición de alarma y bloquea el compresor. Por el contrario, si el interruptor se cierra durante este período, el compresor vuelve a arrancar y espera 2 minutos (temp. de aire ext. superior a 50°F) o 3 minutos (temp. de aire ext. inferior a 50°F).
  - 4. Si el interruptor de baja presión está abierto en este momento, el compresor se bloquea y el controlador notifica la condición de alarma.

- Alarma de alta temperatura 2 En el caso de que el controlador del recinto detecte una temperatura de 90°F, se abrirán ambos reguladores del sistema Free Cooling (independientemente de la temperatura exterior) para refrigerar el edificio.
- Alarma de humo En el caso de que el detector de humo envíe una señal de alarma al controlador,

se interrumpirá el funcionamiento de todos los ventiladores y compresores.

 Freezestat – Si el freezestat (sensor anticongelamiento) detecta una temperatura inferior a 30°F en el serpentín, el compresor se desactiva por 5 minutos o hasta que el sensor detecte una temperatura de 55°F, lo que ocurra primero.

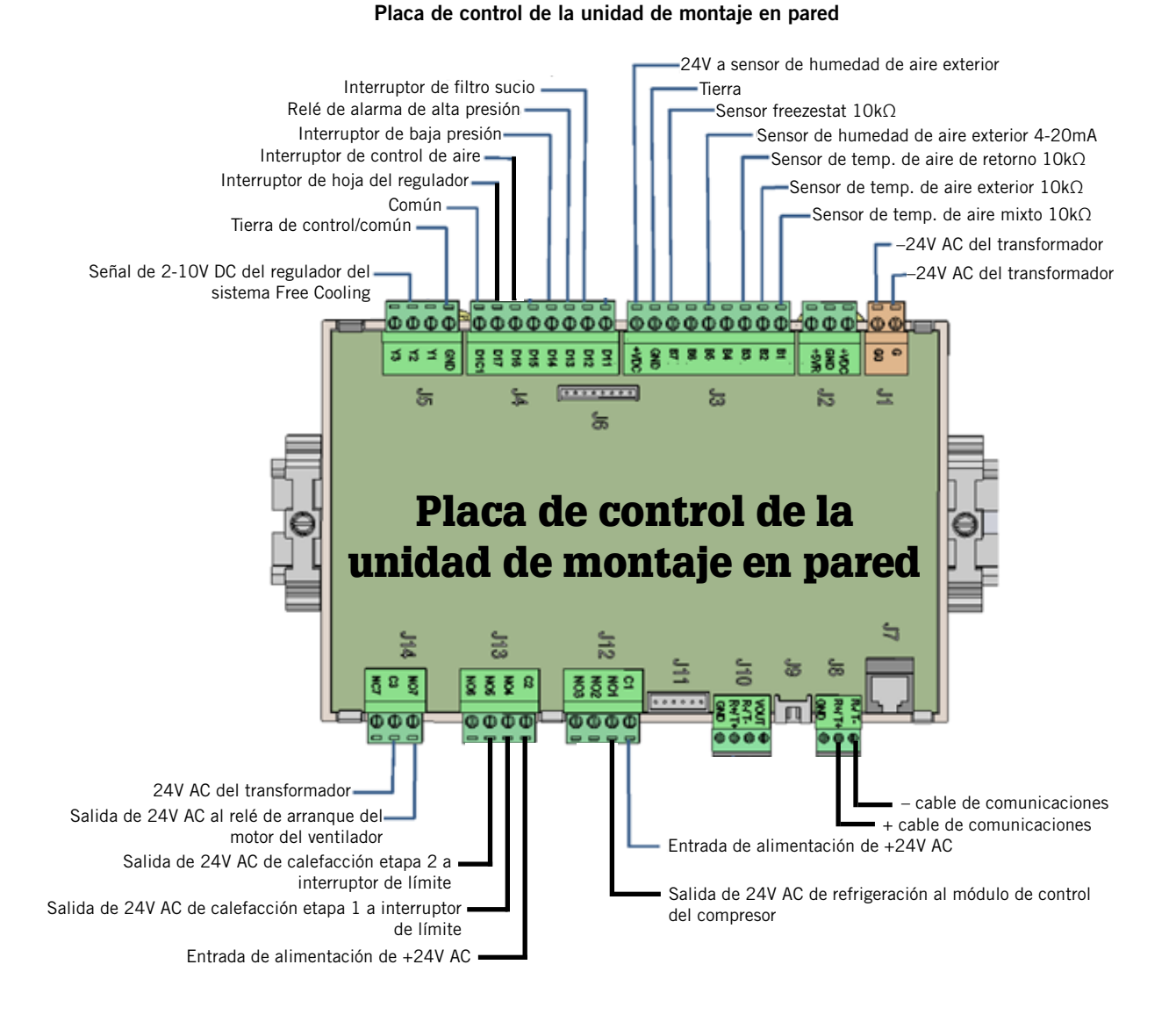

# FIGURA 2.2

#### SECUENCIA DE FUNCIONAMIENTO DEL CONTROLADOR PLC LC5000

#### Descripción general

El controlador PLC LC5000 está diseñado para operar hasta 12 unidades de montaje en pared Bard en el modo de adelanto/atraso, a la vez que ofrece una gran variedad de capacidades de alarma y comunicación remota. La función del controlador PLC es monitorear las condiciones de temperatura y alarma dentro del recinto y enviar comandos de refrigeración o calefacción a una o más unidades de montaje en pared. El controlador también monitorea las unidades y envía alarmas.

#### Activación de unidades

El controlador LC5000 activa las unidades en secuencia según las diferencias que surgen de una comparación con los parámetros establecidos. Cabe destacar que el controlador LC5000 solo tiene la capacidad de activar una unidad en una secuencia. El controlador LC5000 no puede activar las etapas de calefacción y refrigeración individuales de una unidad. Una vez que el controlador LC5000 activa una unidad en una secuencia, luego compara su temperatura de retorno con el parámetro de calefacción o refrigeración para determinar cuántas etapas de calefacción o refrigeración necesitan activarse.

#### Entradas/salidas

El controlador LC tomará decisiones y activará alarmas mediante el uso de entradas y salidas a diversas conexiones instaladas in situ al bloque de conexiones. Consulte la sección Instalación de este manual para obtener más información sobre conexiones de cables in situ.

#### Entradas de alimentación:

 Suministro de 120V AC, 208V AC o 230V AC al LC5000. Esto alimenta el transformador, que a su vez alimenta el tablero. NOTA: Las salidas deben ser de 21.6V AC, como mínimo, para un funcionamiento adecuado del tablero del PLC.

#### Entradas digitales:

• Alimentación de 24V DC a detector de humo a través de los terminales 23 (+) y 24 (-).

#### Entradas analógicas:

- Sensor de temperatura de zona 1 de 10 kiloohms en terminales 6 y 7.
- Sensor de temperatura de zona 1 de 10 kiloohms (opcional) en terminales 8 y 9.
- Sensor de temperatura de zona 2 de 10 kiloohms en terminales 10 y 11.
- Sensor de temperatura de zona 3 de 10 kiloohms en terminales 12 y 13.
- Sensor de humedad de zona 1 de 0-1V DC en terminales 17, 18 y 19.
- Sensor de humedad de zona 2 de 0-1V DC en terminales 20, 21 y 22.
- Sensor de humedad de zona 3 de 0-1V DC en terminales 14, 15 y 16.

#### Salidas de relé

- Alarmas seleccionables por software abrirán la alarma general en terminales 25 y 26. Las condiciones de alarma disponibles son las siguientes:
  - 1. Baja presión
  - 2. Alta presión
  - 3. Congelamiento
  - 4. Falla de sensor (cualquier sensor)
  - 5. Alta y baja temperatura de zona
  - 6. Regulador
  - 7. Flujo de aire
  - 8. Alta y baja temperatura de aire mixto
  - 9. Filtro
- Salida de relé normalmente abierto para humidificador de zona 1 en terminales 27 y 28
- Salida de relé normalmente abierto para humidificador de zona 2 en terminales 29 y 30
- Salida de relé normalmente abierto para humidificador de zona 3 en terminales 31 y 32

#### Salidas de comunicaciones:

- Hilo de cable de comunicaciones negativo (-) al terminal 35.
- Hilo de cable de comunicaciones positivo (+) al terminal 36.
- Hilo de drenaje del cable al terminal 37.

Placa de control y bloque de conexiones del controlador LC-5000

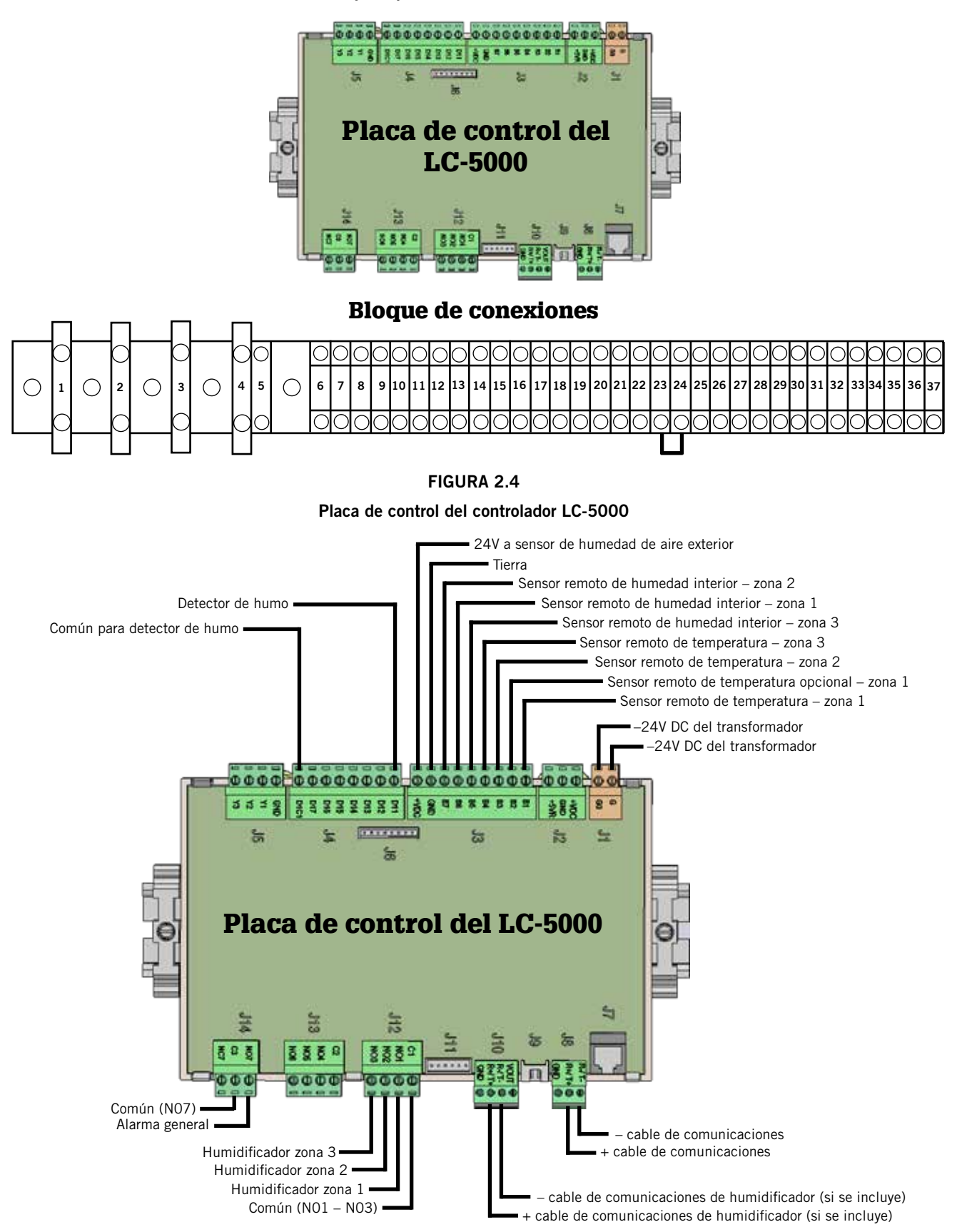

#### Funcionamiento del regulador del sistema Free Cooling

El sistema Free Cooling puede funcionar en la medida en que el aire exterior satisfaga tres (3) criterios diferentes:

- 1. El punto de rocío debe ser inferior a 60°F.
- 2. La humedad relativa debe ser inferior al 80%.
- 3. La temperatura del aire exterior debe ser inferior al parámetro actual.

Con un psicrómetro preciso, es fácil indicar cuándo debería estar abierto o cerrado el regulador durante el funcionamiento normal.

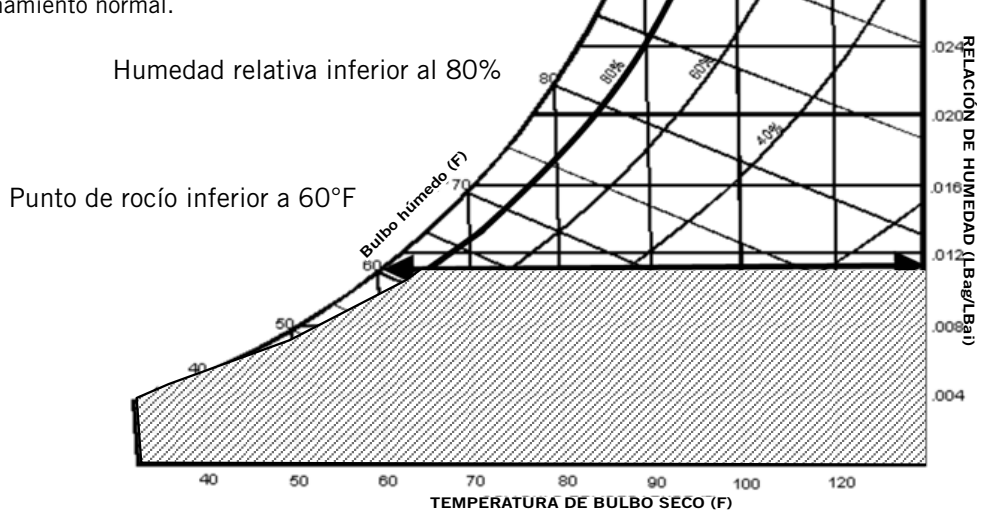

.028

TABLA 2.2

Configuración predeterminada del controlador

| Descripción                                                                       | Valor predeterminado |
|-----------------------------------------------------------------------------------|----------------------|
| Temperatura en el sensor<br>local remoto (principal)                              |                      |
| Parámetro de temperatura                                                          | 77°F                 |
| Parámetro de calefacción                                                          | 60°F                 |
| Límite de alta temperatura:<br>nivel 1                                            | 85°F                 |
| Límite de alta temperatura:<br>nivel 2 (alarma de alta temp.)                     | 90°F                 |
| Límite de baja temperatura                                                        | 45°F                 |
| Diferencia entre etapas de<br>refrigeración                                       | 0.5°F                |
| Diferencia entre etapas de<br>calefacción                                         | 2°F                  |
| Parámetro de modo de<br>confort                                                   | 72°F                 |
| Tiempo de funcionamiento en<br>modo de confort                                    | 60 minutos           |
| Parámetro de Free Cooling                                                         | 55°F                 |
| Tiempo de conmutación de<br>adelanto/atraso (rotación en<br>modo activo/inactivo) | 1                    |
| Unidades de temperatura                                                           | °F                   |

Pantalla del controlador Bard-Link<sup>™</sup> LC5000

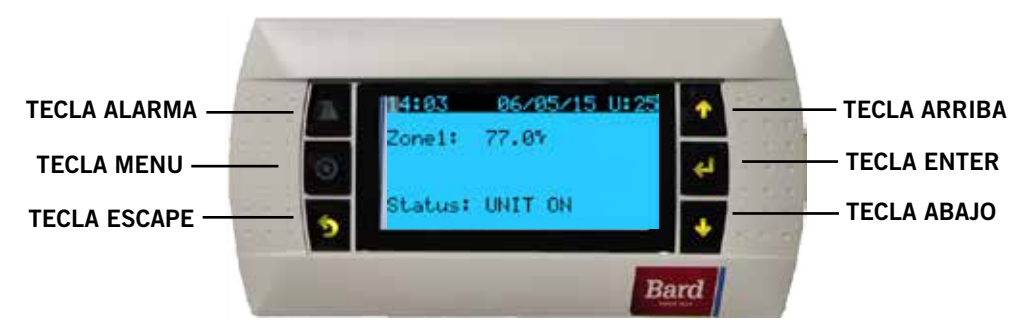

#### TECLA ALARMA

Permite ver las alarmas activas Silencia las alarmas sonoras Reinicia las alarmas activas

#### TECLA MENU

Permite acceder al menú principal

#### TECLA ESCAPE

Permite volver al nivel de menú anterior Cancela la modificación de un valor

#### INTERFAZ DE USUARIO DEL CONTROLADOR BARD-LINK™ LC5000

El control por microprocesador que se emplea en estos acondicionadores de aire de montaje en pared permite un completo control y monitoreo mediante el uso del controlador Bard Link™ LC5000. El controlador utiliza tecnología de última generación, incluida una amplia pantalla LCD retroiluminada de fácil lectura.

La interfaz de menú les da a los usuarios la posibilidad de recorrer tres niveles de menús: información, control y mantenimiento. Los menús le permiten al usuario ver, controlar y configurar la unidad de manera sencilla.

El controlador viene totalmente programado de fábrica, por lo que la mayoría de las aplicaciones no requieren configuración in situ. No obstante, los parámetros predeterminados y sus rangos pueden consultarse y ajustarse fácilmente desde la pantalla del controlador. El programa y los parámetros operativos se almacenan de manera permanente en una memoria flash, por si se interrumpe el suministro eléctrico. El controlador está diseñado para administrar los niveles de temperatura según un parámetro definido por el usuario mediante el envío de señales de control al sistema de aire acondicionado de montaje en pared.

#### TARJETA DE RED

Una tarjeta de red permite acceder en forma remota, a través de una conexión Ethernet, a todas las funciones de sistema del controlador. Esto permite acceder al sistema como si uno estuviera en el edificio donde está físicamente instalado.

#### **TECLA ARRIBA**

Avanza a la pantalla siguiente en el menú que se está visualizando Cambia (incrementa) el valor de un campo modificable

#### **TECLA ENTER**

Acepta el valor actual de un campo modificable Hace avanzar el cursor

#### **TECLA ABAJO**

Retrocede a la pantalla anterior en el menú que se está visualizando Cambia (reduce) el valor de un campo modificable

#### **ENCENDIDO DEL CONTROLADOR**

Siempre que se energiza el controlador por primera vez, hay un retardo de cuarenta (40) segundos antes de que se active cualquier función (salvo la iluminación de la pantalla).

#### SIGLAS DE LA INTERFAZ DEL CONTROLADOR

- MAT: Temperatura de aire mixto
- RAT: Temperatura de aire de retorno
- OAT: Temperatura de aire exterior
- OAH: Humedad de aire exterior
- Zone 1: Temperatura y humedad del espacio
- Zone 2: Si hay un sensor conectado
- Zone 3: Si hay un sensor conectado
- Blower: Estado del ventilador de la unidad interior
- Damper: Estado posicional del regulador del sistema Free Cooling
- C1: Estado de activación del compresor
- H1: Estado de etapa 1 de calefacción
- H2: Estado de etapa 2 de calefacción
- ODP: Punto de rocío exterior calculado
- FC: Estado del sistema Free Cooling
- RN: Tiempo de ejecución de componentes en minutos durante la última hora
- ST: Cantidad de solicitudes de arranque en la última hora

#### ESTRUCTURA DE MENÚS DE LA INTERFAZ DEL CONTROLADOR

Unidad encendida/apagada Parámetros Reloj/programación Entrada/salida Entradas analógicas Entradas digitales Salidas de relé Salidas analógicas Historial de alarmas Cambio de placa Técnico Información Configuración de unidades Horas de funcionamiento Configuración de BMS Configuración de servicio Configuración de E/S Ajuste de medidor Configuración de control\* Reinicio de historial de alarmas Administración manual Entradas analógicas Entradas digitales Salidas de relé Salidas analógicas

Fábrica

Configuración Configuración de E/S Configuración de fábrica Inicialización

Además de la estructura de menús anterior, también hay pantallas de estado y alarma.

Presione la tecla MENU desde cualquier pantalla para volver al menú principal. Utilice las teclas ARRIBA o ABAJO para desplazarse por los menús disponibles. Cuando la opción de menú deseada aparezca resaltada, presione la tecla ENTER para acceder a dicho menú. Presione las teclas ESCAPE o MENU para volver a la pantalla Status (estado) desde el menú principal.

#### Modo de confort

- Presione y suelte la tecla ENTER para que el modo de confort cambie el parámetro de refrigeración a 72°F por un período de 1 hora.
- 2. Los parámetros volverán automáticamente al valor programado al cabo de 1 hora.
- La pantalla de estado mostrará COMFORT MODE (modo de confort) mientras esté activado el modo de sobrecontrol.
- 4. Presione la tecla ENTER durante el período de 1 hora para desactivar el MODO DE CONFORT.

#### Pantalla de estado

La pantalla Status (estado) es la pantalla de inicio predeterminada y la pantalla que vuelve a mostrarse al cabo de 5 minutos de inactividad. Se puede acceder a

\* Opción para habilitar humidificador

la pantalla en cualquier momento presionando el botón ESCAPE de manera reiterada.

La pantalla principal de la pantalla de estado muestra la fecha y hora actuales, y la temperatura y humedad de la zona.

El usuario puede utilizar las teclas ARRIBA/ABAJO para desplazarse por una gran cantidad de datos adicionales:

- SAT/RAT/OAT/OAH y ODP en las unidades conectadas a la red
- Información de promedios durante la última hora
- Información de seguimiento durante la última hora
  FIGURA 2.7

#### Pantalla de estado del controlador

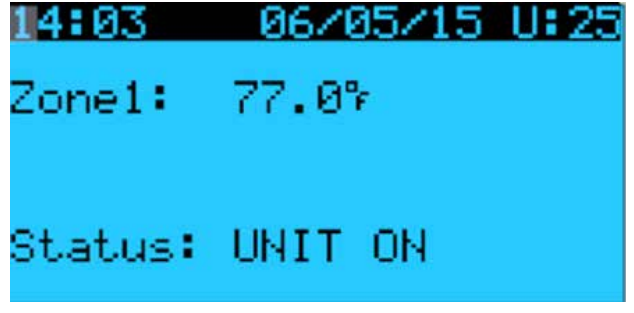

En los siguientes elementos, presione la tecla MENU para acceder a la programación.

#### Ingreso de la cantidad total de unidades

- 1. Diríjase al menú Technician (técnico) y presione la tecla ENTER.
- Desplácese hasta la opción de menú Unit Setup (configuración de unidades), y presione la tecla ENTER.
- Presione la tecla ENTER para desplazar el cursor hasta la opción Total Units (total de unidades). Utilice la tecla ARRIBA para modificar el valor por la cantidad de unidades que se conectarán al controlador LC (consulte la Figura 2.8).

#### FIGURA 2.8

#### Total de unidades en pantalla

Setpoint Total units: 1 Pressure Sensor: OFF

#### Comprobación de comunicación con las unidades

Revise la pantalla del controlador para asegurarse de que todas las unidades aparezcan "online" (en línea). Si todas las unidades están en línea, la pantalla se verá como en la Figura 2.9. Si hubiera unidades fuera de línea, la pantalla se verá como en la Figura 2.10. Para averiguar cuáles son las unidades fuera de línea, realice el siguiente procedimiento:

- 1. Presione la tecla MENU para volver al menú principal.
- Seleccione el menú Board Switch (cambio de placa) y presione ENTER. La pantalla mostrará las unidades fuera de línea (consulte la Figura 2.11). Las unidades fuera de línea aparecen con el ícono de "ningún dispositivo conectado". En el siguiente ejemplo, la unidad 3 no aparece en línea.
- 3. Revise las conexiones de la unidad que aparece fuera de línea.
- 4. Repita los pasos 1 a 3 para confirmar el estado en línea de las unidades y diagnosticar otros problemas de conexión, si hubiera.

#### FIGURA 2.9

Pantalla de estado con unidades en línea

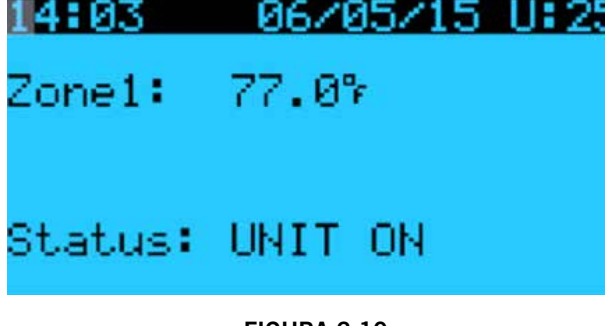

#### FIGURA 2.10

Pantalla de estado con unidades fuera de línea

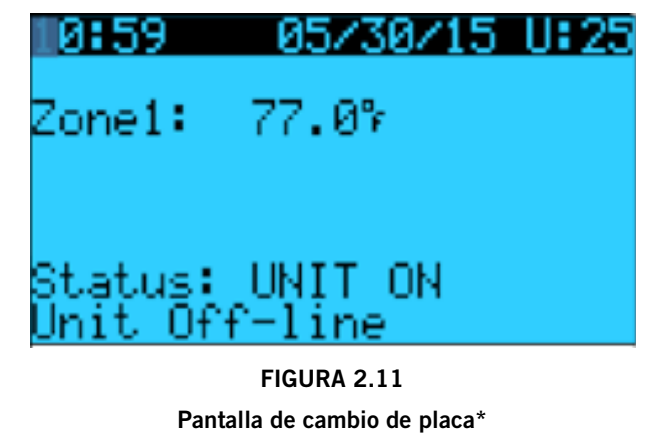

# Image: Second structure Image: Second structure</t

\* Esta misma pantalla puede verse en la herramienta TEC-EYE™

#### Ajuste de fecha y hora

- 1. Seleccione el menú Clock/Scheduler (reloj/ programación) y presione ENTER.
- 2. Mueva el cursor hasta la opción deseada presionando la tecla ENTER.
- Utilice las teclas ARRIBA, ABAJO y ENTER para modificar la fecha y la hora. La línea Day (día) cambiará automáticamente al modificar la fecha.

#### Configuración de ventilador continuo

- 1. Seleccione el menú Setpoints (parámetros) y presione ENTER.
- Presione la tecla ABAJO para acceder a la pantalla Blower Settings (configuración de ventilador). Presione la tecla ENTER para desplazarse hasta la opción deseada.
- 3. Presione las teclas ARRIBA o ABAJO para cambiar el valor deseado:

Active (activa): Ventilador de la unidad activa únicamente All (todas): Unidades activas e inactivas en modo continuo

#### Avance de posiciones de adelanto/atraso (modo activo/ inactivo)

- 1. Seleccione el menú Clock/Scheduler (reloj/ programación) y presione ENTER.
- 2. Presione la tecla ABAJO para acceder a la pantalla Unit Rotation (rotación de unidades).
- Para cambiar de unidad principal: Mueva el cursor hasta la opción deseada presionando la tecla ENTER. Presione las teclas ARRIBA o ABAJO para cambiar el valor deseado. La rotación de unidades cambiará de Active (activa) a Standby (inactiva).

#### Cambio a Celsius

- 1. Seleccione el menú Technician (técnico) y presione ENTER.
- 2. Utilice las teclas ARRIBA o ABAJO para desplazarse hasta la opción de menú Unit Setup (configuración de unidades), y presione la tecla ENTER.
- 3. Utilice las teclas ARRIBA o ABAJO para desplazarse hasta la opción de menú Configuration (configuración), y presione la tecla ENTER.
- 4. Mueva el cursor hasta Temperature Units (unidades de temperatura) presionando la tecla ENTER. Presione las teclas ARRIBA o ABAJO para cambiar el valor a °C. Este cambio se aplicará globalmente a todas las unidades en la estructura; el valor de temperatura se mostrará en °C para todas las ubicaciones en pantalla.

#### Calibración de sensores

- 1. Seleccione el menú Technician (técnico) y presione ENTER.
- 2. Seleccione el menú Service Settings (configuración de servicio) y presione ENTER.
- 3. Seleccione el menú Probe Adjustment (ajuste de medidor) y presione ENTER.
- 4. Mueva el cursor para ingresar el desfase aplicable al valor de temperatura.

**Ejemplo:** La lectura del sensor que aparece en pantalla es 80°F, mientras que el valor real medido con un sensor calibrado es 77°F. Ingrese un desfase de -3.0°F para que la temperatura se muestre correctamente. Se puede ingresar un desfase de -99.9°F a +99.9°F.

#### Reinicio de números de serie/modelo del controlador

- 1. Seleccione el menú Factory (fábrica) y presione ENTER.
- 2. Seleccione la pantalla Factory Settings (configuración de fábrica) y presione ENTER.
- 3. Mueva el cursor hasta la opción Serial Number (número de serie) presionando la tecla ENTER. Mantenga presionadas las teclas ARRIBA o ABAJO para obtener el valor deseado y presione la tecla ENTER. Repita el procedimiento para el resto de los dígitos/caracteres: Mantenga presionadas las teclas ARRIBA o ABAJO para obtener el valor deseado y presione la tecla ENTER para ingresar los siguientes dígitos/caracteres.
- 4. El número de modelo se ingresa en la fábrica. Ante cualquier modificación accidental, los técnicos de campo deberán ingresar el número de modelo. Siga el paso 3 anterior para ingresar el número de modelo del mismo modo en que se ingresó el número de serie.

#### Habilitación del humidificador

1. Seleccione el menú Technician (técnico) y presione ENTER.

- 2. Seleccione el menú Service Settings (configuración de servicio) y presione ENTER.
- 3. Seleccione Control Settings (configuración de control) y presione ENTER.
- 4. Presione la tecla ENTER para desplazar el cursor hasta la opción Humidifier (humidificador). Presione las teclas ARRIBA o ABAJO para realizar la selección deseada.

Z1-1: Zona 1; 1 humidificador

Z1-2: Zona 1; 2 humidificadores

Z1-3: Zona 1; 3 humidificadores

#### O bien,

Z1 & Z2: Zonas 1 y 2; 1 humidificador por zona *O bien*,

Z1 & Z2 & Z3: Zonas 1, 2 y 3; 1 humidificador por zona

# Suministro de alta tensión a los humidificadores (jexterno de otros!)

# Configuración de un sensor remoto de temperatura adicional para la zona 1

- 1. Seleccione el menú Technician (técnico) y presione ENTER.
- 2. Seleccione el menú Service Settings (configuración de servicio) y presione ENTER.
- Seleccione I/O Configuration (configuración de E/S) y presione ENTER.
- 4. Seleccione Analog Inputs (entradas analógicas) y presione ENTER.
- 5. Para habilitar otro sensor de temperatura en la zona 1, presione la tecla ABAJO hasta llegar a Remote Zone 1 (remoto zona 1). Presione la tecla ENTER para cambiar EN: OFF a ON, Ch: BOO2.

# Configuración de sensores remotos de temperatura y humedad en zonas adicionales

- 1. Seleccione el menú Technician (técnico) y presione ENTER.
- 2. Seleccione el menú Service Settings (configuración de servicio) y presione ENTER.
- 3. Seleccione I/O Configuration (configuración de E/S) y presione ENTER.
- 4. Seleccione Analog Inputs (entradas analógicas) y presione ENTER.
- 5. Para habilitar sensores de temperatura en las zonas 2 y 3, presione la tecla ABAJO hasta llegar a la zona deseada:

Zona 2: Seleccione Remote Zone 2 (remoto zona 2). Presione la tecla ENTER para cambiar EN: OFF a ON, Ch: B003.

Zona 3: Seleccione Remote Zone 3 (remoto zona 3). Presione la tecla ENTER para cambiar EN: OFF a ON, Ch: B004.  Para habilitar sensores de humedad en las zonas 2 y 3, presione la tecla ABAJO hasta llegar a la zona deseada:

Zona 2: Seleccione Humidity Zone 2 (humedad zona 2). Presione la tecla ENTER para cambiar EN: OFF a ON, Ch: B007.

Zona 3: Seleccione Humidity Zone 3 (humedad zona 3). Presione la tecla ENTER para cambiar EN: OFF a ON, Ch: B005.

#### Reconocimiento/eliminación de alarmas

Las condiciones de alarma activan un indicador LED rojo que ilumina la tecla de función ALARMA. Como opción, una condición de alarma también puede activar una señal de alarma sonora. Las alarmas se reconocen presionando la tecla ALARMA. Esto evoca pantallas de alarmas con mensajes que describen las condiciones de alarma. Una vez que se corrige una condición de alarma, la alarma puede eliminarse presionando la tecla ALARMA.

#### Simulación de alarma de humo

- 1. Seleccione el menú Technician (técnico) y presione ENTER.
- 2. Seleccione Manual Management (administración manual) y presione ENTER.
- 3. Seleccione Digital Inputs (entradas digitales) y presione ENTER.
- 4. Mueva el cursor hasta la opción Smoke Manual DI 1 presionando la tecla ENTER, y utilice las teclas ARRIBA o ABAJO para cambiar el valor de OFF a ON.
- Mueva el cursor hasta la opción Manual Position (posición manual) presionando la tecla ENTER, y utilice las teclas ARRIBA o ABAJO para cambiar el valor de "Open" (abierta) a "Closed" (cerrada); se activará la alarma.
- 6. Siga el procedimiento en el orden inverso para finalizar la prueba.

| Descripción                                            | Rango                                 | Valor predeterminado | Unidades |
|--------------------------------------------------------|---------------------------------------|----------------------|----------|
| Temperatura en el sensor local                         | Kango                                 |                      | Unidades |
| remoto (principal)                                     |                                       |                      |          |
| Parámetro de temperatura                               | 65 - 90                               | 77                   | °F       |
| Parámetro de calefacción                               | 52 -75                                | 60                   | °F       |
| Límite de alta temperatura -<br>Nivel 1                | 70 - 120                              | 85                   | °F       |
| Límite de alta temperatura -<br>Nivel 2                | 70 - 120                              | 90                   | °F       |
| Límite de baja temperatura                             | 28 - 65                               | 45                   | °F       |
| Diferencia entre etapas de<br>refrigeración            | 1 - 5                                 | 5                    | °F       |
| Diferencia entre etapas de<br>calefacción              | 1 - 5                                 | 2                    | °F       |
| Parámetro de modo de confort                           | 65 - 80                               | 72                   | °F       |
| Tiempo de funcionamiento en<br>modo de confort         | 30 - 90                               | 60                   | Minutos  |
| Parámetro de Free Cooling                              |                                       | 55                   | °F       |
| Tiempo de conmutación de<br>adelanto/atraso (rotación) | 1 - 30 días, o 0 si se<br>deshabilita | 1                    | Días     |
| Unidades de temperatura                                | °F/°C                                 | °F                   |          |

#### TABLA 2.3 Funciones programables y valores predeterminados del controlador

# PRECAUCIÓN

El sistema de unidades de montaje en pared Bard de 575 voltios viene preprogramado con los parámetros de funcionamiento que, en general, se consideran más eficientes. Cualquier cambio de programación interna a través del controlador serie LC o la herramienta TEC-EYE<sup>™</sup> que no esté cubierto en este manual podría producir problemas de funcionamiento de los sistemas, daños internos en los equipos HVAC, un sobrecalentamiento del recinto u otras consecuencias graves. Si bien se ofrece una completa arquitectura de programación de controladores que incluye el controlador LC y la herramienta TEC-EYE<sup>™</sup>, no se recomienda exceder el alcance del presente manual.

## **USO DE LA HERRAMIENTA TEC-EYE**<sup>™</sup>

#### FIGURA 2.12

Pantalla de la herramienta TEC-EYE™

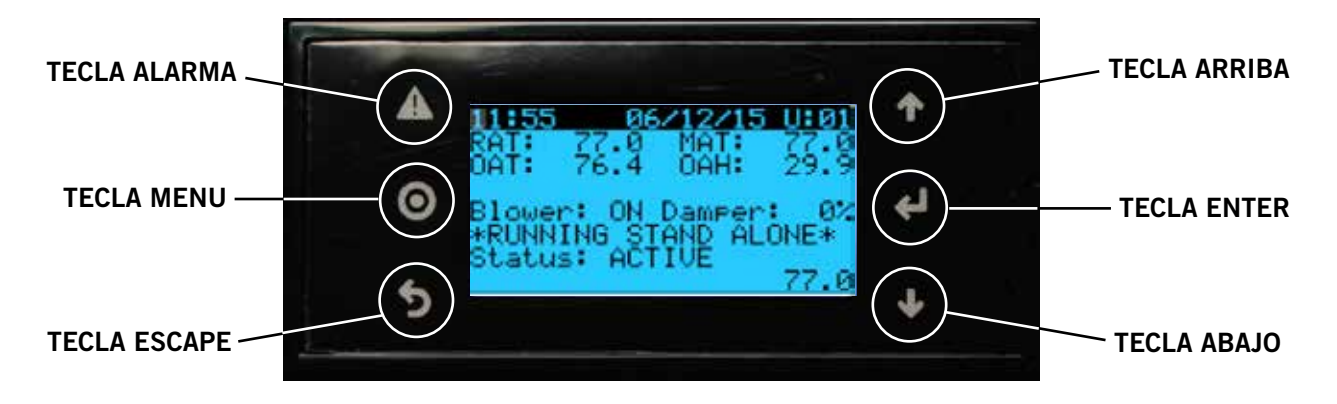

#### **TECLA ALARMA**

Permite ver las alarmas activas Silencia las alarmas sonoras Reinicia las alarmas activas

#### **TECLA MENU**

Permite acceder al menú principal

#### **TECLA ESCAPE**

Permite volver al nivel de menú anterior Cancela la modificación de un valor

#### **TECLA ARRIBA**

Avanza a la pantalla siguiente en el menú que se está visualizando Cambia (incrementa) el valor de un campo modificable

#### **TECLA ENTER**

Acepta el valor actual de un campo modificable Hace avanzar el cursor

#### **TECLA ABAJO**

Retrocede a la pantalla anterior en el menú que se está visualizando

Cambia (reduce) el valor de un campo modificable

La herramienta TEC-EYE<sup>™</sup> se conecta a la placa de control de la unidad de montaje en pared a través de un conector de teléfono modular RJ11, tal como se muestra en la Figura 2.13.

Cuando no utilice la herramienta de diagnóstico portátil TEC-EYE™, guárdela dentro del controlador Bard-Link™ LC5000.

#### FIGURA 2.13

Conexión de la herramienta TEC-EYE™ al controlador de la unidad

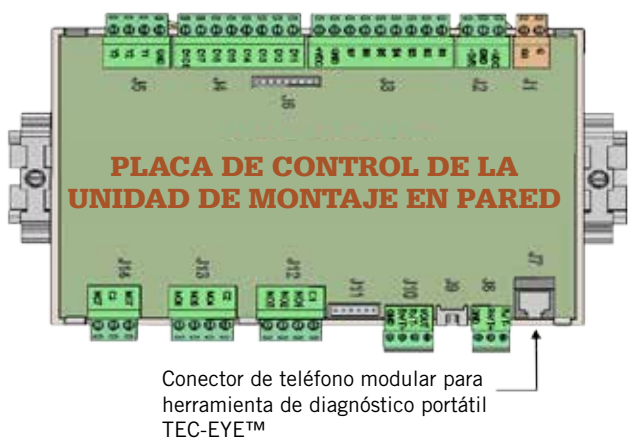

#### HERRAMIENTA DE DIAGNÓSTICO PORTÁTIL TEC-EYE™

El control por microprocesador que se emplea en este sistema de aire acondicionado de montaje en pared permite un completo control y monitoreo mediante la herramienta de diagnóstico portátil TEC-EYE™ incluida. Esta completa herramienta de mantenimiento utiliza tecnología de última generación, incluida una amplia pantalla LCD retroiluminada de fácil lectura.

La interfaz de menú les da a los usuarios la posibilidad de recorrer tres niveles de menús: información, control y mantenimiento. Los menús le permiten al usuario ver, controlar y configurar la unidad de manera sencilla.

El controlador viene totalmente programado de fábrica, por lo que la mayoría de las aplicaciones no requieren configuración in situ. No obstante, los parámetros predeterminados y sus rangos pueden consultarse y ajustarse fácilmente desde la pantalla de la herramienta TEC-EYE™. El programa y los parámetros operativos se almacenan de manera permanente en una memoria flash, por si se interrumpe el suministro eléctrico. El controlador está diseñado para administrar los niveles de temperatura según un parámetro definido por el usuario mediante el envío de señales de control al sistema de aire acondicionado de montaje en pared.

#### Estructura de menús de la herramienta TEC-EYE™

Unidad encendida/apagada Parámetros Reloj/programación Entrada/salida Entradas analógicas Entradas digitales Salidas de relé Salidas analógicas Historial de alarmas Cambio de placa Técnico Información Configuración de unidades Horas de funcionamiento Configuración de BMS Configuración de servicio Configuración de E/S Ajuste de medidor Configuración de control Reinicio de historial de alarmas Administración manual Entradas analógicas Entradas digitales Salidas de relé Salidas analógicas

#### Fábrica

Configuración Configuración de E/S Configuración de fábrica Inicialización

Además de la estructura de menús anterior, también hay pantallas de estado y alarma.

#### Siglas de la interfaz de la herramienta TEC-EYE™

- MAT: Temperatura de aire mixto
- RAT: Temperatura de aire de retorno
- OAT: Temperatura de aire exterior
- OAH: Humedad de aire exterior
- Zone 1: Temperatura y humedad del espacio
- Zone 2: Si hay un sensor conectado
- Zone 3: Si hay un sensor conectado
- Blower: Estado del ventilador de la unidad interior
- Damper: Estado posicional del regulador del sistema Free Cooling
- C1: Estado de activación del compresor
- H1: Estado de etapa 1 de calefacción
- H2: Estado de etapa 2 de calefacción
- ODP: Punto de rocío exterior calculado
- FC: Estado del sistema Free Cooling
- RN: Tiempo de ejecución de componentes en minutos durante la última hora
- ST: Cantidad de solicitudes de arranque en la última hora

Presione la tecla MENU para acceder al menú principal. Utilice las teclas ARRIBA o ABAJO para desplazarse por los menús disponibles. Cuando la opción de menú deseada aparezca resaltada, presione la tecla ENTER para acceder a dicho menú. Presione las teclas ESCAPE o MENU para volver a la pantalla Status (estado) desde el menú principal.

#### Pantalla de estado

La pantalla Status (estado) es la pantalla de inicio predeterminada y la pantalla que vuelve a mostrarse al cabo de 5 minutos de inactividad. Se puede acceder a la pantalla en cualquier momento presionando el botón ESCAPE de manera reiterada.

La pantalla de estado muestra la fecha y hora actuales, la temperatura del aire de retorno, la temperatura del aire de suministro, la temperatura del aire exterior, la humedad exterior y el punto de rocío exterior.

#### FIGURA 2.14

#### Pantalla de estado de la herramienta TEC-EYE™

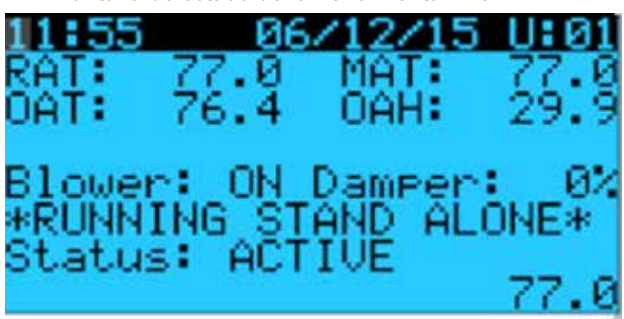

En los siguientes elementos, presione la tecla MENU para acceder a la programación.

#### Parámetros: refrigeración y calefacción locales/ refrigeración y calefacción actuales

Si en algún momento las unidades perdieran comunicación con el controlador LC5000, entrarán en modo autónomo o huérfano. Durante este período, el usuario tiene la posibilidad de cambiar los parámetros de refrigeración y calefacción locales para que las unidades mantengan el valor del nuevo parámetro. Al restablecerse el suministro eléctrico, los valores de refrigeración y calefacción locales volverán a la configuración de refrigeración y calefacción actual (por comando del controlador LC5000).

Para cambiar los parámetros de refrigeración y calefacción locales (solo se aplica en el modo autónomo o huérfano):

- 1. Seleccione el menú Setpoints (parámetros) y presione ENTER.
- Mueva el cursor hasta la opción deseada presionando la tecla ENTER. Presione las teclas ARRIBA o ABAJO para cambiar el valor de refrigeración local (Local Cool) o el valor de calefacción local (Local Heat).

#### FIGURA 2.15

#### Parámetros de refrigeración y calefacción locales y actuales

Setpoints Local Cool: 77.0 Local Heat: 60.0 Current Cool: 77.0 Current Heat: 60.0

> Manual 2100S642A Página 51 de 106

#### Ejecución de prueba de funcionamiento

Realice una prueba de funcionamiento en cada una de las unidades para asegurarse de que el equipo funcione correctamente.

- 1. Seleccione el menú Technician (técnico) y presione ENTER.
- 2. Utilice las teclas ARRIBA o ABAJO para desplazarse hasta la opción de menú Service Settings (configuración de servicio), y presione la tecla ENTER.
- 3. Utilice las teclas ARRIBA o ABAJO para desplazarse hasta la opción de menú Control Setting (configuración de control), y presione la tecla ENTER.
- 4. El cursor parpadeará en el margen superior izquierdo de la pantalla. Presione la tecla ABAJO para desplazarse por las diferentes pantallas hasta llegar a Run Test (prueba de funcionamiento).
- Presione la tecla ENTER para desplazarse hasta Start (comenzar). Presione las teclas ARRIBA o ABAJO para cambiar el valor de No a Yes (sí). La unidad iniciará la prueba de funcionamiento (consulte la Figura 2.16).

#### FIGURA 2.16

#### Ejecución de prueba de funcionamiento

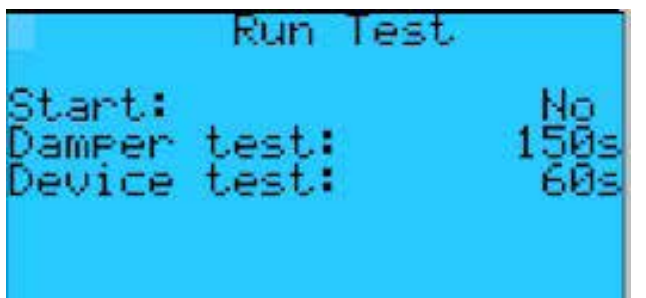

# Tiempos aproximados de las pruebas de funcionamiento (en minutos)

| Encendido: 0:00      |
|----------------------|
| Abierto: 0:00 – 2:40 |
| Cerrado: 2:41 - 4:57 |
| Encendido: 4:58      |
| Apagado: 6:00        |
| Encendido: 6:01      |
| Apagado: 7:10        |
| Apagado: 8:19        |
|                      |

#### Identificación de la dirección de una unidad

- 1. Seleccione el menú On/Off Unit (unidad encendida/ apagada).
- 2. La pantalla mostrará la dirección individual de la unidad de montaje en pared.

#### Salidas de sobrecontrol manual

#### Ventilador

- 1. Seleccione el menú Technician (técnico) y presione ENTER.
- 2. Seleccione Manual Management (administración manual) y presione ENTER.
- Seleccione Relay Outputs (salidas de relé) y presione ENTER. Presione la tecla ABAJO hasta llegar a Blower (ventilador). Mueva el cursor hasta la opción deseada presionando la tecla ENTER. Utilice las teclas ARRIBA o ABAJO para cambiar las opciones Manual Relay (relé manual) y Manual Position (posición manual) a "ON".
- 4. Compruebe que el ventilador esté funcionando.

#### Regulador del sistema Free Cooling

- 1. Seleccione el menú Technician (técnico) y presione ENTER.
- 2. Seleccione Manual Management (administración manual) y presione ENTER.
- 3. Seleccione Analog Outputs (salidas analógicas) y presione ENTER.
- 4. Presione la tecla ABAJO para recorrer las pantallas hasta llegar a Analog Output 2 Damper (salida analógica 2 regulador).
- 5. Presione la tecla ENTER para desplazarse hasta la línea Mode (modo). Presione la tecla ABAJO para cambiar el valor de Auto (automático) a Hand (manual).
- 6. Presione la tecla ENTER para desplazarse hasta la línea Manual Value (valor manual). Presione las teclas ARRIBA o ABAJO para cambiar el valor manual al valor deseado (el máximo es 10V DC) y realizar una prueba del regulador.
- 7. Compruebe que el regulador funcione.

#### Compresor

- 1. Seleccione el menú Technician (técnico) y presione ENTER.
- 2. Seleccione Manual Management (administración manual) y presione ENTER.
- 3. Seleccione Relay Outputs (salidas de relé) y presione ENTER.
- 4. Presione la tecla ABAJO para recorrer las pantallas hasta llegar a Relay Output Cooling Stage (salida de relé etapa de refrigeración). Presione la tecla ENTER para desplazarse hasta Manual Relay (relé manual). Utilice las teclas ARRIBA o ABAJO para cambiar el valor a "ON", y presione la tecla ENTER. Utilice las teclas ARRIBA o ABAJO para cambiar Manual Position (posición manual) a "ON", y presione la tecla ENTER.
- 5. Compruebe que el compresor esté funcionando.

#### Calefacción

- 1. Seleccione el menú Technician (técnico) y presione ENTER.
- 2. Seleccione Manual Management (administración manual) y presione ENTER.
- 3. Seleccione Relay Outputs (salidas de relé) y presione ENTER.
- 4. Presione la tecla ABAJO para recorrer las pantallas hasta llegar a Relay Output Heating (salida de relé calefacción), y presione la tecla ENTER.
- 5. Utilice las teclas ARRIBA o ABAJO para cambiar Manual Relay (relé manual) y Manual Position (posición manual) a "ON", y presione la tecla ENTER.
- 6. Asegúrese de que el calentador se encuentre en estado "ON" (encendido).
- Repita los pasos 1 a 6 para habilitar la etapa 2 de calefacción. (Antes de habilitar la etapa 2 de calefacción, asegúrese de que esta opción esté habilitada en Unit Setup).

# Cambio de configuración del sistema Free Cooling de entalpía a bulbo seco

La configuración de refrigeración del sistema Free Cooling puede cambiarse de entalpía comparativa a bulbo seco utilizando la herramienta de diagnóstico portátil TEC-EYE™.

- 1. Presione la tecla MENU para acceder al menú principal.
- 2. Presione las teclas ARRIBA o ABAJO para desplazarse hasta el menú Technician (técnico). Presione ENTER.
- 3. Presione las teclas ARRIBA o ABAJO para desplazarse hasta la opción Service Settings (configuración de servicio). Presione ENTER.
- 4. Presione las teclas ARRIBA o ABAJO para desplazarse hasta la opción Control Settings (configuración de control). Presione ENTER.
- Presione las teclas ARRIBA o ABAJO para desplazarse hasta la opción Setpoint (parámetro). Presione la tecla ENTER para desplazarse hasta Free Cool. Presione las teclas ARRIBA o ABAJO para cambiar el valor de Enthalpy (entalpía) a Drybulb (bulbo seco).

### PRECAUCIÓN

El sistema de unidades de montaje en pared Bard de 575 voltios viene preprogramado con los parámetros de funcionamiento que, en general, se consideran más eficientes. Cualquier cambio de programación interna a través del controlador LC5000 o la herramienta TEC-EYE<sup>™</sup> que no esté cubierto en este manual podría producir problemas de funcionamiento de los sistemas, daños internos en los equipos HVAC, un sobrecalentamiento del recinto u otras consecuencias graves. Si bien se ofrece una completa arquitectura de programación de controladores que incluye el controlador LC5000 y la herramienta TEC-EYE<sup>™</sup>, no se recomienda exceder el alcance del presente manual.

# 

Peligro de choque eléctrico.

Desconecte las fuentes de alimentación de CA antes de realizar tareas de mantenimiento.

De lo contrario, podría producirse una descarga eléctrica o electrocución.

#### **INTERRUPTOR DE BAJA PRESIÓN**

Presión de desconexión: 40 psi (+/- 4 psi) Presión de conexión: 55 psi (+/- 4 psi)

#### **INTERRUPTOR DE ALTA PRESIÓN**

Presión de desconexión: 650 psi (+/- 10 psi) Presión de conexión: 520 psi (+/- 15 psi)

#### CONTROL DE BAJA TEMPERATURA AMBIENTE

Es un control modulador de la presión de descarga que permite la velocidad máxima a presiones de más de 315 psi. Por debajo de las 315 psi, el control reduce la velocidad del ventilador (siguiendo las presiones de descarga internas) hasta alcanzar un mínimo de RPM (300 RPM, aprox.). Debajo de este punto, el control directamente apaga el ventilador hasta que vuelvan a subir las presiones internas. Si bien el control viene preconfigurado de fábrica, se lo puede regular girando un tornillo de ajuste que se encuentra en la parte inferior del control detrás de una protección impermeable. Una vuelta completa en sentido horario equivale a unas +48 psi.

#### SENSOR REMOTO DE TEMPERATURA INTERIOR

Sensor con carcasa blanca de plástico y logotipo de Bard, instalado in situ en recinto: 10 kiloohms de resistencia, consulte la Tabla 2.4.

#### SENSOR DE TEMP. DE AIRE MIXTO

Sensor de acero inoxidable de 4.75" montado de fábrica aguas arriba del serpentín del evaporador en la unidad de montaje en pared: 10 kiloohms de resistencia, consulte la Tabla 2.4.

#### SENSOR DE TEMPERATURA DE RETORNO

Sensor de tipo termistor expuesto con clip de acero bañado en cobre, fijado en la abertura de retorno de la unidad de montaje en pared: 10 kiloohms de resistencia, consulte la Tabla 2.4.

#### SENSOR DE TEMPERATURA DEL EVAPORADOR (FREEZESTAT)

Sensor de tipo termistor expuesto con clip de acero bañado en cobre, fijado al serpentín del evaporador de la unidad de montaje en pared: 10 kiloohms de resistencia, consulte la Tabla 2.4.

#### SENSOR DE TEMPERATURA/HUMEDAD EXTERIOR

Incluye una carcasa octogonal impermeable de color gris con tubo de inmersión, y está ubicado en la sección del condensador de la unidad de montaje en pared.

- Sensor de temperatura: 10 kiloohms de resistencia, consulte la Tabla 2.4.
- Sensor de humedad: 4-20mA.

#### MÓDULO DE CONTROL DEL COMPRESOR

Dispositivo de protección del compresor con temporizador regulable de 30 segundos a 5 minutos (dial rojo). Este módulo incluye un retardo a la conexión para el arrangue inicial (o en caso de corte de suministro eléctrico) de al menos 2 minutos más el 10% del valor que indique el dial rojo. No hay retardo durante las operaciones de rutina de la unidad. El módulo de control del compresor (CCM) también monitorea el interruptor de alta presión, y permite un solo reintento automático (después del retardo del bloqueo suave) antes de deshabilitar el compresor con un bloqueo absoluto (requiere reinicio manual). Si se produce un bloqueo absoluto, el terminal ALR en el CCM se activará con un suministro de 24V, lo cual energizará el relé de alta presión dentro de la unidad de montaje en pared para interrumpir una señal digital al controlador PLC e indicar una situación de alta presión al sistema.

#### **MONITOR DE FASES**

El monitor de fases, un dispositivo de protección del compresor que se utiliza únicamente en equipos trifásicos, impide el funcionamiento del compresor cuando detecta una posible situación de rotación inversa por fases incorrectas. Cuando se requiere el funcionamiento del compresor (y solo el compresor), el dispositivo verifica la fase de entrada, comprueba si existe algún desequilibrio de tensión grave y se asegura de que la frecuencia sea correcta. En condiciones normales, se encenderá un indicador LED de color verde en el frente del monitor. Si hubiera un problema de fases, un desequilibrio de tensión o una desviación de frecuencia, el dispositivo mostrará un indicador LED de color rojo e impedirá el funcionamiento del compresor.

#### TRANSFORMADOR

100VA con disyuntor externo de 5A, 575V AC convertible. Brinda un suministro de baja tensión directamente en la unidad de montaje en pared durante el funcionamiento normal.

| F     | R      | F    | R     | F    | R     | F     | R    |
|-------|--------|------|-------|------|-------|-------|------|
| -25.0 | 196871 | 13.0 | 56985 | 53.0 | 19374 | 89.0  | 7507 |
| -24.0 | 190099 | 14.0 | 55284 | 52.0 | 18867 | 90.0  | 7334 |
| -23.0 | 183585 | 15.0 | 53640 | 53.0 | 18375 | 91.0  | 7165 |
| -22.0 | 177318 | 16.0 | 52051 | 54.0 | 17989 | 92.0  | 7000 |
| -21.0 | 171289 | 17.0 | 50514 | 55.0 | 17434 | 93.0  | 6840 |
| -20.0 | 165487 | 18.0 | 49028 | 56.0 | 16984 | 94.0  | 6683 |
| -19.0 | 159904 | 19.0 | 47590 | 57.0 | 16547 | 95.0  | 6531 |
| -18.0 | 154529 | 20.0 | 46200 | 58.0 | 16122 | 96.0  | 6383 |
| -17.0 | 149355 | 21.0 | 44855 | 59.0 | 15710 | 97.0  | 6239 |
| -16.0 | 144374 | 22.0 | 43554 | 60.0 | 15310 | 98.0  | 6098 |
| -15.0 | 139576 | 23.0 | 42295 | 61.0 | 14921 | 99.0  | 5961 |
| -14.0 | 134956 | 24.0 | 41077 | 62.0 | 14544 | 100.0 | 5827 |
| -13.0 | 130506 | 25.0 | 39898 | 63.0 | 14177 | 101.0 | 5697 |
| -12.0 | 126219 | 26.0 | 38757 | 64.0 | 13820 | 102.0 | 5570 |
| -11.0 | 122089 | 27.0 | 37652 | 65.0 | 13474 | 103.0 | 5446 |
| -10.0 | 118108 | 28.0 | 36583 | 66.0 | 13137 | 104.0 | 5326 |
| -9.0  | 114272 | 29.0 | 35548 | 67.0 | 12810 | 105.0 | 5208 |
| -8.0  | 110575 | 30.0 | 34545 | 68.0 | 12492 | 106.0 | 5094 |
| -7.0  | 107010 | 31.0 | 33574 | 69.0 | 12183 | 107.0 | 4982 |
| -6.0  | 103574 | 32.0 | 32634 | 70.0 | 11883 | 108.0 | 4873 |
| -5.0  | 100260 | 33.0 | 31723 | 71.0 | 11591 | 109.0 | 4767 |
| -4.0  | 97064  | 34.0 | 30840 | 72.0 | 11307 | 110.0 | 4663 |
| -3.0  | 93981  | 35.0 | 29986 | 73.0 | 11031 | 111.0 | 4562 |
| -2.0  | 91008  | 36.0 | 29157 | 74.0 | 10762 | 112.0 | 4464 |
| -1.0  | 88139  | 37.0 | 28355 | 75.0 | 10501 | 113.0 | 4367 |
| 0.0   | 85371  | 38.0 | 27577 | 76.0 | 10247 | 114.0 | 4274 |
| 1.0   | 82699  | 39.0 | 26823 | 77.0 | 10000 | 115.0 | 4182 |
| 2.0   | 80121  | 40.0 | 26092 | 78.0 | 9760  | 116.0 | 4093 |
| 3.0   | 77632  | 41.0 | 25383 | 79.0 | 9526  | 117.0 | 4006 |
| 4.0   | 75230  | 42.0 | 24696 | 80.0 | 9299  | 118.0 | 3921 |
| 5.0   | 72910  | 43.0 | 24030 | 81.0 | 9077  | 119.0 | 3838 |
| 6.0   | 70670  | 44.0 | 23384 | 82.0 | 8862  | 120.0 | 3757 |
| 7.0   | 68507  | 45.0 | 22758 | 83.0 | 8653  | 121.0 | 3678 |
| 8.0   | 66418  | 46.0 | 22150 | 84.0 | 8449  | 122.0 | 3601 |
| 9.0   | 64399  | 47.0 | 21561 | 85.0 | 8250  | 123.0 | 3526 |
| 10.0  | 62449  | 48.0 | 20989 | 86.0 | 8057  | 124.0 | 3452 |
| 11.0  | 60565  | 49.0 | 20435 | 87.0 | 7869  |       |      |
| 12.0  | 58745  | 50.0 | 19896 | 88.0 | 7686  |       |      |

#### TABLA 2.4

Relación de temperatura (F) y resistencia (R) de un sensor de temperatura

#### **BLOQUES DE CONEXIONES CON FUSIBLES**

Bloque de conexiones negro para montaje en carril DIN con bisagra y fusible interno de tipo tubo de vidrio que se utiliza en el controlador serie LC para proveer un suministro de 24V AC a las alarmas de humo e hidrógeno: Phoenix UK5-HESI.

#### **INTERRUPTOR DE FLUJO DE AIRE**

Este interruptor, que está ubicado dentro del compartimiento del ventilador, mide la presión de aire y envía una alarma al bloquearse el motor (consulte la Figura 2.18 en la página 56). Reinicio manual únicamente. Configuración predeterminada: 0.8" estática.

#### CALENTADOR DEL CÁRTER DEL COMPRESOR

Las unidades incluyen calentadores de cárter con capacidad para la tensión conectada que funcionan cuando el compresor está apagado.

#### **INTERRUPTOR DE FILTRO SUCIO**

Este interruptor, que está ubicado dentro del compartimiento del ventilador, mide la diferencia de presión de aire a través del filtro (consulte la Figura 2.18 en la página 56). Reinicio manual únicamente. Configuración predeterminada: 0.8" estática, 50% del filtro tapado (aprox.).

#### RELÉS DE AISLAMIENTO ZETTLER: UNIDAD DE MONTAJE EN PARED

En la unidad de montaje en pared se utilizan relés Zettler negros de montaje superficial para aislar la señal de arranque proveniente del circuito del relé de alta presión (consulte la Figura 2.19 en la página 56).

#### FUSIBLES

Fusible con tubo de vidrio de 5x20mm y retardo: tensión nominal de 250V AC y 35 Amp. de interrupción de corriente a tensión nominal.

#### PILAS

Se utiliza una pila de botón BR2330 de 3V en las placas de las unidades de montaje en pared y el controlador. Solo se la utiliza para almacenar la fecha y hora ante una pérdida total del suministro eléctrico. La duración aproximada es de 7 u 8 años.

#### **FUSIBLERA**

Fusiblera para montaje en carril DIN bipolar con capacidad para 600V AC y protección para los dedos.

#### MOTOR DEL VENTILADOR DE LA UNIDAD EXTERIOR

Por motivos de diseño de la sección del condensador en la unidad de montaje en pared, la ubicación y separación del motor y las paletas del ventilador son fundamentales para la disipación del calor. En el caso de que debiera cambiarse un motor o una paleta de ventilador, consulte la Figura 2.17 para respetar la separación requerida.

#### MOTOR DEL VENTILADOR DE LA UNIDAD INTERIOR

A diferencia de la mayoría de los motores de ventiladores de otros sistemas, este motor es para aplicaciones muy específicas. Consulte la Tabla 2.5 (tabla de rendimiento de ventiladores).

#### FIGURA 2.17

Configuración de las paletas del ventilador

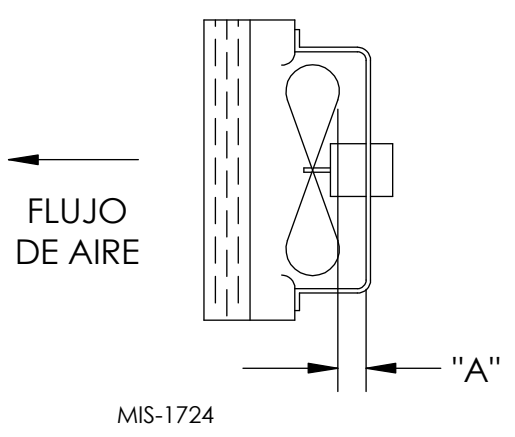

| Modelo                             | Dimensión A |
|------------------------------------|-------------|
| Todos los que cubre<br>este manual | 1.75"       |

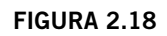

#### Interruptor de filtro sucio e interruptor de flujo de aire (dos interruptores)

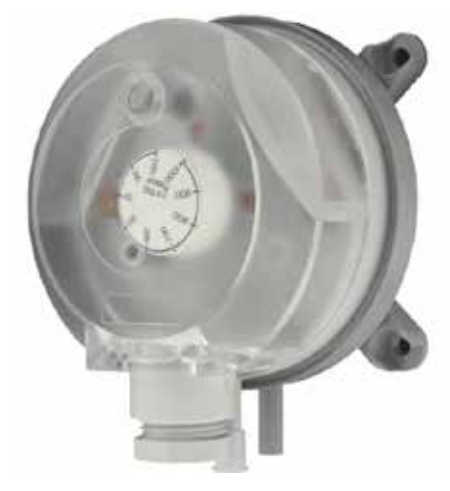

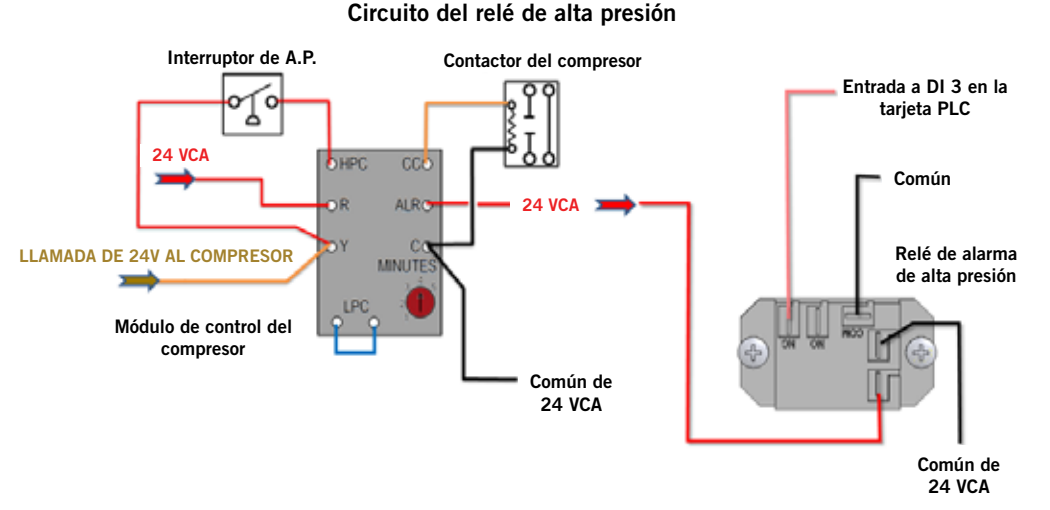

# FIGURA 2.19

#### TABLA 2.5

#### Desempeño de ventilador de unidad interior

| MODELO    | PRESIÓN ESTÁTICA<br>EXTERNA NOMINAL | PRESIÓN ESTÁTICA<br>EXTERNA MÁXIMA | SISTEMA FREE<br>COOLING<br>① | CAUDAL NOMINAL<br>DE REFRIGERACIÓN<br>CON CARGA MÁXIMA<br>EN PIES CÚBICOS<br>POR MINUTO<br>© | FLUJO DE AIRE<br>DE CALEFACCIÓN<br>ELÉCTRICA |
|-----------|-------------------------------------|------------------------------------|------------------------------|----------------------------------------------------------------------------------------------|----------------------------------------------|
| W48A/W48L | 0.20                                | 0.50                               | 1800                         | 1800                                                                                         | 1800                                         |
| W60A/W60L | 0.20                                | 0.50                               | 1800                         | 1800                                                                                         | 1800                                         |
| W72A/W72L | 0.20                                | 0.50                               | 1800                         | 1800                                                                                         | 1800                                         |

Il control lógico del sistema Free Cooling llega a este punto de decisión y cambia la velocidad del motor de la unidad interior. El actuador del regulador luego se ajusta para seguir ofreciendo una temperatura de aire de suministro de 55°F.

© En los modelos de una sola etapa, esto ocurre únicamente cuando se utiliza un termostato/controlador con la etapa de refrigeración "Y2" conectada.

Panel de control de la unidad

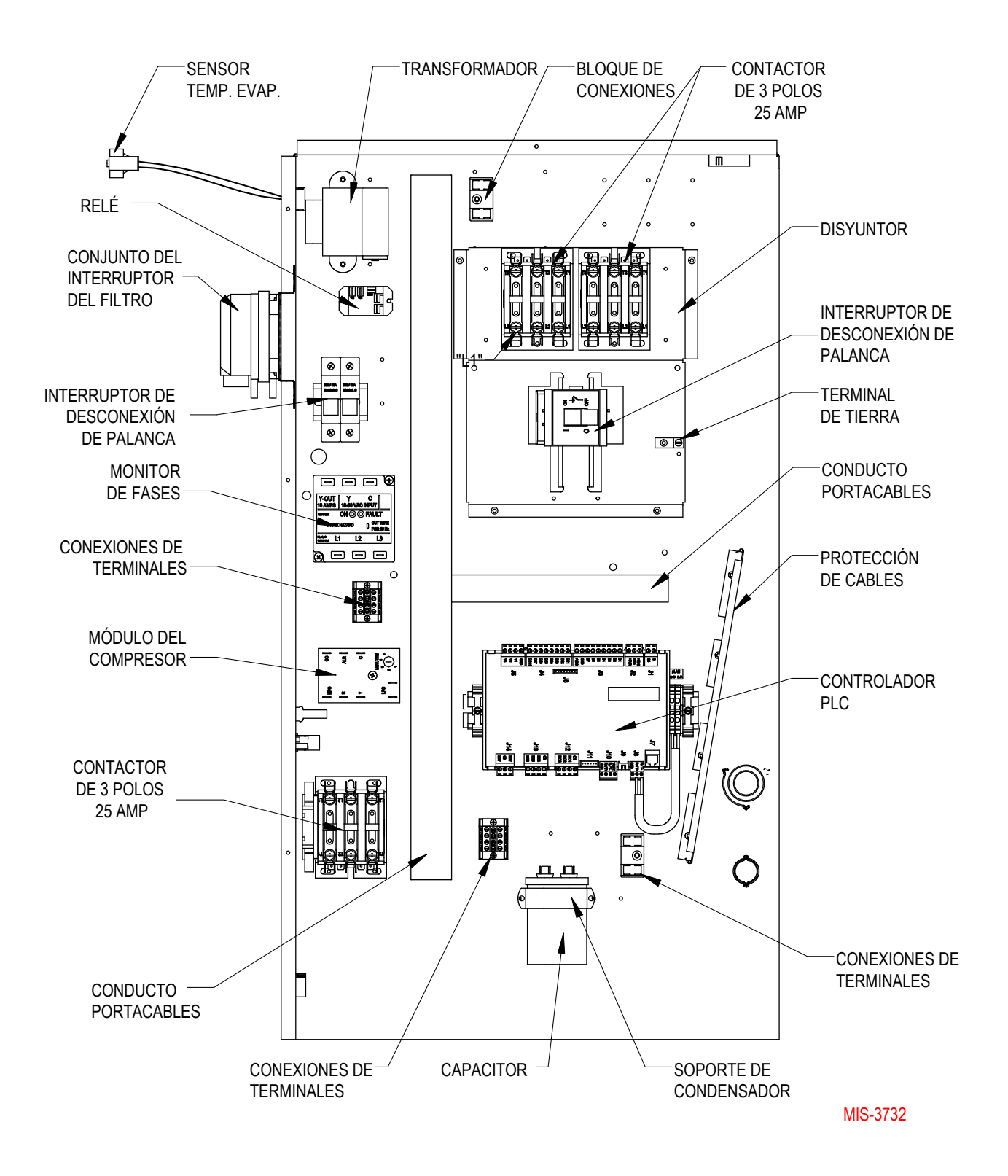

# **MANTENIMIENTO Y RESOLUCIÓN DE PROBLEMAS**

#### PROCEDIMIENTOS DE MANTENIMIENTO CONVENCIONALES

# **ADVERTENCIA**

Peligro de choque eléctrico.

Desconecte todas las fuentes de alimentación antes de realizar tareas de mantenimiento.

De lo contrario, podría producirse una descarga eléctrica o electrocución.

# **A PRECAUCIÓN**

#### Peligro de cortes.

Use guantes para evitar el contacto con bordes filosos.

De lo contrario, podrían producirse lesiones físicas.

- 1. Deshabilite el sistema desde el controlador LC5000 (consulte la sección Programación avanzada).
- 2. Apague los interruptores de alimentación en las unidades de montaje en pared.
- Revise el lado de entrada de los serpentines del condensador y el evaporador, y asegúrese de que no haya restos o residuos; de ser necesario, límpielos con un producto de limpieza de alta calidad que sea específico para serpentines de evaporadores o condensadores.
  - Serpentín del condensador: Quite el conjunto de la cubierta del ventilador, el motor y el soporte del motor en la sección del condensador. Esto le dará una mayor libertad para acceder al lado de entrada del serpentín para su limpieza. Siga las instrucciones del fabricante del producto de limpieza de serpentines y respete las precauciones y los requerimientos de equipos de seguridad, así como el modo de aplicación y uso del producto. Es posible que se requiera más de una aplicación. Enjuague bien.

- Serpentín del evaporador: Quite el panel de la sección del evaporador y aplique el producto de limpieza específico para evaporadores directamente del lado de la entrada del serpentín, procurando no rociar de más para evitar el contacto con el aislamiento o los paneles y cables de alrededor. Los restos de producto y los residuos disueltos deberían gotear y acumularse en la bandeja de drenaje, y salir de la unidad por la manguera de condensado. Es posible que se requiera más de una aplicación. Enjuague bien.
- 4. Haga girar manualmente los motores de los ventiladores para asegurarse de que lo hagan libremente. Todos los motores son de lubricación permanente, por lo que no se requiere aceite.
- 5. Inspeccione el actuador del regulador del sistema Free Cooling y el mecanismo de conexión.
- 6. Instale un filtro de aire nuevo; revise otras rejillas internas con filtros en la estructura.
- 7. Inspeccione el panel de control del sistema.
  - Busque actividad de insectos o roedores y elimine cualquier tipo de nido.
  - Cierre el contactor en forma manual y observe el movimiento; los puntos de contacto del contactor deberían tener una decoloración mínima, sin descascaramiento u otros signos de formación de arco voltaico. Ante la duda, reemplace la pieza.
  - Revise la impermeabilidad del cableado de fábrica y el cableado de la instalación, y busque signos de sobrecalentamiento (decoloración de los terminales o el aislamiento del cable).
- 8. Asegúrese de que los registros de aire de suministro y retorno no estén obstruidos, ni estén reciclándose el aire entre sí. De ser necesario, ajuste las lamas de la rejilla de suministro para desviar el aire de descarga de cualquier vía directa a la rejilla de retorno.
- 9. Vuelva a armar la unidad de montaje en pared y restablezca los disyuntores.
- 10. Habilite el sistema al controlador LC5000 (consulte la sección Programación avanzada).
- 11. Repita el procedimiento para otras unidades de montaje en pared.

#### **RESOLUCIÓN DE PROBLEMAS**

Utilice la herramienta de diagnóstico portátil TEC-EYE™ para realizar los siguientes procedimientos de resolución de problemas.

#### Salidas de sobrecontrol manual

#### Ventilador

- 1. Seleccione el menú Technician (técnico) y presione ENTER.
- 2. Seleccione Manual Management (administración manual) y presione ENTER.
- Seleccione Relay Outputs (salidas de relé) y presione ENTER. Presione la tecla ABAJO hasta llegar a Blower (ventilador). Mueva el cursor hasta la opción deseada presionando la tecla ENTER. Utilice las teclas ARRIBA o ABAJO para cambiar las opciones Manual Relay (relé manual) y Manual Position (posición manual) a "ON".
- 4. Compruebe que el ventilador esté funcionando.

#### Regulador del sistema Free Cooling

- 1. Seleccione el menú Technician (técnico) y presione ENTER.
- 2. Seleccione Manual Management (administración manual) y presione ENTER.
- 3. Seleccione Analog Outputs (salidas analógicas) y presione ENTER.
- 4. Presione la tecla ABAJO para recorrer las pantallas hasta llegar a Analog Output 2 Damper (salida analógica 2 regulador).
- 5. Presione la tecla ENTER para desplazarse hasta la línea Mode (modo). Presione la tecla ABAJO para cambiar el valor de Auto (automático) a Hand (manual).
- 6. Presione la tecla ENTER para desplazarse hasta la línea Manual Value (valor manual). Presione las teclas ARRIBA o ABAJO para cambiar el valor manual al valor deseado (el máximo es 10V DC) y realizar una prueba del regulador.
- 7. Compruebe que el regulador funcione.

#### Compresor

- 1. Seleccione el menú Technician (técnico) y presione ENTER.
- 2. Seleccione Manual Management (administración manual) y presione ENTER.
- 3. Seleccione Relay Outputs (salidas de relé) y presione ENTER.
- 4. Presione la tecla ABAJO para recorrer las pantallas hasta llegar a Relay Output Cooling Stage (salida de relé etapa de refrigeración). Presione la tecla ENTER para desplazarse hasta Manual Relay (relé manual). Utilice las teclas ARRIBA o ABAJO para cambiar el valor a "ON", y presione la tecla ENTER. Utilice las teclas ARRIBA o ABAJO para cambiar Manual Position (posición manual) a "ON", y presione la tecla ENTER.
- 5. Compruebe que el compresor esté funcionando.

#### Calefacción

- 1. Seleccione el menú Technician (técnico) y presione ENTER.
- 2. Seleccione Manual Management (administración manual) y presione ENTER.
- 3. Seleccione Relay Outputs (salidas de relé) y presione ENTER.
- 4. Presione la tecla ABAJO para recorrer las pantallas hasta llegar a Relay Output Heating (salida de relé calefacción), y presione la tecla ENTER.
- Utilice las teclas ARRIBA o ABAJO para cambiar Manual Relay (relé manual) y Manual Position (posición manual) a "ON", y presione la tecla ENTER.
- 6. Asegúrese de que el calentador se encuentre en estado "ON" (encendido).
- Repita los pasos 1 a 6 para habilitar la etapa 2 de calefacción. (Antes de habilitar la etapa 2 de calefacción, asegúrese de que esta opción esté habilitada en Unit Setup).

# RESOLUCIÓN DE PROBLEMAS DE ALARMAS DEL CONTROLADOR LC5000 Y LA HERRAMIENTA TEC-EYE™

El controlador LC5000 está diseñado para un funcionamiento continuo y confiable. En el caso de que se encuentre un problema en el sistema de A/C, el controlador del sistema puede utilizarse para diagnosticar la causa. El controlador del sistema mostrará alarmas de todo el sistema; la herramienta portátil TEC-EYE<sup>™</sup> solo mostrará alarmas de una unidad individual.

El controlador indica una condición de alarma cuando el indicador LED rojo se ilumina detrás de la tecla ALARMA. Junto con la indicación de una alarma se muestra la causa escrita en la pantalla. A menudo, basta con leer el mensaje de la alarma para saber cómo corregir el problema, por ejemplo, "Filtro sucio" (cambie el filtro). Las siguientes pautas se incluyen para facilitar el procedimiento de resolución de problemas en el sistema por cuestiones de funcionamiento o rendimiento. Si el problema no pudiera solucionarse utilizando las pantallas de alarma y estas pautas, comuníquese con el Departamento de Servicio Técnico de BARD Ilamando al 419.636.0439 para obtener ayuda.

#### RESOLUCIÓN DE PROBLEMAS INDICADOS POR ALARMAS DEL CONTROLADOR BARD-LINK™ LC5000

| Señal                                                                                                    | Descripción                                                                                                    | Causa posible                                                                                                    | Componente a revisar                                                                                                    | Acción recomendada                                                                                          | Acciones de<br>dispositivos                                                                                |  |
|----------------------------------------------------------------------------------------------------|----------------------------------------------------------------------------------------------------|----------------------------------------------------------------------------------------------------|----------------------------------------------------------------------------------------------------|----------------------------------------------------------------------------------------------------|----------------------------------------------------------------------------------------------------|--|
| Smoke/Fire Toda la uni<br>Alarm (alarma<br>de humo/ se reinicia<br>incendio) automática                                                                                 |                                                                                                    | Se acciona el detector de<br>humo/incendio                                                                                                    | Revise el detector de<br>humo/incendio externo                                                                                                    | Reemplace el detector<br>de humo/incendio<br>externo                                                        | Ventilador de<br>unidad interior:<br>Apagado                                                               |  |
|                                                                                                    | Toda la unidad deja de<br>funcionar. La alarma<br>se reinicia en forma<br>automática.                                                                                                    | Asegúrese de que la conexión<br>a la entrada correspondiente<br>esté bien y que la placa de<br>control del controlador PLC<br>no esté defectuosa. | Asegúrese de que la<br>conexión esté bien.                                                                                                    | Vuelva a conectar<br>el cable. Si la placa<br>del controlador<br>estuviera defectuosa,<br>reemplácela.      | Ventilador del<br>compresor/<br>condensador:<br>Apagado<br>Calentador:<br>Apagado<br>Regulador:<br>Cerrado |  |
| High<br>Temperature<br>Alarm (alarma<br>de alta<br>temperatura)<br>La alarma<br>Ocurre cua<br>temperatu<br>actual sup<br>del seguno<br>de alarma<br>temperatura)<br>SF. | La alarma se reinicia                                                                                                    | La pérdida de capacidad de<br>refrigeración o la pérdida de<br>carga térmica son demasiado<br>grandes.                                            | Asegúrese de que<br>no haya pérdidas<br>en el circuito del<br>refrigerante. Verifique<br>si la carga térmica<br>supera el rango de<br>diseño.                                           | Corrija la pérdida.<br>Incremente la<br>capacidad de<br>refrigeración.                                      | Ventilador del<br>compresor/<br>condensador:<br>Apagado                                                    |  |
|                                                                                                    | en forma automática.<br>Ocurre cuando la<br>temperatura interior<br>actual supera el valor<br>del segundo parámetro<br>de alarma de alta<br>temperatura. El valor<br>predeterminado es<br>95°F. | Falla en el circuito del<br>compresor.                                                                                                    | Asegúrese de que<br>los componentes<br>conectados al<br>compresor estén bien.<br>Asegúrese de que el<br>compresor esté bien.<br>Asegúrese de que la<br>conexión eléctrica esté<br>bien. | Reemplace los<br>componentes<br>defectuosos.<br>Reemplace el<br>compresor. Vuelva a<br>conectar los cables. |                                                                                                    |  |
|                                                                                                    |                                                                                                    | Falla del sensor de<br>temperatura interior.                                                                                                    | Revise si el sensor está<br>en corto o ha fallado.                                                                                                    | Reemplace el sensor<br>de temperatura interior.                                                             |                                                                                                    |  |
|                                                                                                    |                                                                                                    | Se ha establecido un valor<br>incorrecto para la alarma de<br>temperatura alta.                                                                   | Asegúrese de que el<br>valor sea correcto.                                                                                                    | Corrija el valor.                                                                                           |                                                                                                    |  |
| Low                                                                                                    | La alarma puede<br>reiniciarse en forma<br>automática. Ocurre<br>cuando la temperatura<br>interior actual es                                                                                    | Pérdida de capacidad de calefacción.                                                                                                    | Asegúrese de que los<br>calentadores estén<br>bien. Asegúrese de<br>que no haya pérdidas<br>alrededor de la unidad.                                                                     | Si los calentadores han<br>fallado, reemplácelos.<br>Corrija las pérdidas.                                  |                                                                                                    |  |
| Alarm (alarma<br>de baja                                                                                                    | Interior al valor<br>del parámetro de<br>temperatura interior                                                                                                    | Falla del sensor de temperatura interior.                                                                                                    | Revise si el sensor está<br>en corto o ha fallado.                                                                                                    | Reemplace el sensor<br>de temperatura interior.                                                             |                                                                                                    |  |
| temperatura)                                                                                                    | menos el desfase de la<br>alarma de temperatura.<br>El valor predeterminado<br>es 45°F.                                                                                                    | Se ha establecido un valor<br>incorrecto para la alarma de<br>temperatura alta.                                                                   | Asegúrese de que el valor sea correcto.                                                                                                    | Corrija el valor.                                                                                           |                                                                                                    |  |

#### RESOLUCIÓN DE PROBLEMAS INDICADOS POR ALARMAS DEL CONTROLADOR BARD-LINK™ LC5000 (CONTINUACIÓN)

| Señal                                                                                                    | Descripción                                                                                                    | Causa posible                                                                                                    | Componente a revisar                                                                        | Acción recomendada                                                                 | Acciones de<br>dispositivos |
|----------------------------------------------------------------------------------------------------|----------------------------------------------------------------------------------------------------|----------------------------------------------------------------------------------------------------|---------------------------------------------------------------------------------------------|------------------------------------------------------------------------------------|-----------------------------|
| Remote Indoor<br>Temperature<br>Sensor Failed<br>Alarm (B001)<br>(alarma de falla<br>de sensor remoto<br>de temperatura<br>interior)                                    | La alarma se activa si<br>el sensor presenta una<br>falla, tiene un cable<br>suelto o lee un valor<br>fuera de rango. | La alarma se activa si<br>el sensor presenta una<br>falla, tiene un cable<br>suelto o lee un valor<br>fuera de rango. | Revise el cableado<br>del sensor remoto de<br>temperatura/humedad<br>interior.              | Reemplace el sensor<br>remoto de temperatura/<br>humedad interior.                 |                             |
| Spare Remote<br>Indoor<br>Temperature<br>Sensor Failed<br>Alarm <b>(B002)</b><br>(alarma de falla<br>de sensor remoto<br>de temperatura<br>interior adicional)          | La alarma se activa si<br>el sensor presenta una<br>falla, tiene un cable<br>suelto o lee un valor<br>fuera de rango. | La alarma se activa si<br>el sensor presenta una<br>falla, tiene un cable<br>suelto o lee un valor<br>fuera de rango. | Revise el cableado<br>del sensor remoto de<br>temperatura interior<br>adicional.            | Reemplace el sensor<br>remoto de temperatura<br>interior adicional.                |                             |
| Zone 2<br>Remote Indoor<br>Temperature<br>Sensor Failed<br>Alarm ( <b>B003</b> )<br>(alarma de falla<br>de sensor remoto<br>de temperatura<br>interior de la<br>zona 2) | La alarma se activa si<br>el sensor presenta una<br>falla, tiene un cable<br>suelto o lee un valor<br>fuera de rango. | La alarma se activa si<br>el sensor presenta una<br>falla, tiene un cable<br>suelto o lee un valor<br>fuera de rango. | Revise el cableado<br>del sensor remoto de<br>temperatura/humedad<br>interior de la zona 2. | Reemplace el sensor<br>remoto de temperatura/<br>humedad interior de la<br>zona 2. |                             |
| Zone 3<br>Remote Indoor<br>Temperature<br>Sensor Failed<br>Alarm ( <b>B004</b> )<br>(alarma de falla<br>de sensor remoto<br>de temperatura<br>interior de la<br>zona 3) | La alarma se activa si<br>el sensor presenta una<br>falla, tiene un cable<br>suelto o lee un valor<br>fuera de rango. | La alarma se activa si<br>el sensor presenta una<br>falla, tiene un cable<br>suelto o lee un valor<br>fuera de rango. | Revise el cableado<br>del sensor remoto de<br>temperatura/humedad<br>interior de la zona 3. | Reemplace el sensor<br>remoto de temperatura/<br>humedad interior de la<br>zona 3. |                             |
| Zone 2 Remote<br>Indoor Humidity<br>Sensor Failed<br>Alarm <b>(B007)</b><br>(alarma de falla<br>de sensor remoto<br>de humedad<br>interior de la<br>zona 2)             | La alarma se activa si<br>el sensor presenta una<br>falla, tiene un cable<br>suelto o lee un valor<br>fuera de rango. | La alarma se activa si<br>el sensor presenta una<br>falla, tiene un cable<br>suelto o lee un valor<br>fuera de rango. | Revise el cableado<br>del sensor remoto de<br>temperatura/humedad<br>interior de la zona 2. | Reemplace el sensor<br>remoto de temperatura/<br>humedad interior de la<br>zona 2. |                             |
| Zone 3 Remote<br>Indoor Humidity<br>Sensor Failed<br>Alarm <b>(B005)</b><br>(alarma de falla<br>de sensor remoto<br>de humedad<br>interior de la<br>zona 3)             | La alarma se activa si<br>el sensor presenta una<br>falla, tiene un cable<br>suelto o lee un valor<br>fuera de rango. | La alarma se activa si<br>el sensor presenta una<br>falla, tiene un cable<br>suelto o lee un valor<br>fuera de rango. | Revise el cableado<br>del sensor remoto de<br>temperatura/humedad<br>interior de la zona 3. | Reemplace el sensor<br>remoto de temperatura/<br>humedad interior de la<br>zona 3. |                             |

#### RESOLUCIÓN DE PROBLEMAS DE ALARMAS DE LA HERRAMIENTA TEC-EYE™

| Señal                                                                                                    | Descripción                                                                                                    | Causa posible                                                                                                    | Componente a revisar                                                                                                    | Acción recomendada                                                                                                    | Acciones de<br>dispositivos                                             |
|----------------------------------------------------------------------------------------------------|----------------------------------------------------------------------------------------------------|----------------------------------------------------------------------------------------------------|----------------------------------------------------------------------------------------------------|----------------------------------------------------------------------------------------------------|-------------------------------------------------------------------------|
|                                                                                                    |                                                                                                    | Falta de refrigerante                                                                                                    | Haga funcionar la<br>unidad y asegúrese de<br>que el valor de baja<br>presión esté en el<br>rango normal.                                                                  | Cargue una cantidad<br>adecuada de<br>refrigerante.                                                                                                    | Ventilador del<br>compresor/<br>condensador:<br>Apagado                 |
| Low Pressure<br>Alarm (alarma de                                                                                                  | cuando se advierte<br>un evento de baja<br>presión en el sistema                                                     | El interruptor está<br>defectuoso.                                                                                                    | Asegúrese de que el<br>interruptor de presión<br>esté bien.                                                                                                    | Si tuviera algún<br>defecto, reemplácelo.                                                                                                    |                                                                         |
| baja presión)                                                                                                    | de refrigeración y el<br>compresor está en<br>marcha.                                                                | Asegúrese de que la<br>conexión al terminal de<br>entrada correspondiente<br>esté bien y que la<br>placa de control del<br>controlador no esté<br>defectuosa.     | Asegúrese de que la<br>conexión esté bien.<br>Asegúrese de que la<br>placa del controlador<br>esté bien.                                                                   | Vuelva a conectar<br>los cables. Si el<br>controlador PLC<br>estuviera defectuoso,<br>reemplácelo.                                                                 |                                                                         |
| High Pressure<br>Alarm (alarma de<br>alta presión)                                                                                | La alarma se activa<br>cuando se advierte un<br>evento de alta presión<br>en el sistema de<br>refrigeración.         | Estado anormal de la<br>instalación                                                                                                    | Fíjese si la puerta está<br>abierta o existe una<br>condición anormal<br>en la instalación.<br>Asegúrese de que el<br>valor de alta presión<br>esté en el rango<br>normal. | Limpie el condensador.                                                                                                    | Ventilador del<br>compresor/<br>condensador:<br>Apagado                 |
|                                                                                                    |                                                                                                    | El ventilador del<br>condensador ha fallado.<br>El controlador de<br>velocidad del ventilador<br>del condensador ha<br>fallado.                                   | Revise el estado<br>del ventilador del<br>condensador cuando<br>la presión alta se<br>encuentra fuera de los<br>valores normales.                                          | Reemplace el<br>ventilador del<br>condensador.<br>Reemplace el<br>controlador de<br>baja temperatura<br>ambiente (velocidad<br>del ventilador) del<br>condensador. |                                                                         |
|                                                                                                    |                                                                                                    | El interruptor está defectuoso.                                                                                                    | Asegúrese de que el<br>interruptor de alta<br>presión esté bien.                                                                                                    | Si tuviera algún<br>defecto, reemplácelo.                                                                                                    |                                                                         |
|                                                                                                    |                                                                                                    | Asegúrese de que la<br>conexión al terminal de<br>entrada correspondiente<br>esté bien y que la<br>placa de control del<br>controlador no esté<br>defectuosa.     | Asegúrese de que la<br>conexión esté bien.<br>Asegúrese de que la<br>placa del controlador<br>esté bien.                                                                   | Vuelva a conectar<br>los cables. Si el<br>controlador PLC<br>estuviera defectuoso,<br>reemplácelo.                                                                 |                                                                         |
|                                                                                                    |                                                                                                    | El filtro está tapado.                                                                                                    | Fíjese si el filtro está<br>sucio.                                                                                                    | Limpie o reemplace el<br>filtro.                                                                                                    |                                                                         |
| Dirty Air Filter<br>Alarm (alarma<br>de filtro de aire<br>sucio)                                                                  | La alarma es una<br>advertencia de que se<br>debe revisar el filtro.<br>La alarma solo puede<br>reiniciarse en forma | Asegúrese de que la<br>conexión al terminal de<br>entrada correspondiente<br>esté bien y que la<br>placa de control del<br>controlador PLC no esté<br>defectuosa. | Asegúrese de que la<br>conexión esté bien.                                                                                                    | Vuelva a conectar<br>el cable. Si la placa<br>del controlador PLC<br>estuviera defectuosa,<br>reemplácela.                                                         |                                                                         |
|                                                                                                    |                                                                                                    | El valor establecido para<br>el interruptor de presión<br>diferencial de aire es<br>demasiado bajo.                                                               | Revise el valor del<br>interruptor de presión<br>diferencial de aire.                                                                                                    | Modifique el valor del<br>interruptor por un valor<br>estándar.                                                                                                    |                                                                         |
| Free Cooling<br>Damper Fails<br>to Open Alarm<br>(alarma de error<br>de apertura del<br>regulador del<br>sistema Free<br>Cooling) | La alarma se reinicia en<br>forma automática.                                                                        | El regulador del sistema<br>Free Cooling DC no se<br>abre.                                                                                                    | Revise el mecanismo<br>de conexión del<br>regulador. Asegúrese<br>de que no haya ningún<br>objeto que limite<br>el movimiento del<br>regulador.                            |                                                                                                    | Ventilador de<br>unidad interior:<br>Encendido<br>Regulador:<br>Apagado |

#### RESOLUCIÓN DE PROBLEMAS DE ALARMAS DE LA HERRAMIENTA TEC-EYE™ (CONTINUACIÓN)

| Señal                                                                                                    | Descripción                                                                                                    | Causa posible                                                                                                    | Componente a revisar                                                                                                    | Acción recomendada                                                                                                    | Acciones de<br>dispositivos                                             |
|----------------------------------------------------------------------------------------------------|----------------------------------------------------------------------------------------------------|----------------------------------------------------------------------------------------------------|----------------------------------------------------------------------------------------------------|----------------------------------------------------------------------------------------------------|-------------------------------------------------------------------------|
| Free Cooling<br>Damper Fails<br>to Close Alarm<br>(alarma de error<br>de cierre del<br>regulador del<br>sistema Free<br>Cooling)      | La alarma se reinicia en<br>forma automática.                                                                         | El regulador del sistema<br>Free Cooling DC no se<br>cierra.                                                          | Revise el mecanismo<br>de conexión del<br>regulador. Asegúrese<br>de que no haya ningún<br>objeto que limite<br>el movimiento del<br>regulador.                                                             |                                                                                                    | Ventilador de<br>unidad interior:<br>Encendido<br>Regulador:<br>Apagado |
| Communication<br>Failed Alarm<br>(alarma de error<br>de comunicación)                                                                 | La alarma se reinicia en<br>forma automática.                                                                         | Se ha perdido la<br>comunicación con el<br>controlador principal<br>LC5000.                                           | Revise el puerto<br>RS485. Asegúrese<br>de que el cable de<br>comunicaciones entre<br>los controladores PLC<br>no esté dañado.                                                                              | Vuelva a conectar<br>el cable de<br>comunicaciones. Si el<br>puerto RS485 de la<br>placa del controlador<br>PLC estuviera<br>defectuosa, reemplace<br>la pieza. |                                                                         |
| Mixed Air<br>Temperature<br>Sensor Failed<br>Alarm <b>(B001)</b><br>(alarma de falla<br>de sensor de<br>temperatura de<br>aire mixto) | La alarma se activa si<br>el sensor presenta una<br>falla, tiene un cable<br>suelto o lee un valor<br>fuera de rango. | La alarma se activa si<br>el sensor presenta una<br>falla, tiene un cable<br>suelto o lee un valor<br>fuera de rango. | Revise el cableado del<br>sensor de temperatura<br>de aire mixto.<br>Revise la relación<br>de temperatura y<br>resistencia del sensor<br>de temperatura<br>(consulte la Tabla 2.4<br>en la página 55).      | Reemplace el sensor<br>de temperatura de aire<br>de suministro.                                                                                                 |                                                                         |
| Outdoor<br>Temperature<br>Sensor Failed<br>Alarm ( <b>B002</b> )<br>(alarma de falla<br>de sensor de<br>temperatura<br>exterior)      | La alarma se activa si<br>el sensor presenta una<br>falla, tiene un cable<br>suelto o lee un valor<br>fuera de rango. | La alarma se activa si<br>el sensor presenta una<br>falla, tiene un cable<br>suelto o lee un valor<br>fuera de rango. | Revise el cableado del<br>sensor de temperatura<br>exterior.<br>Revise la relación<br>de temperatura y<br>resistencia del sensor<br>de temperatura<br>(consulte la Tabla 2.4<br>en la página 55).           | Reemplace el sensor de<br>temperatura exterior.                                                                                                    |                                                                         |
| Outdoor Humidity<br>Sensor Failed<br>Alarm (B005)<br>(alarma de falla<br>de sensor de<br>humedad exterior)                            | La alarma se activa si<br>el sensor presenta una<br>falla, tiene un cable<br>suelto o lee un valor<br>fuera de rango. | La alarma se activa si<br>el sensor presenta una<br>falla, tiene un cable<br>suelto o lee un valor<br>fuera de rango. | Revise el cableado del<br>sensor de humedad.                                                                                                    | Reemplace el sensor<br>de humedad.                                                                                                    |                                                                         |
| Return Air<br>Temperature<br>Sensor Failed<br>Alarm (B003)<br>(alarma de falla<br>de sensor de<br>temperatura de<br>aire de retorno)  | La alarma se activa si<br>el sensor presenta una<br>falla, tiene un cable<br>suelto o lee un valor<br>fuera de rango. | La alarma se activa si<br>el sensor presenta una<br>falla, tiene un cable<br>suelto o lee un valor<br>fuera de rango. | Revise el cableado del<br>sensor de temperatura<br>de aire de retorno.<br>Revise la relación<br>de temperatura y<br>resistencia del sensor<br>de temperatura<br>(consulte la Tabla 2.4<br>en la página 55). | Reemplace el sensor<br>de temperatura de aire<br>de retorno.                                                                                                    |                                                                         |

# ¿NECESITA AYUDA?

Este documento contiene la información más reciente del producto a la fecha de su impresión. Para acceder a información actualizada sobre los productos, ingrese en www.bardhvac.com. Allí también encontrará vínculos a especificaciones de productos, instrucciones de instalación, manuales de repuestos y diagramas de conexiones. Si necesitara cualquier tipo de ayuda durante la instalación o el mantenimiento de este producto, comuníquese con el Departamento de Servicio Técnico de Bard Ilamando al 419.636.0439.

# <u>SECCIÓN 3:</u> APÉNDICES

# **APÉNDICE 1: ARQUITECTURA DEL CONTROLADOR LC5000**

**PRECAUCIÓN:** El sistema de unidades de montaje en pared Bard de 575 voltios viene preprogramado con los parámetros de funcionamiento que, en general, se consideran más eficientes. Cualquier cambio de programación interna a través del controlador LC5000 o la herramienta TEC-EYE™ que no esté cubierto en este manual podría producir problemas de funcionamiento de los sistemas, daños internos en los equipos HVAC, un sobrecalentamiento del recinto u otras consecuencias graves. Si bien se ofrece una completa arquitectura de programación de controladores que incluye el controlador LC5000 y la herramienta TEC-EYE™, no se recomienda exceder el alcance del presente manual.

| Pantalla | Opción de menú                      | Rango                              | Valor<br>predeterminado | Descripción                                                                                       |
|----------|-------------------------------------|------------------------------------|-------------------------|---------------------------------------------------------------------------------------------------|
| 1        | PANTALLA DE ESTADO<br>PRINCIPAL     |                                    |                         |                                                                                                   |
|          | Date and Time                       |                                    |                         | Muestra la fecha y hora actual                                                                    |
|          | Zone 1 Temp                         | Grados                             |                         | Muestra la temperatura de la zona                                                                 |
|          | Zone 2 Temp                         | Grados                             |                         | Muestra la temperatura de la zona, si está<br>habilitada                                          |
|          | Zone 3 Temp                         | Grados                             |                         | Muestra la temperatura de la zona, si está<br>habilitada                                          |
|          | Zone 1 Humidity                     | % de humedad<br>relativa           |                         | Muestra la humedad de la zona, si está<br>habilitada                                              |
|          | Zone 2 Humidity                     | % de humedad<br>relativa           |                         | Muestra la humedad de la zona, si está<br>habilitada                                              |
|          | Zone 3 Humidity                     | % de humedad<br>relativa           |                         | Muestra la humedad de la zona, si está<br>habilitada                                              |
|          | Status                              | Modo de confort/<br>Normal/Apagado |                         | Modo operativo actual                                                                             |
| 2-4      | Pantallas de humidificadores        |                                    |                         | Depende de la cantidad de unidades<br>habilitadas                                                 |
|          | Humidifier 1 Request                | 0-100%                             |                         | Si los humidificadores están habilitados                                                          |
|          | Production                          | Kg/h                               |                         | Si los humidificadores están habilitados                                                          |
|          | Current                             | Amp.                               |                         | Si los humidificadores están habilitados                                                          |
|          | Conductivity                        | us/cm                              |                         | Si los humidificadores están habilitados                                                          |
| 5-16     | Pantallas de unidades               |                                    |                         | Depende de la cantidad de unidades<br>habilitadas                                                 |
|          | Return Air Temperature              | Grados                             |                         | Temperatura actual del aire de retorno<br>correspondiente a la dirección de unidad en<br>pantalla |
|          | Mixed Air Temperature               | Grados                             |                         | Temperatura actual de aire mixto correspon-<br>diente a la dirección de unidad en pantalla        |
|          | Outdoor Air Temperature             | Grados                             |                         | Temperatura actual del aire exterior<br>correspondiente a la dirección de unidad en<br>pantalla   |
|          | Outdoor Air Humidity                | Grados                             |                         | Humedad actual del aire exterior correspon-<br>diente a la dirección de unidad en pantalla        |
|          | Blower                              | Encendido/<br>Apagado              |                         | Estado actual del ventilador correspondiente<br>a la dirección de unidad en pantalla              |
|          | Damper                              | % de apertura                      |                         | Estado actual del regulador correspondiente<br>a la dirección de unidad en pantalla               |
| 17-28    | Last hour tracking                  |                                    |                         | Depende de la cantidad de unidades habi-<br>litadas                                               |
|          | Free Cooling Run Minutes and Starts | Minutos/Arranques                  |                         | Si corresponde                                                                                    |
|          | Cooling 1 Run Minutes and Starts    | Minutos/Arranques                  |                         | Cantidad de minutos en funcionamiento y arranques del compresor                                   |
|          | Cooling 2 Run Minutes and Starts    | Minutos/Arranques                  |                         | Si corresponde                                                                                    |

| Pantalla | Opción de menú                       | Rango                                | Valor<br>predeterminado | Descripción                                                         |
|----------|--------------------------------------|--------------------------------------|-------------------------|---------------------------------------------------------------------|
|          | Heating 1 Run Minutes and Starts     | Minutos/Arranques                    |                         | Cantidad de minutos en funcionamiento y<br>arranques del calentador |
|          | Heating 2 Run Minutes and Starts     |                                      |                         |                                                                     |
| 29       | Last Hour Averages                   |                                      |                         | Promedios durante la última hora                                    |
|          | Zone 1 Indoor Average<br>Temperature | Grados                               |                         | Valor promedio durante la última hora                               |
|          | Zone 2 Indoor Average<br>Temperature | Grados                               |                         | Valor promedio durante la última hora, si<br>corresponde            |
|          | Zone 3 Indoor Average<br>Temperature | Grados                               |                         | Valor promedio durante la última hora, si<br>corresponde            |
|          | Outdoor Average Temperature          | Grados                               |                         | Valor promedio durante la última hora                               |
|          | Outdoor Average Humidity             | % de humedad<br>relativa             |                         | Valor promedio durante la última hora                               |
|          |                                      |                                      |                         |                                                                     |
| MENÚ PRI | NCIPAL                               |                                      |                         |                                                                     |
| 1        | ON/OFF UNIT                          |                                      |                         |                                                                     |
|          | Unit Address                         |                                      | 0-32                    |                                                                     |
|          | Power by Display                     | Encendido/<br>Apagado                | Encendido               |                                                                     |
|          | Status                               | Encendido/<br>Apagado por<br>teclado | Encendido               |                                                                     |
| 2        | SETPOINTS                            |                                      |                         |                                                                     |
|          | Setpoints                            |                                      |                         |                                                                     |
|          | ZONE 1 COOL                          | 65-90                                | 77                      | Parámetro de refrigeración                                          |
|          | ZONE 1 HEAT                          | 52-75                                | 60                      | Parámetro de calefacción                                            |
|          | ZONE 2 COOL                          | 65-90                                | 77                      | Parámetro de refrigeración                                          |
|          | ZONE 2 HEAT                          | 52-75                                | 60                      | Parámetro de calefacción                                            |
|          | ZONE 3 COOL                          | 65-90                                | 77                      | Parámetro de refrigeración                                          |
|          | ZONE 3 HEAT                          | 52-75                                | 60                      | Parámetro de calefacción                                            |
|          | Setpoints (continuación)             |                                      |                         |                                                                     |
|          | ZONE 1 HUM                           | 30-60                                | 45                      | Parámetro de humidificación                                         |
|          | ZONE 1 DEH                           | 65-95                                | 65                      | Parámetro de deshumidificación                                      |
|          | ZONE 2 HUM                           | 30-60                                | 45                      | Parámetro de humidificación                                         |
|          | ZONE 2 DEH                           | 65-95                                | 65                      | Parámetro de deshumidificación                                      |
|          | ZONE 3 HUM                           | 30-60                                | 45                      | Parámetro de humidificación                                         |
|          | ZONE 3 DEH                           | 65-95                                | 65                      | Parámetro de deshumidificación                                      |
|          | Blower Settings                      |                                      |                         |                                                                     |
|          | Continuous                           | Activos/No/Todos                     | No                      | Configuración de ventilador continuo                                |
|          | Setpoints (continuación)             |                                      |                         |                                                                     |
|          | COMFORT MODE                         | 30-90 minutos                        | 60 minutos              | Duración                                                            |
|          | COMFORT SETPOINT                     | 65-80                                | 72                      | Parámetro del modo de confort                                       |
| 3        | CLOCK/SCHEDULER                      |                                      |                         |                                                                     |
|          | Clock                                |                                      |                         |                                                                     |
|          | Date                                 |                                      | 8/5/2015                | Fecha actual                                                        |
|          | Hour                                 |                                      | 1843                    | Hora actual                                                         |

# **APÉNDICE 1: ARQUITECTURA DEL CONTROLADOR LC5000 (CONTINUACIÓN)**

| Pantalla | Opción de menú             | Rango                      | Valor<br>predeterminado                      | Descripción                                                                |
|----------|----------------------------|----------------------------|----------------------------------------------|----------------------------------------------------------------------------|
|          | Day                        |                            | WED (miércoles)                              | Día de la semana actual                                                    |
|          | Unit Rotation              |                            |                                              |                                                                            |
|          | MANUAL SWITCH LEAD         | Sí/No                      | No                                           |                                                                            |
|          | BY TIME                    | Sí/No                      | Sí                                           |                                                                            |
|          | ROTATE DAYS                | 0-30                       | 1                                            |                                                                            |
|          | BY ALARM                   | Sí/No                      | Sí                                           |                                                                            |
|          | BY DEMAND                  | Sí/No                      | Sí                                           |                                                                            |
|          | Mode Rotation              |                            |                                              |                                                                            |
|          | MANUAL SWITCH MODE         | Sí/No                      | No                                           |                                                                            |
|          | BY TIME                    | Sí/No                      | No                                           |                                                                            |
|          | ROTATE DAYS                | 0-99 días                  |                                              |                                                                            |
|          | Clock (continuación)       |                            |                                              |                                                                            |
|          | DST                        | Habilitar/<br>Deshabilitar | Habilitar                                    |                                                                            |
|          | Transition Time            |                            | 60 minutos                                   |                                                                            |
|          | DST Start                  | Fecha                      | ÚLTIMO<br>DOMINGO de<br>MARZO a las 2.00     | Último domingo de marzo a las 2:00 a.m.                                    |
|          | DST End                    | Fecha                      | ÚLTIMO DOMIN-<br>GO de OCTUBRE<br>a las 3.00 | Último domingo de octubre a las 3:00 a.m.                                  |
| 4        | INPUT/OUTPUT               |                            |                                              |                                                                            |
|          | ANALOG INPUTS              |                            |                                              |                                                                            |
|          | Indoor Zone Temp 1         |                            |                                              | Valor actual, si corresponde                                               |
|          | Remote Zone Temp 1         |                            |                                              | Valor actual, si corresponde                                               |
|          | Remote Zone Temp 2         |                            |                                              | Valor actual, si corresponde                                               |
|          | Remote Zone Temp 3         |                            |                                              | Valor actual, si corresponde                                               |
|          | Indoor Humidity Zone 1     |                            |                                              | Valor actual, si corresponde                                               |
|          | Remote Humidity Zone 2     |                            |                                              | Valor actual, si corresponde                                               |
|          | Remote Humidity Zone 3     |                            |                                              | Valor actual, si corresponde                                               |
|          | DIGITAL INPUTS             |                            |                                              |                                                                            |
|          | Smoke Detector             |                            | Estado de ED 1:<br>Cerrado                   | Valor actual, si corresponde                                               |
|          | RELAY OUTPUTS              |                            |                                              |                                                                            |
|          | ANALOG OUTPUTS             |                            |                                              |                                                                            |
| 5        | ALARM HISTORY              |                            |                                              | Almacena las últimas 200 alarmas                                           |
| 6        | BOARD SWITCH               | Dirección 1-24             |                                              | Seleccione una dirección para visualizar la<br>información correspondiente |
| 7        | TECHNICIAN                 |                            |                                              |                                                                            |
|          | INFORMATION                |                            |                                              | Muestra el número de serie y modelo de la unidad                           |
|          | Code                       | Bard_shelter2              | Bard_shelter2                                |                                                                            |
|          | Version                    | 1.10                       | 1.10                                         |                                                                            |
|          | Bios                       | 6.33                       | 6.33                                         |                                                                            |
|          | Boot                       | 4.05                       | 4.05                                         |                                                                            |
|          | Information (continuación) |                            |                                              |                                                                            |
|          | Flash Ram                  |                            |                                              |                                                                            |

| Pantalla | Opción de menú             | Rango                 | Valor<br>predeterminado | Descripción                                       |
|----------|----------------------------|-----------------------|-------------------------|---------------------------------------------------|
|          | T Memory Write             |                       |                         |                                                   |
|          | Information (continuación) |                       |                         |                                                   |
|          | POWER CYCLE STATUS         |                       |                         |                                                   |
|          | Last Off Time              | Hora/Fecha            |                         | Última vez que se apagó el controlador            |
|          | Last On Time               | Hora/Fecha            |                         | Última vez que se encendió el controlador         |
|          | Length of Last Off Time    | Horas/Minutos         |                         | Duración de último apagado                        |
|          | UNIT SETUP                 |                       |                         |                                                   |
|          | Setpoint                   |                       |                         |                                                   |
|          | Total Units                | 1-12                  | 1                       | Total de unidades conectadas                      |
|          | Pressure Sensor            | Encendido/<br>Apagado | Apagado                 | Sensor de presión ambiente habilitado             |
|          | Configuration              |                       |                         |                                                   |
|          | Temperature Units          | F/C                   | F                       |                                                   |
|          | Pressure Units             | PSI/BAR               | PSI                     |                                                   |
|          | WORKING HOURS              |                       |                         |                                                   |
|          | Run Hours                  |                       |                         |                                                   |
|          | COMPRESSOR<br>STAGE 1      |                       |                         |                                                   |
|          | Run Hours                  |                       | 000H                    | Muestra la cantidad de horas en<br>funcionamiento |
|          | Number Starts              |                       | 00000                   | Muestra la cantidad de arranques de la unidad     |
|          | COMPRESSOR<br>STAGE 2      |                       |                         |                                                   |
|          | Run Hours                  |                       | 000H                    | Muestra la cantidad de horas en<br>funcionamiento |
|          | Number Starts              |                       | 00000                   | Muestra la cantidad de arranques de la unidad     |
|          | FREE COOL                  |                       |                         |                                                   |
|          | Run Hours                  |                       | 000H                    | Muestra la cantidad de horas en<br>funcionamiento |
|          | Number Starts              |                       | 00000                   | Muestra la cantidad de arranques de la<br>unidad  |
|          | HEAT STAGE 1               |                       |                         |                                                   |
|          | Run Hours                  |                       | 000H                    | Muestra la cantidad de horas en<br>funcionamiento |
|          | Number Starts              |                       | 00000                   | Muestra la cantidad de arranques de la<br>unidad  |
|          | HEAT STAGE 2               |                       |                         |                                                   |
|          | Run Hours                  |                       | 000H                    | Muestra la cantidad de horas en funcionamiento    |
|          | Number Starts              |                       | 00000                   | Muestra la cantidad de arranques de la unidad     |
|          | BMS CONFIGURATION          |                       |                         |                                                   |
|          | BMS Port 1                 |                       |                         |                                                   |

# APÉNDICE 1: ARQUITECTURA DEL CONTROLADOR LC5000 (CONTINUACIÓN)

| Pantalla | Opción de menú            | Rango                 | Valor<br>predeterminado | Descripción                       |
|----------|---------------------------|-----------------------|-------------------------|-----------------------------------|
|          | PROTOCOL                  | LON                   |                         | Protocolo de comunicaciones       |
|          |                           | BACNET IP/ETH         |                         |                                   |
|          |                           | BACNET MSTP           |                         |                                   |
|          |                           | MODBUS EXT            | Madhua EVT              |                                   |
|          |                           | PCOLOAD               | WOUDUS EXT              |                                   |
|          |                           | MODBUS                |                         |                                   |
|          |                           | MODEM                 |                         |                                   |
|          |                           | CAREL                 |                         |                                   |
|          | BMS Port 1 (continuación) |                       |                         |                                   |
|          | ADDRESS                   | 0-999                 | 11                      | Dirección de comunicaciones       |
|          | BAUD RATE                 | 19200                 |                         | Tasa de baudios de comunicaciones |
|          |                           | 9600                  |                         |                                   |
|          |                           | 4800                  | 19200                   |                                   |
|          |                           | 2400                  |                         |                                   |
|          |                           | 1200                  |                         |                                   |
|          | SERVICE SETTINGS          |                       |                         |                                   |
|          | I/O CONFIG.               |                       |                         |                                   |
|          | Analog Inputs             |                       |                         |                                   |
|          | Zone 1                    |                       |                         |                                   |
|          | Enable                    | Encendido/<br>Apagado | Encendido               |                                   |
|          | Туре                      | Normal/Alta Res.      | Normal, Ohm x 5         |                                   |
|          | 4-20ma                    |                       |                         |                                   |
|          | Min                       | -3276.8 a 3276.7      |                         |                                   |
|          | Max                       | -3276.8 a 3276.8      |                         |                                   |
|          | Offset                    | -99.9 a 99.9          |                         |                                   |
|          | 0-10VDC                   |                       |                         |                                   |
|          | Min                       | -3276.8 a 3276.7      |                         |                                   |
|          | Max                       | -3276.8 a 3276.8      |                         |                                   |
|          | Offset                    | -99.9 a 99.9          |                         |                                   |
|          | 0-1VDC                    |                       |                         |                                   |
|          | Min                       | -3276.8 a 3276.7      |                         |                                   |
|          | Мах                       | -3276.8 a 3276.8      |                         |                                   |
|          | Offset                    | -99.9 a 99.9          |                         |                                   |
|          | PT1000                    |                       |                         |                                   |
|          | Offset                    | -99.9 a 99.9          |                         |                                   |
|          | NTC                       |                       |                         |                                   |
|          | Offset                    | -99.9 a 99.9          |                         |                                   |
|          | OHM x 1                   |                       |                         |                                   |
|          | Min                       | -3276.8 a 3276.7      |                         |                                   |
|          | Max                       | -3276.8 a 3276.8      |                         |                                   |
|          | Offset                    | -99.9 a 99.9          |                         |                                   |
|          | OHM x 5                   |                       |                         |                                   |
|          | Min                       | -3276.8 a 3276.7      | 0                       |                                   |
|          | Max                       | -3276.8 a 3276.8      | 100                     |                                   |

| Pantalla | Opción de menú     | Rango                  | Valor<br>predeterminado | Descripción                                  |
|----------|--------------------|------------------------|-------------------------|----------------------------------------------|
|          | Offset             | -99.9 a 99.9           |                         |                                              |
|          | nu13               |                        |                         |                                              |
|          | Min                | -3276.8 a 3276.7       |                         |                                              |
|          | Max                | -3276.8 a 3276.8       |                         |                                              |
|          | Offset             | -99.9 a 99.9           |                         |                                              |
|          | nu12               |                        |                         |                                              |
|          | Min                | -3276.8 a 3276.7       |                         |                                              |
|          | Max                | -3276.8 a 3276.8       |                         |                                              |
|          | Offset             | -99.9 a 99.9           |                         |                                              |
|          | SPKP0087T0         |                        |                         |                                              |
|          | Offset             | -99.9 a 99.9           |                         |                                              |
|          | nu10               |                        |                         |                                              |
|          | Min                | -3276.8 a 3276.7       |                         |                                              |
|          | Мах                | -3276.8 a 3276.8       |                         |                                              |
|          | Offset             | -99.9 a 99.9           |                         |                                              |
|          | 10T170             |                        |                         |                                              |
|          | Offset             | -99.9 a 99.9           |                         |                                              |
|          | -50T90             |                        |                         |                                              |
|          | Offset             | -99.9 a 99.9           |                         |                                              |
|          | NTCHT              |                        |                         |                                              |
|          | Offset             | -99.9 a 99.9           |                         |                                              |
|          | 0-5VDC             |                        |                         |                                              |
|          | Min                | -9999.9 a 9999.9       |                         |                                              |
|          | Max                | -9999.9 a 9999.9       |                         |                                              |
|          | Offset             | -99.9 a 99.9           |                         |                                              |
|          | Current Value      |                        |                         |                                              |
|          | Out of Range Alarm |                        |                         | Se muestra si la entrada está fuera de rango |
|          | Power Delay        | 0-999 segundos         | 5 segundos              | Retardo al encendido                         |
|          | Run Delay          | 0-999 segundos         | 5 segundos              |                                              |
|          | Unidades           | Temp./Otra/Presión     | Temperatura             |                                              |
|          | Remote Zone 1      |                        |                         | Ídem Zone Temp 1 anterior                    |
|          | Remote Zone 2      |                        |                         | Ídem Zone Temp 1 anterior                    |
|          | Remote Zone 3      |                        |                         | Ídem Zone Temp 1 anterior                    |
|          | Humidity Zone 1    |                        |                         | Ídem Zone Temp 1 anterior                    |
|          | Enable             | Encendido/Apa-<br>gado | Encendido               |                                              |
|          | Туре               | Normal/Alta Res.       | Normal, 0-1V DC         |                                              |
|          | 4-20ma             |                        |                         |                                              |
|          | Min                | -3276.8 a 3276.7       |                         |                                              |
|          | Мах                | -3276.8 a 3276.8       |                         |                                              |
|          | Offset             | -99.9 a 99.9           |                         |                                              |
|          | 0-10VDC            |                        |                         |                                              |
|          | Min                | -3276.8 a 3276.7       |                         |                                              |
|          | Мах                | -3276.8 a 3276.8       |                         |                                              |
|          | Offset             | -99.9 a 99.9           |                         |                                              |

# **APÉNDICE 1: ARQUITECTURA DEL CONTROLADOR LC5000** (CONTINUACIÓN)

| Pantalla | Opción de menú     | Rango              | Valor<br>predeterminado | Descripción                                  |
|----------|--------------------|--------------------|-------------------------|----------------------------------------------|
|          | 0-1VDC             |                    |                         |                                              |
|          | Min                | -3276.8 a 3276.7   |                         |                                              |
|          | Max                | -3276.8 a 3276.8   |                         |                                              |
|          | Offset             | -99.9 a 99.9       |                         |                                              |
|          | PT1000             |                    |                         |                                              |
|          | Offset             | -99.9 a 99.9       |                         |                                              |
|          | NTC                |                    |                         |                                              |
|          | Offset             | -99.9 a 99.9       |                         |                                              |
|          | OHM x 1            |                    |                         |                                              |
|          | Min                | -3276.8 a 3276.7   |                         |                                              |
|          | Мах                | -3276.8 a 3276.8   |                         |                                              |
|          | Offset             | -99.9 a 99.9       |                         |                                              |
|          | OHM x 5            |                    |                         |                                              |
|          | Min                | -3276.8 a 3276.7   | 0                       |                                              |
|          | Max                | -3276.8 a 3276.8   | 100                     |                                              |
|          | Offset             | -99.9 a 99.9       |                         |                                              |
|          | nu13               |                    |                         |                                              |
|          | Min                | -3276.8 a 3276.7   |                         |                                              |
|          | Max                | -3276.8 a 3276.8   |                         |                                              |
|          | Offset             | -99.9 a 99.9       |                         |                                              |
|          | nu12               |                    |                         |                                              |
|          | Min                | -3276.8 a 3276.7   |                         |                                              |
|          | Мах                | -3276.8 a 3276.8   |                         |                                              |
|          | Offset             | -99.9 a 99.9       |                         |                                              |
|          | SPKP0087T0         |                    |                         |                                              |
|          | Offset             | -99.9 a 99.9       |                         |                                              |
|          | nu10               |                    |                         |                                              |
|          | Min                | -3276.8 a 3276.7   |                         |                                              |
|          | Max                | -3276.8 a 3276.8   |                         |                                              |
|          | Offset             | -99.9 a 99.9       |                         |                                              |
|          | 10T170             |                    |                         |                                              |
|          | Offset             | -99.9 a 99.9       |                         |                                              |
|          | -50T90             |                    |                         |                                              |
|          | Offset             | -99.9 a 99.9       |                         |                                              |
|          | NTCHT              |                    |                         |                                              |
|          | Offset             | -99.9 a 99.9       |                         |                                              |
|          | 0-5VDC             |                    |                         |                                              |
|          | Min                | -9999.9 a 9999.9   |                         |                                              |
|          | Max                | -9999.9 a 9999.9   |                         | ļ                                            |
|          | Offset             | -99.9 a 99.9       |                         |                                              |
|          | Current Value      |                    |                         |                                              |
|          | Out of Range Alarm |                    |                         | Se muestra si la entrada está fuera de rango |
|          | Power Delay        | 0-999 segundos     | 5 segundos              | Retardo al encendido                         |
|          | Run Delay          | 0-999 segundos     | 5 segundos              |                                              |
|          | Units              | Temp./Otra/Presión | Otra                    |                                              |
| Pantalla | Opción de menú                            | Rango                          | Valor<br>predeterminado | Descripción                                                    |
|----------|-------------------------------------------|--------------------------------|-------------------------|----------------------------------------------------------------|
|          | Humidity Zone 2                           |                                |                         | Ídem Humidity Zone 1 anterior                                  |
|          | Humidity Zone 3                           |                                |                         | Ídem Humidity Zone 1 anterior                                  |
|          | Digital Inputs                            |                                |                         |                                                                |
|          | Detector de humo                          | Encendido/<br>Apagado          | Encendido               | Se enciende si el detector de humo está disponible y conectado |
|          | Action                                    | Abierto/Cerrado                | Abierto                 |                                                                |
|          | Delay                                     | 0-999 segundos                 | 0                       |                                                                |
|          | Status                                    | Abierto/Cerrado                | Cerrado                 |                                                                |
|          | Relay Outputs                             |                                |                         | No es configurable                                             |
|          | Analog Outputs                            |                                |                         | No es configurable                                             |
|          | PROBE ADJUSTMENT                          |                                |                         |                                                                |
|          | Indoor Temp                               |                                |                         | Temperatura interior                                           |
|          | Offset                                    | -9.9 a +9.9                    |                         |                                                                |
|          | CONTROL SETTINGS                          |                                |                         | Muestra información de las unidades                            |
|          | Service Settings                          |                                |                         |                                                                |
|          | ZONE 1                                    | Promedio/Más alto              | Promedio                |                                                                |
|          | ZONE 2                                    | Promedio/Más alto              | Promedio                |                                                                |
|          | ZONE 3                                    | Promedio/Más alto              | Promedio                |                                                                |
|          | HUMIDIFIERS                               | Ninguno                        |                         |                                                                |
|          |                                           | Z1-1                           |                         |                                                                |
|          |                                           | Z1-2                           | Ninguno                 |                                                                |
|          |                                           | Z1-3                           | Ninguno                 |                                                                |
|          |                                           | Z1 y Z2                        |                         |                                                                |
|          |                                           | Z1 y Z2 y Z3                   |                         |                                                                |
|          | Modulating Setup:<br>Humidifier Zone 1    |                                |                         |                                                                |
|          | Setpoint                                  | 1-999                          | 45                      |                                                                |
|          | Band                                      | 1-999                          | 20                      |                                                                |
|          | Modulating Setup:<br>Humidifier Zone 2    |                                |                         |                                                                |
|          | Setpoint                                  | 1-999                          | 45                      |                                                                |
|          | Band                                      | 1-999                          | 20                      |                                                                |
|          | Modulating Setup:<br>Humidificador zona 3 |                                |                         |                                                                |
|          | Setpoint                                  | 1-999                          | 45                      |                                                                |
|          | Band                                      | 1-999                          | 20                      |                                                                |
|          | Setpoint                                  |                                |                         |                                                                |
|          | FREECOOL                                  | Entalpía/Bulbo<br>seco/Ninguno | Entalpía                |                                                                |
|          | MIXED AIR SETPOINT                        | 1-99                           | 55                      |                                                                |
|          | FREECOOL OAT                              | 1-99                           | 40                      |                                                                |
|          | DIFFERENTIAL                              | 1-99                           | 5                       |                                                                |
|          | RAT-OAT DIFF                              | 1-99                           | 10                      |                                                                |

| Pantalla | Opción de menú                    | Rango                  | Valor<br>predeterminado | Descripción |
|----------|-----------------------------------|------------------------|-------------------------|-------------|
|          | HUMIDITY SETPOINT                 | 30-70                  | 45                      |             |
|          | DEHUM DIFF                        | 1-9.9                  | 5                       |             |
|          | Setpoint: Mixed Air Alarm         |                        |                         |             |
|          | HIGH DIFFERENTIAL                 | 28-65 grados           | 5                       |             |
|          | LOW DIFFERENTIAL                  | 1-99 grados            | 5                       |             |
|          | ALARM DELAY                       | 0-999 segundos         | 10 segundos             |             |
|          | Setpoint: Zone Temp<br>Alarm      |                        |                         |             |
|          | Z1 High Alarm                     | 70-120 grados          | 85                      |             |
|          | Z1 High Alarm 2                   | 70-120 grados          | 90                      |             |
|          | Z2 High Alarm                     | 70-120 grados          | 85                      |             |
|          | Z2 High Alarm 2                   | 70-120 grados          | 90                      |             |
|          | Z3 High Alarm                     | 70-120 grados          | 85                      |             |
|          | Z3 High Alarm 2                   | 70-120 grados          | 90                      |             |
|          | Control Dead Band:<br>Zone 1 Cool |                        |                         |             |
|          | UP DIFFERENTIAL                   | -99.9 a 99.9<br>grados | 2                       |             |
|          | DOWN DIFFERENTIAL                 | -99.9 a 99.9<br>grados | -2                      |             |
|          | DELAY UP                          | 0 a 9999 segundos      | 120                     |             |
|          | DELAY DOWN                        | 0 a 9999 segundos      | 60                      |             |
|          | SETPOINT                          |                        | 77                      |             |
|          | Control Dead Band:<br>Zone 1 Heat |                        |                         |             |
|          | UP DIFFERENTIAL                   | -99.9 a 99.9<br>grados | 2                       |             |
|          | DOWN DIFFERENTIAL                 | -99.9 a 99.9<br>grados | -2                      |             |
|          | DELAY UP                          | 0 a 9999 segundos      | 110                     |             |
|          | DELAY DOWN                        | 0 a 9999 segundos      | 60                      |             |
|          | SETPOINT                          |                        | 60                      |             |
|          | Control Dead Band:<br>Zone 2 Cool |                        |                         |             |
|          | UP DIFFERENTIAL                   | -99.9 a 99.9<br>grados | 2                       |             |
|          | DOWN DIFFERENTIAL                 | -99.9 a 99.9<br>grados | -2                      |             |
|          | DELAY UP                          | 0 a 9999 segundos      | 102                     |             |
|          | DELAY DOWN                        | 0 a 9999 segundos      | 60                      |             |
|          | SETPOINT                          |                        | 77                      |             |
|          | Control Dead Band:<br>Zone 2 Heat |                        |                         |             |
|          | UP DIFFERENTIAL                   | -99.9 a 99.9<br>grados | 2                       |             |
|          | DOWN DIFFERENTIAL                 | -99.9 a 99.9<br>grados | -2                      |             |
|          | DELAY UP                          | 0 a 9999 segundos      | 60                      |             |

| Pantalla | Opción de menú                    | Rango                  | Valor<br>predeterminado | Descripción                        |
|----------|-----------------------------------|------------------------|-------------------------|------------------------------------|
|          | DELAY DOWN                        | 0 a 9999 segundos      | 60                      |                                    |
|          | SETPOINT                          |                        | 60                      |                                    |
|          | Control Dead Band:<br>Zone 3 Cool |                        |                         |                                    |
|          | UP DIFFERENTIAL                   | -99.9 a 99.9<br>grados | 2                       |                                    |
|          | DOWN DIFFERENTIAL                 | -99.9 a 99.9<br>grados | -2                      |                                    |
|          | DELAY UP                          | 0 a 9999 segundos      | 60                      |                                    |
|          | DELAY DOWN                        | 0 a 9999 segundos      | 60                      |                                    |
|          | SETPOINT                          |                        | 77                      |                                    |
|          | Control Dead Band:<br>Zone 3 Heat |                        |                         |                                    |
|          | UP DIFFERENTIAL                   | -99.9 a 99.9<br>grados | 2                       |                                    |
|          | DOWN DIFFERENTIAL                 | -99.9 a 99.9<br>grados | -2                      |                                    |
|          | DELAY UP                          | 0 a 9999 segundos      | 60                      |                                    |
|          | DELAY DOWN                        | 0 a 9999 segundos      | 60                      |                                    |
|          | SETPOINT                          |                        | 60                      |                                    |
|          | Time                              |                        |                         |                                    |
|          | Serial Number                     |                        |                         |                                    |
|          | Model Number                      |                        | LC0575-100              |                                    |
|          | HISTORY RESET                     |                        |                         |                                    |
|          | Continue?                         | Sí/No                  | No                      |                                    |
|          | I/O MANUAL CONTROL                |                        |                         |                                    |
|          | ANALOG INPUT                      |                        |                         |                                    |
|          | Temperatura interior              |                        |                         |                                    |
|          | MANUAL CONTROL                    | Encendido/<br>Apagado  | Apagado                 |                                    |
|          | MANUAL POSITION                   | -999.9 a 999.9         |                         | Valor ingresado para ordenar punto |
|          | Value                             |                        |                         | Valor de E/S actual                |
|          | Remote Sensor 1                   |                        |                         |                                    |
|          | MANUAL CONTROL                    | Encendido/<br>Apagado  | Apagado                 |                                    |
|          | MANUAL POSITION                   | -999.9 a 999.9         |                         | Valor ingresado para ordenar punto |
|          | Value                             |                        |                         | Valor de E/S actual                |
|          | Remote Sensor 2                   |                        |                         |                                    |
|          | MANUAL CONTROL                    | Encendido/<br>Apagado  | Apagado                 |                                    |
|          | MANUAL POSITION                   | -999.9 a 999.9         |                         | Valor ingresado para ordenar punto |
|          | Value                             |                        |                         | Valor de E/S actual                |
|          | Humidity Zone 1                   |                        |                         |                                    |
|          | MANUAL CONTROL                    | Encendido/<br>Apagado  | Apagado                 |                                    |
|          | MANUAL POSITION                   | -999.9 a 999.9         |                         | Valor ingresado para ordenar punto |
|          | Value                             |                        |                         | Valor de E/S actual                |

| Pantalla | Opción de menú                   | Rango                 | Valor<br>predeterminado | Descripción                        |
|----------|----------------------------------|-----------------------|-------------------------|------------------------------------|
|          | DIGITAL INPUT                    |                       |                         |                                    |
|          | Smoke Detector                   |                       |                         | Valor ingresado para ordenar punto |
|          | MANUAL D1                        | Encendido/<br>Apagado | Apagado                 | Valor de E/S actual                |
|          | MANUAL POSITION                  | Abierto/Cerrado       | Cerrado                 |                                    |
|          | RELAY OUTPUTS                    |                       |                         |                                    |
|          | ANALOG OUTPUTS                   |                       |                         |                                    |
| 8        | FACTORY                          |                       |                         |                                    |
|          | MANUFACTURER                     |                       |                         |                                    |
|          | Configuration                    |                       |                         |                                    |
|          | CONFIGURATION                    |                       |                         |                                    |
|          | Temperature Units                | F/C                   | F                       |                                    |
|          | Pressure units                   | PSI/BAR               | PSI                     |                                    |
|          | Force Clock Enable               | Sí/No                 | Sí                      |                                    |
|          | Clock Mode                       | 12/24                 | 24                      |                                    |
|          | Disable Buzzer                   | Sí/No                 | Sí                      |                                    |
|          | Startup Delay                    | 0-9999 segundos       | 30 segundos             |                                    |
|          | DAMPER ALARM<br>DELAYS           |                       |                         |                                    |
|          | Detect Open                      | 0-999 segundos        | 20                      |                                    |
|          | Detect Close                     | 0-999 segundos        | 300                     |                                    |
|          | DAMPER DAILY TEST                |                       |                         |                                    |
|          | Habilitar                        | Sí/No                 | Sí                      |                                    |
|          | Duration                         | 0-999 segundos        | 30                      |                                    |
|          | Voltage                          | 0-10V                 | 2.5                     |                                    |
|          | CONTROL DEADBAND:<br>ZONE 1 COOL |                       |                         |                                    |
|          | Direction                        | Directa/Inversa       | Directa                 |                                    |
|          | Stages                           | 0-99                  | 4                       |                                    |
|          | Up Differential                  | -99.9 a 99.9          | 2                       |                                    |
|          | Down Differential                | -99.9 a 99.9          | -2                      |                                    |
|          | Delay Up                         | 0-999 segundos        | 120                     |                                    |
|          | Delay Down                       | 0-999 segundos        | 60                      |                                    |
|          | Setpoint                         |                       | 77                      |                                    |
|          | CONTROL DEADBAND:<br>ZONE 1 HEAT |                       |                         |                                    |
|          | Direction                        | Directa/Inversa       | Inversa                 |                                    |
|          | Stages                           | 0-99                  | 4                       |                                    |
|          | Up Differential                  | -99.9 a 99.9          | 2                       |                                    |
|          | Down Differential                | -99.9 a 99.9          | -2                      |                                    |
|          | Delay Up                         | 0-999 segundos        | 111                     | Meramente informativo              |
|          | Delay Down                       | 0-999 segundos        | 60                      |                                    |
|          | Setpoint                         |                       | 60                      |                                    |
|          | CONTROL DEADBAND:<br>ZONE 2 COOL |                       |                         |                                    |
|          | Direction                        | Directa/Inversa       | Directa                 |                                    |

| Pantalla | Opción de menú                   | Rango           | Valor<br>predeterminado | Descripción           |
|----------|----------------------------------|-----------------|-------------------------|-----------------------|
|          | Stages                           | 0-99            | 1                       |                       |
|          | Up Differential                  | -99.9 a 99.9    | 2                       |                       |
|          | Down Differential                | -99.9 a 99.9    | -2                      |                       |
|          | Delay Up                         | 0-999 segundos  | 105                     | Meramente informativo |
|          | Delay Down                       | 0-999 segundos  | 60                      |                       |
|          | Setpoint                         |                 | 77                      |                       |
|          | CONTROL DEADBAND:<br>ZONE 2 HEAT |                 |                         |                       |
|          | Direction                        | Directa/Inversa | Inversa                 |                       |
|          | Stages                           | 0-99            | 1                       |                       |
|          | Up Differential                  | -99.9 a 99.9    | 2                       |                       |
|          | Down Differential                | -99.9 a 99.9    | -2                      |                       |
|          | Delay Up                         | 0-999 segundos  | 60                      |                       |
|          | Delay Down                       | 0-999 segundos  | 60                      |                       |
|          | Setpoint                         |                 | 60                      |                       |
|          | CONTROL DEADBAND:<br>ZONE 3 COOL |                 |                         |                       |
|          | Direction                        | Directa/Inversa | Directa                 |                       |
|          | Stages                           | 0-99            | 2                       |                       |
|          | Up Differential                  | -99.9 a 99.9    | 2                       |                       |
|          | Down Differential                | -99.9 a 99.9    | -2                      |                       |
|          | Delay Up                         | 0-999 segundos  | 60                      |                       |
|          | Delay Down                       | 0-999 segundos  | 60                      |                       |
|          | Setpoint                         |                 | 77                      |                       |
|          | CONTROL DEADBAND:<br>ZONE 3 HEAT |                 |                         |                       |
|          | Direction                        | Directa/Inversa | Inversa                 |                       |
|          | Stages                           | 0-99            | 2                       |                       |
|          | Up Differential                  | -99.9 a 99.9    | 2                       |                       |
|          | Down Differential                | -99.9 a 99.9    | -2                      |                       |
|          | Delay Up                         | 0-999 segundos  | 60                      |                       |
|          | Delay Down                       | 0-999 segundos  | 60                      |                       |
|          | Setpoint                         |                 | 60                      |                       |
|          | STAGE<br>DIFFERENTIALS           |                 |                         |                       |
|          | CL1/On                           | 0-99            | 0.5                     |                       |
|          | CL1/Off                          | 0-99            | -0.5                    |                       |
|          | CL2/On                           | 0-99            | 3                       |                       |
|          | CL2/Off                          | 0-99            | 1                       |                       |
|          | CL3/On                           | 0-99            | 4                       |                       |
|          | CL3/Off                          | 0-99            | 2                       |                       |
|          | HT1/On                           | 0-99            | 1                       |                       |
|          | HT1/Off                          | 0-99            | -1                      |                       |
|          | HT2/On                           | 0-99            | 3                       |                       |
|          | HT2/Off                          | 0-99            | 1                       |                       |

| Pantalla | Opción de menú                                          | Rango                       | Valor<br>predeterminado | Descripción |
|----------|---------------------------------------------------------|-----------------------------|-------------------------|-------------|
|          | HT3/On                                                  | 0-99                        | 4                       |             |
|          | HT3/Off                                                 | 0-99                        | 2                       |             |
|          | ALARM DELAYS                                            |                             |                         |             |
|          | Airflow                                                 | 0-99 segundos               | 45 segundos             |             |
|          | COMPRESSOR DELAYS                                       |                             |                         |             |
|          | Min. On                                                 | 0-999 segundos              | 60                      |             |
|          | Min. Off                                                | 0-999 segundos              | 120                     |             |
|          | 2 Starts                                                | 0-999 segundos              | 120                     |             |
|          | Stage 2                                                 | 0-999 segundos              | 120                     |             |
|          | SETPOINT:<br>REFRIGERANT LOW<br>PRESSURE ALARM<br>SETUP |                             |                         |             |
|          | Outside Setpoint                                        | 0-99                        | 55                      |             |
|          | Differential                                            | 0-9.9                       | 5                       |             |
|          | Above Setpoint Delay                                    | 0-999 segundos              | 120                     |             |
|          | Below Setpoint Delay                                    | 0-999 segundos              | 180                     |             |
|          | MODULATING SETUP:<br>HUMIDIFIER ZONE 1                  |                             |                         |             |
|          | Cntrl                                                   | DIR/INV/AMBOS<br>P/PID/P+I/ | Inv., P                 |             |
|          | Band                                                    | 0-999.9                     | 20                      |             |
|          | DeadBd                                                  | 0-99.9                      | 0                       |             |
|          | Int                                                     | 0-999                       | 0                       |             |
|          | Deriv                                                   | 0-999                       | 0                       |             |
|          | Min                                                     | -1000 a 1000                | -1000                   |             |
|          | Max                                                     | -1000 a 1000                | 1000                    |             |
|          | Period                                                  | 500 ms a 9999 ms            | 500 ms                  |             |
|          | MODULATING SETUP:<br>HUMIDIFIER ZONE 2                  |                             |                         |             |
|          | Cntrl                                                   | DIR/INV/AMBOS<br>P/PID/P+I/ | Inv., P                 |             |
|          | Band                                                    | 0-999.9                     | 20                      |             |
|          | DeadBd                                                  | 0-99.9                      | 0                       |             |
|          | Int                                                     | 0-999                       | 0                       |             |
|          | Deriv                                                   | 0-999                       | 0                       |             |
|          | Min                                                     | -1000 a 1000                | -1000                   |             |
|          | Max                                                     | -1000 a 1000                | 0                       |             |
|          | Period                                                  | 500 ms a 9999 ms            | 500 ms                  |             |
|          | MODULATING SETUP:<br>HUMIDIFIER ZONE 3                  |                             |                         |             |
|          | Cntrl                                                   | DIR/INV/AMBOS<br>P/PID/P+I/ | Inv., P                 |             |
|          | Band                                                    | 0-999.9                     | 20                      |             |
|          | DeadBd                                                  | 0-99.9                      | 0                       |             |

| Pantalla | Opción de menú                       | Rango                 | Valor<br>predeterminado | Descripción |
|----------|--------------------------------------|-----------------------|-------------------------|-------------|
|          | Int                                  | 0-999                 | 0                       |             |
|          | Deriv                                | 0-999                 | 0                       |             |
|          | Min                                  | -1000 a 1000          | -1000                   |             |
|          | Max                                  | -1000 a 1000          | 0                       |             |
|          | Period                               | 500 ms a 9999 ms      | 500 ms                  |             |
|          | CONFIGURATION:<br>ENABLE UNIT ON/OFF |                       |                         |             |
|          | By Digit Input                       | Encendido/<br>Apagado | Apagado                 |             |
|          | By Supervisor                        | Encendido/<br>Apagado | Apagado                 |             |
|          | By pLan Network                      | Encendido/<br>Apagado | Apagado                 |             |
|          | By Schedule                          | Encendido/<br>Apagado | Apagado                 |             |
|          | CONFIGURATION:<br>UNIT CONTROL       |                       |                         |             |
|          | Custom 1                             | Encendido/<br>Apagado | Apagado                 |             |
|          | Custom 2                             | Encendido/<br>Apagado | Apagado                 |             |
|          | Custom 3                             | Encendido/<br>Apagado | Apagado                 |             |
|          | Custom 4                             | Encendido/<br>Apagado | Apagado                 |             |
|          | I/O CONFIGURATION                    |                       |                         |             |
|          | Analog Inputs                        |                       |                         |             |
|          | Zone 1                               |                       |                         |             |
|          | Enable                               | Encendido/<br>Apagado | Encendido               |             |
|          | Туре                                 | Normal/Alta Res.      | Normal, Ohm x 5         |             |
|          | 4-20ma                               |                       |                         |             |
|          | Min                                  | -3276.8 a 3276.7      |                         |             |
|          | Max                                  | -3276.8 a 3276.8      |                         |             |
|          | Offset                               | -99.9 a 99.9          |                         |             |
|          | 0-10VDC                              |                       |                         |             |
|          | Min                                  | -3276.8 a 3276.7      |                         |             |
|          | Max                                  | -3276.8 a 3276.8      |                         |             |
|          | Offset                               | -99.9 a 99.9          |                         |             |
|          | 0-1VDC                               |                       |                         |             |
|          | Min                                  | -3276.8 a 3276.7      |                         |             |
|          | Мах                                  | -3276.8 a 3276.8      |                         |             |
|          | Offset                               | -99.9 a 99.9          |                         |             |
|          | PT1000                               |                       |                         |             |
|          | Offset                               | -99.9 a 99.9          |                         |             |

| Pantalla | Opción de menú        | Rango              | Valor<br>predeterminado | Descripción                                  |
|----------|-----------------------|--------------------|-------------------------|----------------------------------------------|
|          | NTC                   |                    |                         |                                              |
|          | Offset                | -99.9 a 99.9       |                         |                                              |
|          | OHM x 1               |                    |                         |                                              |
|          | Min                   | -3276.8 a 3276.7   |                         |                                              |
|          | Max                   | -3276.8 a 3276.8   |                         |                                              |
|          | Offset                | -99.9 a 99.9       |                         |                                              |
|          | OHM x 5               |                    |                         |                                              |
|          | Min                   | -3276.8 a 3276.7   | 0                       |                                              |
|          | Max                   | -3276.8 a 3276.8   | 100                     |                                              |
|          | Offset                | -99.9 a 99.9       | 0                       |                                              |
|          | nu13                  |                    |                         |                                              |
|          | Min                   | -3276.8 a 3276.7   |                         |                                              |
|          | Max                   | -3276.8 a 3276.8   |                         |                                              |
|          | Offset                | -99.9 a 99.9       |                         |                                              |
|          | nu12                  |                    |                         |                                              |
|          | Min                   | -3276.8 a 3276.7   |                         |                                              |
|          | Max                   | -3276.8 a 3276.8   |                         |                                              |
|          | Offset                | -99.9 a 99.9       |                         |                                              |
|          | SPKP0087T0            |                    |                         |                                              |
|          | Offset                | -99.9 a 99.9       |                         |                                              |
|          | nu10                  |                    |                         |                                              |
|          | Min                   | -3276.8 a 3276.7   |                         |                                              |
|          | Max                   | -3276.8 a 3276.8   |                         |                                              |
|          | Offset                | -99.9 a 99.9       |                         |                                              |
|          | 10T170                |                    |                         |                                              |
|          | Offset                | -99.9 a 99.9       |                         |                                              |
|          | -50T90                |                    |                         |                                              |
|          | Offset                | -99.9 a 99.9       |                         |                                              |
|          | NTCHT                 |                    |                         |                                              |
|          | Offset                | -99.9 a 99.9       |                         |                                              |
|          | 0-5VDC                |                    |                         |                                              |
|          | Min                   | -9999.9 a 9999.9   |                         |                                              |
|          | Max                   | -9999.9 a 9999.9   |                         |                                              |
|          | Offset                | -99.9 a 99.9       |                         |                                              |
|          | Current Value         |                    |                         |                                              |
|          | Out Of Range<br>Alarm |                    |                         | Se muestra si la entrada está fuera de rango |
|          | Power Delay           | 0-999 segundos     | 5 segundos              | Retardo al encendido                         |
|          | Run Delay             | 0-999 segundos     | 5 segundos              |                                              |
|          | Unidades              | Temp./Otra/Presión | Temperatura             |                                              |
|          | Remote Zone 1         |                    |                         | Ídem Zone Temp 1 anterior                    |
|          | Remote Zone 2         |                    |                         | Ídem Zone Temp 1 anterior                    |

| Pantalla | Opción de menú  | Rango                 | Valor<br>predeterminado | Descripción               |
|----------|-----------------|-----------------------|-------------------------|---------------------------|
|          | Remote Zone 3   |                       |                         | Ídem Zone Temp 1 anterior |
|          | Humidity Zone 1 |                       |                         |                           |
|          | Enable          | Encendido/<br>Apagado | Encendido               |                           |
|          | Туре            | Normal/Alta Res.      | Normal, 0-1V DC         |                           |
|          | 4-20ma          |                       |                         |                           |
|          | Min             | -3276.8 a 3276.7      |                         |                           |
|          | Max             | -3276.8 a 3276.8      |                         |                           |
|          | Offset          | -99.9 a 99.9          |                         |                           |
|          | 0-10VDC         |                       |                         |                           |
|          | Min             | -3276.8 a 3276.7      |                         |                           |
|          | Max             | -3276.8 a 3276.8      |                         |                           |
|          | Offset          | -99.9 a 99.9          |                         |                           |
|          | 0-1VDC          |                       |                         |                           |
|          | Min             | -3276.8 a 3276.7      | 0                       |                           |
|          | Max             | -3276.8 a 3276.8      | 100                     |                           |
|          | Offset          | -99.9 a 99.9          | 0                       |                           |
|          | PT1000          |                       |                         |                           |
|          | Offset          | -99.9 a 99.9          |                         |                           |
|          | NTC             |                       |                         |                           |
|          | Offset          | -99.9 a 99.9          |                         |                           |
|          | OHM x 1         |                       |                         |                           |
|          | Min             | -3276.8 a 3276.7      |                         |                           |
|          | Max             | -3276.8 a 3276.8      |                         |                           |
|          | Offset          | -99.9 a 99.9          |                         |                           |
|          | OHM x 5         |                       |                         |                           |
|          | Min             | -3276.8 a 3276.7      | 0                       |                           |
|          | Max             | -3276.8 a 3276.8      | 100                     |                           |
|          | Offset          | -99.9 a 99.9          | 0                       |                           |
|          | nu13            |                       |                         |                           |
|          | Min             | -3276.8 a 3276.7      |                         |                           |
|          | Max             | -3276.8 a 3276.8      |                         |                           |
|          | Offset          | -99.9 a 99.9          |                         |                           |
|          | nu12            |                       |                         |                           |
|          | Min             |                       |                         |                           |
|          | Max             | -3276.8 a 3276.7      |                         |                           |
|          | Offset          | -3276.8 a 3276.8      |                         |                           |
|          | SPKP0087T0      | -99.9 a 99.9          |                         |                           |
|          | Offset          |                       |                         |                           |
|          | nu10            | -99.9 a 99.9          |                         |                           |
|          | Min             |                       |                         |                           |
|          | Max             | -3276.8 a 3276.7      |                         |                           |
|          | Offset          | -3276.8 a 3276.8      |                         |                           |

| Pantalla | Opción de menú        | Rango                 | Valor<br>predeterminado | Descripción                                  |
|----------|-----------------------|-----------------------|-------------------------|----------------------------------------------|
|          | 10T170                | -99.9 a 99.9          |                         |                                              |
|          | Offset                |                       |                         |                                              |
|          | -50T90                | -99.9 a 99.9          |                         |                                              |
|          | Offset                |                       |                         |                                              |
|          | NTCHT                 | -99.9 a 99.9          |                         |                                              |
|          | Offset                |                       |                         |                                              |
|          | 0-5VDC                | -99.9 a 99.9          |                         |                                              |
|          | Min                   |                       |                         |                                              |
|          | Max                   | -9999.9 a 9999.9      |                         |                                              |
|          | Offset                | -9999.9 a 9999.9      |                         |                                              |
|          | Current Value         | -99.9 a 99.9          |                         |                                              |
|          | Out Of Range<br>Alarm |                       |                         | Se muestra si la entrada está fuera de rango |
|          | Power Delay           | 0-999 segundos        | 5 segundos              | Retardo al encendido                         |
|          | Run Delay             | 0-999 segundos        | 5 segundos              |                                              |
|          | Units                 | Temp./Otra/Presión    | Otra                    |                                              |
|          | Humidity Zone 2       |                       |                         | Ídem Humidity Zone 1 anterior                |
|          | Humidity Zone 3       |                       |                         | Ídem Humidity Zone 1 anterior                |
|          | Entradas digitales    |                       |                         |                                              |
|          | Detector de humo      |                       |                         |                                              |
|          | Habilitar             | Encendido/<br>Apagado |                         |                                              |
|          | Action                | Abierto/Cerrado       |                         |                                              |
|          | Delay                 | 0-999 segundos        |                         |                                              |
|          | Relay Outputs         |                       |                         | No es configurable                           |
|          | Analog outputs        |                       |                         | No es configurable                           |
|          | FACTORY SETTINGS      |                       |                         |                                              |
|          | Date/Time             |                       |                         |                                              |
|          | Serial Number         |                       |                         |                                              |
|          | Model Number          | 15 caracteres         | LC0575-100              |                                              |
|          | Setpoints             |                       |                         |                                              |
|          | Total Units           | 0-24                  | 1                       |                                              |
|          | Humidifiers           | Ninguno               |                         |                                              |
|          |                       | Z1-1                  |                         |                                              |
|          |                       | Z1-2                  |                         |                                              |
|          |                       | Z1-3                  | Ninguno                 |                                              |
|          |                       | Z1 y Z2               |                         |                                              |
|          |                       | Z1 y Z2 y Z3          |                         |                                              |
|          | Pressure Sensor       | Encendido/<br>Apagado | Apagado                 |                                              |
|          | INITIALIZATION        |                       |                         | Información de contraseñas                   |
|          | User                  | 0000-9999             | 2000                    |                                              |
|          | Technician            | 0000-9999             | 1313                    |                                              |
|          | Manufacturer          | 0000-9999             | 9254                    |                                              |

#### APÉNDICE 2: ARQUITECTURA DE UNIDADES DE MONTAJE EN PARED

**PRECAUCIÓN:** El sistema de unidades de montaje en pared Bard de 575 voltios viene preprogramado con los parámetros de funcionamiento que, en general, se consideran más eficientes. Cualquier cambio de programación interna a través del controlador LC5000 o la herramienta TEC-EYE™ que no esté cubierto en este manual podría producir problemas de funcionamiento de los sistemas, daños internos en los equipos HVAC, un sobrecalentamiento del recinto u otras consecuencias graves. Si bien se ofrece una completa arquitectura de programación de controladores que incluye el controlador LC5000 y la herramienta TEC-EYE™, no se recomienda exceder el alcance del presente manual.

| Pantalla | Opción de menú          | Rango                                                                                                    | Valor<br>predeterminado | Descripción                                                                      |
|----------|-------------------------|----------------------------------------------------------------------------------------------------|-------------------------|----------------------------------------------------------------------------------|
| PANTALLA | DE ESTADO PRINCIPAL     | °                                                                                                    |                         |                                                                                  |
|          | RAT                     | -999.9 a 999.9                                                                                                    | -                       | Temperatura de aire de retorno                                                   |
|          | SAT                     | -999.9 a 999.9                                                                                                    | -                       | Temperatura de aire mixto                                                        |
|          | OAT                     | -999.9 a 999.9                                                                                                    | -                       | Temperatura de aire exterior                                                     |
|          | OAH                     | -999.9 a 999.9                                                                                                    | -                       | Humedad de aire exterior                                                         |
|          | Dewpoint                | -999.9 a 999.9                                                                                                    | -                       | Punto de rocío exterior                                                          |
|          | Blower                  | Encendido/<br>Apagado                                                                                                    | -                       | Estado del ventilador                                                            |
|          | Damper                  | 0-100%                                                                                                    | -                       | Posición del regulador                                                           |
|          | Status                  | Espera, Unidad<br>encendida,<br>Apagada por<br>alarma, Apagada<br>por pLAN, Apagada<br>por BMS,<br>Apagada por reloj,<br>Apagada por<br>entrada,<br>Apagada por<br>teclado, Apagada<br>en forma manual | -                       | Estado de la unidad                                                              |
|          | Presione la tecla ABAJO |                                                                                                    |                         |                                                                                  |
|          | Last Hour Tracking      |                                                                                                    | -                       |                                                                                  |
|          | Freecool Rn             | 0-99 min                                                                                                    | -                       | Minutos de funcionamiento del sistema Free<br>Cooling durante la última hora     |
|          | Freecool ST             | 0-99 min                                                                                                    | -                       | Arranques del sistema Free Cooling durante<br>la última hora                     |
|          | Cooling 1 RN            | 0-99 min                                                                                                    | -                       | Minutos de funcionamiento de la etapa 1 de refrigeración durante la última hora  |
|          | Cooling 1 ST            | 0-99 min                                                                                                    | -                       | Arranques de la etapa 1 de refrigeración<br>durante la última hora               |
|          | Cooling 2 RN            | 0-99 min                                                                                                    | -                       | Minutos de funcionamiento de la etapa 2 de refrigeración durante la última hora  |
|          | Cooling 2 ST            | 0-99 min                                                                                                    | -                       | Arranques de la etapa 2 de refrigeración<br>durante la última hora               |
|          | Heating 1 RN            | 0-99 min                                                                                                    | -                       | Minutos de funcionamiento de la etapa 1 de calefacción durante la última hora    |
|          | Heating 1 ST            | 0-99 min                                                                                                    | -                       | Arranques de la etapa 1 de calefacción<br>durante la última hora                 |
|          | Heating 2 RN            | 0-99 min                                                                                                    | -                       | Minutos de funcionamiento de la etapa 2 de<br>calefacción durante la última hora |
|          | Heating 2 ST            | 0-99 min                                                                                                    | -                       | Arranques de la etapa 2 de calefacción<br>durante la última hora                 |
|          | Presione la tecla MENÚ  |                                                                                                    |                         |                                                                                  |

| Pantalla   | Opción de menú          | Rango                                                                                                    | Valor<br>predeterminado | Descripción                                                             |
|------------|-------------------------|----------------------------------------------------------------------------------------------------|-------------------------|-------------------------------------------------------------------------|
| MENÚ PRI   | NCIPAL                  |                                                                                                    |                         | ·                                                                       |
| 1          | ON/OFF UNIT             |                                                                                                    |                         |                                                                         |
|            | Unit Address:           | 1-14                                                                                                    | 1                       | Dirección pLAN de la unidad                                             |
|            | Power by Display        | Encendido/<br>Apagado                                                                                                    | Encendido               | Cuando está encendido, el estado de la<br>unidad cambia a Off by Keypad |
|            | Status                  | Espera, Unidad<br>encendida,<br>Apagada por<br>alarma,<br>Apagada por pLAN,<br>Apagada por BMS,<br>Apagada por reloj,<br>Apagada por<br>entrada,<br>Apagada por<br>teclado, Apagada<br>en forma manual | -                       | Estado de la unidad                                                     |
| Fin de ON/ | OFF UNIT                |                                                                                                    |                         |                                                                         |
| 2          | SETPOINTS               |                                                                                                    |                         |                                                                         |
|            | Setpoints               |                                                                                                    |                         |                                                                         |
|            | Local Cool:             | 65-90°F                                                                                                    | 77°F                    | Parámetro de refrigeración local                                        |
|            | Local Heat:             | 52-75°F                                                                                                    | 60°F                    | Parámetro de calefacción local                                          |
|            | Current Cool:           | 65-90°F                                                                                                    | 77°F                    | Parámetro de refrigeración actual                                       |
|            | Current Heat:           | 52-75°F                                                                                                    | 60°F                    | Parámetro de calefacción actual                                         |
|            | Presione la tecla ABAJO |                                                                                                    |                         |                                                                         |
|            | Blower Settings         |                                                                                                    |                         |                                                                         |
|            | Continuous:             | Sí/No                                                                                                    | No                      | Funcionamiento continuo del ventilador                                  |
|            | Presione la tecla ABAJO |                                                                                                    |                         |                                                                         |
|            | Setpoint                |                                                                                                    |                         |                                                                         |
|            | Comfort Mode:           | 30-90 min                                                                                                    | 60 min                  | Duración del modo de confort                                            |
|            | Comfort Setpoint:       | 65-90°F                                                                                                    | 72°F                    | Parámetro de modo de confort                                            |
| Fin de SET | POINTS                  |                                                                                                    |                         |                                                                         |
| 3          | CLOCK/SCHEDULER         |                                                                                                    |                         |                                                                         |
|            | Clock                   |                                                                                                    |                         |                                                                         |
|            | Date:                   | 00/00/00 -<br>99/99/99                                                                                                    | -                       | Fecha actual                                                            |
|            | Hour:                   | 00:00 - 23:99                                                                                                    | -                       | Hora actual                                                             |
|            | Day:                    | Lunes - Domingo                                                                                                    | -                       | Día de la semana actual                                                 |
|            | Presione la tecla ABAJO |                                                                                                    |                         |                                                                         |
|            | Unit Rotation           |                                                                                                    |                         |                                                                         |
|            | Manual Switch Lead:     | Sí/No                                                                                                    | No                      | Rotar manualmente las unidades activas                                  |
|            | By Time:                | Sí/No                                                                                                    | Sí                      | Rotación de unidades activas basada en<br>tiempo                        |
|            | Rotate Days             | 0-30                                                                                                    | 1                       | Días entre rotaciones de unidades activas                               |
|            | By Alarm:               | Sí/No                                                                                                    | Sí                      | Rotación de unidades activas basada en estado de alarma                 |
|            | By Demand:              | Sí/No                                                                                                    | Sí                      | Rotación de unidades activas basada en demanda                          |

| Pantalla   | Opción de menú          | Rango                                                                                                    | Valor<br>predeterminado | Descripción                                |
|------------|-------------------------|----------------------------------------------------------------------------------------------------|-------------------------|--------------------------------------------|
|            | Presione la tecla ABAJO |                                                                                                    |                         |                                            |
|            | Mode Rotation           |                                                                                                    |                         |                                            |
|            | Manual Switch Mode:     | Sí/No                                                                                                    | No                      | Modo de rotación manual de unidades        |
|            | By Time:                | Sí/No                                                                                                    | No                      | Modo de rotación de unidades por tiempo    |
|            | Rotate Days:            | 0-99                                                                                                    | 0                       | Días entre rotaciones de modos de unidades |
|            | Presione la tecla ABAJO |                                                                                                    |                         |                                            |
|            | Clock                   |                                                                                                    |                         |                                            |
|            | Clock                   |                                                                                                    |                         |                                            |
|            | DST:                    | Habilitar/<br>Deshabilitar                                                                                               | Habilitar               | Horario de verano                          |
|            | Transition Time:        | 0-240 min                                                                                                    | 60 min                  | Tiempo de transición por horario de verano |
|            |                         | Primer, Segundo,<br>Tercer, Cuarto,<br>Último                                                                            | Último                  | Parte 1 de fecha y hora de inicio          |
|            |                         | Domingo, Lunes,<br>Martes, Miércoles,<br>Jueves, Viernes,<br>Sábado                                                      | Domingo                 | Parte 2 de fecha y hora de inicio          |
|            | Start:                  | Enero, Febrero,<br>Marzo, Abril,<br>Mayo, Junio,<br>Julio, Agosto,<br>Septiembre,<br>Octubre,<br>Noviembre,<br>Diciembre | Marzo                   | Parte 3 de fecha y hora de inicio          |
|            |                         | 0:00 - 12:00                                                                                                    | 2:00                    | Parte 4 de fecha y hora de inicio          |
|            |                         | Primer, Segundo,<br>Tercer, Cuarto,<br>Último                                                                            | Último                  | Parte 1 de fecha y hora de finalización    |
|            |                         | Domingo, Lunes,<br>Martes, Miércoles,<br>Jueves, Viernes,<br>Sábado                                                      | Domingo                 | Parte 2 de fecha y hora de finalización    |
|            | End:                    | Enero, Febrero,<br>Marzo, Abril,<br>Mayo, Junio,<br>Julio, Agosto,<br>Septiembre,<br>Octubre,<br>Noviembre,<br>Diciembre | Octubre                 | Parte 3 de fecha y hora de finalización    |
|            |                         | 0:00 - 12:00                                                                                                    | 3:00                    | Parte 4 de fecha y hora de finalización    |
| Fin de CLO | CK/SCHEDULER            |                                                                                                    |                         |                                            |
| 4          | INPUT/OUTPUT            |                                                                                                    |                         |                                            |
|            | Analog Inputs           |                                                                                                    |                         |                                            |
|            | Analog Input            |                                                                                                    |                         |                                            |
|            | Outdoor Air Temperature |                                                                                                    |                         |                                            |
|            | Input B002:             | -999.9 a 999.9                                                                                                    | -                       | Entrada analógica 2                        |
|            | Presione la tecla ABAJO |                                                                                                    |                         |                                            |
|            | Analog Input            |                                                                                                    |                         |                                            |
|            | Return Air Temperature  |                                                                                                    |                         |                                            |

| Pantalla | Opción de menú          | Rango                 | Valor<br>predeterminado | Descripción         |
|----------|-------------------------|-----------------------|-------------------------|---------------------|
|          | Input B003:             | -999.9 a 999.9        | -                       | Entrada analógica 3 |
|          | Presione la tecla ABAJO |                       |                         |                     |
|          | Analog Input            |                       |                         |                     |
|          | Outdoor Humidity        |                       |                         |                     |
|          | Input B005:             | -999.9 a 999.9        | -                       | Entrada analógica 5 |
|          | Presione la tecla ABAJO |                       |                         |                     |
|          | Analog Input            |                       |                         |                     |
|          | Mixed Air               |                       |                         |                     |
|          | Input B001:             | -999.9 a 999.9        | -                       | Entrada analógica 1 |
|          | Presione la tecla ABAJO |                       |                         |                     |
|          | Analog Input            |                       |                         |                     |
|          | Coil Temperature        |                       |                         |                     |
|          | Input B007:             | -999.9 a 999.9        | -                       | Entrada analógica 7 |
|          | Entradas digitales      |                       |                         |                     |
|          | Digital Input           |                       |                         |                     |
|          | Filter Switch           |                       |                         |                     |
|          | DI 2 Status:            | Abierto/Cerrado       | -                       | Entrada digital 2   |
|          | Presione la tecla ABAJO |                       |                         |                     |
|          | Digital Input           |                       |                         |                     |
|          | High Pressure Switch    |                       |                         |                     |
|          | DI 3 Status:            | Abierto/Cerrado       | -                       | Entrada digital 3   |
|          | Presione la tecla ABAJO |                       |                         |                     |
|          | Digital Input           |                       |                         |                     |
|          | Low Pressure Switch     |                       |                         |                     |
|          | DI 4 Status:            | Abierto/Cerrado       | -                       | Entrada digital 4   |
|          | Presione la tecla ABAJO |                       |                         |                     |
|          | Digital Input           |                       |                         |                     |
|          | Filter Switch           |                       |                         |                     |
|          | DI 6 Status:            | Abierto/Cerrado       | -                       | Entrada digital 6   |
|          | Presione la tecla ABAJO |                       |                         |                     |
|          | Digital Input           |                       |                         |                     |
|          | Airflow                 |                       |                         |                     |
|          | DI 7 Status:            | Abierto/Cerrado       | -                       | Entrada digital 7   |
|          | Relay Outputs           |                       |                         |                     |
|          | Relay Output            |                       |                         |                     |
|          | Blower                  |                       |                         |                     |
|          | Relay 7 Status:         | Encendido/<br>Apagado | -                       | Salida de relé 7    |
|          | Presione la tecla ABAJO |                       |                         |                     |
|          | Relay Output            |                       |                         |                     |
|          | Cooling Stage 1         |                       |                         |                     |
|          | Relay 1 Status:         | Encendido/<br>Apagado | -                       | Salida de relé 1    |

| Pantalla   | Opción de menú                      | Rango                    | Valor<br>predeterminado | Descripción                                               |  |  |
|------------|-------------------------------------|--------------------------|-------------------------|-----------------------------------------------------------|--|--|
|            | Presione la tecla ABAJO             |                          |                         |                                                           |  |  |
|            | Relay Output                        |                          |                         |                                                           |  |  |
|            | Heating Stage 1                     |                          |                         |                                                           |  |  |
|            | Relay 4 Status:                     | Encendido/<br>Apagado    | -                       | Salida de relé 4                                          |  |  |
|            | Presione la tecla ABAJO             |                          | -                       |                                                           |  |  |
|            | Relay Output                        |                          |                         |                                                           |  |  |
|            | Heating Stage 2                     |                          |                         |                                                           |  |  |
|            | Relay 5 Status:                     | Encendido/<br>Apagado    | -                       | Salida de relé 5                                          |  |  |
|            | Analog Outputs                      |                          |                         |                                                           |  |  |
|            | Analog Output                       |                          |                         |                                                           |  |  |
|            | Damper                              |                          |                         |                                                           |  |  |
|            | Output:                             | 0-10V DC                 | -                       | Salida analógica 2                                        |  |  |
| Fin de INP | UT/OUTPUT                           |                          |                         |                                                           |  |  |
| 5          | ALARM HISTORY                       |                          |                         |                                                           |  |  |
|            | 001:                                | Descripción de<br>alarma | -                       | Condición de alarma                                       |  |  |
|            | OA Temp:                            | -999.9 a 999.9           | -                       | Temperatura de aire exterior al momento de<br>la alarma   |  |  |
|            | Return Temp:                        | -999.9 a 999.9           | -                       | Temperatura de aire de retorno al momento<br>de la alarma |  |  |
|            | OA Humidity:                        | -999.9 a 999.9           | -                       | Humedad de aire exterior al momento de la alarma          |  |  |
|            | Mixed Air Temp:                     | -999.9 a 999.9           | -                       | Temperatura de aire mixto al momento de la alarma         |  |  |
|            | Damper:                             | 0-100%                   | -                       | Posición del regulador al momento de la alarma            |  |  |
|            | Presione la tecla ABAJO (el formate | o continúa por hasta 2   | 200 alarmas)            |                                                           |  |  |
| Fin de ALA | RM HISTORY                          |                          |                         |                                                           |  |  |
| 6          | BOARD SWITCH                        |                          |                         |                                                           |  |  |
|            | Board Switch                        |                          |                         |                                                           |  |  |
|            | Unit Address:                       | 1-14                     | -                       | Unidad actualmente seleccionada                           |  |  |
|            | Switch to Unit:                     | 1-14, 25                 | -                       | Dirección de la unidad a la que desea cambiar             |  |  |
| Fin de BOA | RD SWITCH                           |                          |                         |                                                           |  |  |
| 7          | TECHNICIAN                          |                          |                         |                                                           |  |  |
|            | Information                         |                          |                         |                                                           |  |  |
|            | Information                         |                          |                         |                                                           |  |  |
|            | Bard                                |                          |                         |                                                           |  |  |
|            | Code:                               | Bard_shelter2            | Bard_shelter2           |                                                           |  |  |
|            | Ver.:                               | 1.11                     | 1.11                    | Número de versión                                         |  |  |
|            |                                     | 10/16/2015               | 10/16/2015              | Fecha de versión                                          |  |  |
|            | Bios:                               | 6.33                     | 6.33                    | Número de Bios                                            |  |  |
|            |                                     | 5/18/2015                | 15/18/15                | Fecha de Bios                                             |  |  |
|            | Boot:                               | 4.05                     | 4.05                    | Número de Boot                                            |  |  |
|            |                                     | 5/28/2009                | 5/28/2009               | Fecha de Boot                                             |  |  |

| Pantalla | Opción de menú            | Rango                                                        | Valor<br>predeterminado | Descripción                            |
|----------|---------------------------|--------------------------------------------------------------|-------------------------|----------------------------------------|
|          | Presione la tecla ABAJO   |                                                              |                         |                                        |
|          | Information               |                                                              |                         |                                        |
|          | FLSH:                     | -                                                            | -                       | Memoria flash                          |
|          | RAM:                      | -                                                            | -                       | Memoria de Acceso Aleatorio            |
|          | T Memory Writes:          | -                                                            | -                       | Escribe en memoria T                   |
|          | Cycles/s:                 | -                                                            | -                       | Ciclos por segundo                     |
|          | Cycle Time:               | -                                                            | -                       | Tiempo de ciclo                        |
|          | Presione la tecla ABAJO   |                                                              |                         |                                        |
|          | Power Cycle Status        |                                                              |                         |                                        |
|          | Last Off Time:            | Duración de apagado                                          | -                       | Fecha y hora del último apagado        |
|          | Last On Time:             | -                                                            | -                       | Fecha y hora del último encendido      |
|          | Length of Time Off Days:  | 0-999                                                        | -                       | Duración de apagado                    |
|          | Length of Time Off Hours: | 0-24                                                         | -                       | Duración de apagado                    |
|          | Length of Time Off Min:   | 0-59                                                         | -                       | Duración de apagado                    |
|          | Unit Setup                |                                                              |                         |                                        |
|          | Wall Unit Setup           |                                                              |                         |                                        |
|          | Zone:                     | 1-3                                                          | 1                       | Número de zona de unidad de pared      |
|          | Mode:                     | Activo, Inactivo,<br>Activo bloqueado,<br>Inactivo bloqueado | Activo                  | Modo seleccionado para unidad de pared |
|          | Address:                  | 1-14                                                         | 1                       | Dirección para unidad de pared         |
|          | Cool:                     | 1-2                                                          | 1                       | Cantidad de etapas de refrigeración    |
|          | Heat:                     | 1-2                                                          | 2                       | Cantidad de etapas de calefacción      |
|          | Presione la tecla ABAJO   |                                                              |                         |                                        |
|          | Configuration             |                                                              |                         |                                        |
|          | Temperature Units:        | °F o °C                                                      | °F                      | Unidades de temperatura                |
|          | Pressure Units:           | psi o bar                                                    | PSI                     | Unidades de presión                    |
|          | Working Hours             |                                                              |                         |                                        |
|          | Run Hours                 |                                                              |                         |                                        |
|          | Compressor Stage 1        |                                                              |                         |                                        |
|          | Run Hours:                |                                                              | 0                       | Horas de funcionamiento                |
|          | Num Starts:               |                                                              | -                       | Cantidad de arranques                  |
|          | Presione la tecla ABAJO   |                                                              |                         |                                        |
|          | Run Hours                 |                                                              |                         |                                        |
|          | Compressor Stage 2        |                                                              |                         |                                        |
|          | Run Hours:                |                                                              | -                       | Horas de funcionamiento                |
|          | Num Starts:               |                                                              | -                       | Cantidad de arranques                  |
|          | Presione la tecla ABAJO   |                                                              |                         |                                        |
|          | Run Hours                 |                                                              |                         |                                        |
|          | FreeCool                  |                                                              |                         |                                        |
|          | Run Hours:                |                                                              | -                       | Horas de funcionamiento                |
|          | Num Starts:               |                                                              | -                       | Cantidad de arranques                  |

| Pantalla | Opción de menú          | Rango                                                                                                    | Valor<br>predeterminado | Descripción                              |
|----------|-------------------------|----------------------------------------------------------------------------------------------------|-------------------------|------------------------------------------|
|          | Presione la tecla ABAJO |                                                                                                    |                         |                                          |
|          | Run Hours               |                                                                                                    |                         |                                          |
|          | Heat Stage 1            |                                                                                                    |                         |                                          |
|          | Run Hours:              |                                                                                                    | -                       | Horas de funcionamiento                  |
|          | Num Starts:             |                                                                                                    | -                       | Cantidad de arranques                    |
|          | Presione la tecla ABAJO |                                                                                                    |                         |                                          |
|          | Run Hours               |                                                                                                    |                         |                                          |
|          | Heat Stage 2            |                                                                                                    |                         |                                          |
|          | Run Hours:              |                                                                                                    | -                       | Horas de funcionamiento                  |
|          | Num Starts:             |                                                                                                    | -                       | Cantidad de arranques                    |
|          | BMS Config              |                                                                                                    |                         |                                          |
|          | BMS Configuration       |                                                                                                    |                         |                                          |
|          | BMS Port 1              |                                                                                                    |                         |                                          |
|          | Protocol:               | Carel, LON, BACnet<br>IP/Eth, BACnet<br>MSTP, Modbus<br>EXT, PCOLOAD,<br>MODBUS, Modem                                                                                 | Carel                   | Protocolo de comunicaciones de BMS       |
|          | Presione la tecla ABAJO | ^                                                                                                    |                         |                                          |
|          | BMS Configuration       |                                                                                                    |                         |                                          |
|          | BMS Port 1              |                                                                                                    |                         |                                          |
|          | Address:                | 0-999                                                                                                    | 10                      | Dirección de comunicaciones de BMS       |
|          | Baud Rate:              | 1200, 2400,<br>4800, 9600,<br>19200                                                                                                    | 19200                   | Tasa de baudios de comunicaciones de BMS |
|          | Service Settings        |                                                                                                    |                         |                                          |
|          | I/O Config              |                                                                                                    |                         |                                          |
|          | Analog Inputs           |                                                                                                    |                         |                                          |
|          | Analog Input            |                                                                                                    |                         |                                          |
|          | Outdoor Air Temp        |                                                                                                    |                         |                                          |
|          | En:                     | Encendido/<br>Apagado                                                                                                    | Encendido               | Habilitar entrada                        |
|          | Ch:                     | -                                                                                                    | B002                    | Canal                                    |
|          | (Resolution)            | Normal/Alta Res.                                                                                                    |                         | Resolución                               |
|          | (Туре)                  | Ohm x5,<br>nu13, nu12,<br>SPKP00B7T0,<br>nu10, 10T170,<br>-50T90, NTC<br>HT, 0-5VDC,<br>Encendido/<br>apagado, 4-20mA,<br>0-10V DC, 0-1V<br>DC, PT1000, NTC,<br>Ohm x1 |                         | Tipo de sensor                           |
|          | Minimum:                | -3276.8 a 3276.7                                                                                                    | 0                       | Valor mínimo del sensor                  |
|          | Maximum:                | -3276.8 a 3276.7                                                                                                    | 100                     | Valor máximo del sensor                  |
|          | Offset:                 | -99.9 a 99.9                                                                                                    | 0                       | Desfase de sensor                        |
|          | Value:                  | -3276.8 a 3276.7                                                                                                    | -                       | Valor actual                             |

| Pantalla | Opción de menú          | Rango                                                                                                    | Valor<br>predeterminado | Descripción                                              |
|----------|-------------------------|----------------------------------------------------------------------------------------------------|-------------------------|----------------------------------------------------------|
|          | Presione la tecla ABAJO |                                                                                                    |                         |                                                          |
|          | Analog Input            |                                                                                                    |                         |                                                          |
|          | Outdoor Air Temp        |                                                                                                    |                         |                                                          |
|          | Input B002:             | -3276.8 a 3276.7                                                                                                    | -                       | Valor de E/S actual                                      |
|          | Out of Range Alarm      |                                                                                                    |                         |                                                          |
|          | Power Delay:            | 0-999                                                                                                    | 5 segundos              | Retardo al arranque antes de que se<br>habiliten alarmas |
|          | Run Delay:              | 0-999                                                                                                    | 5 segundos              |                                                          |
|          | Units:                  | Temperatura,<br>Presión, Otra                                                                                                    | Temperatura             | Unidades                                                 |
|          | Presione la tecla ABAJO |                                                                                                    |                         | ·                                                        |
|          | Analog Input            |                                                                                                    |                         |                                                          |
|          | Return Air Temp         |                                                                                                    |                         |                                                          |
|          | En:                     | Encendido/Apagado                                                                                                    | Encendido               | Habilitar entrada                                        |
|          | Ch:                     | -                                                                                                    | B003                    | Canal                                                    |
|          | (Resolution)            | Normal/Alta Res.                                                                                                    |                         | Resolución                                               |
|          | (Туре)                  | Ohm x5,<br>nu13, nu12,<br>SPKP00B7T0,<br>nu10, 10T170,<br>-50T90, NTC HT,<br>0-5VDC, Encendido/<br>apagado, 4-20mA,<br>0-10V DC, 0-1V<br>DC, PT1000, NTC,<br>Ohm x1 | Ohm x 5                 | Tipo de sensor                                           |
|          | Minimum:                | -3276.8 a 3276.7                                                                                                    | 0                       | Valor mínimo del sensor                                  |
|          | Maximum:                | -3276.8 a 3276.7                                                                                                    | 100                     | Valor máximo del sensor                                  |
|          | Offset:                 | -99.9 a 99.9                                                                                                    | 0                       | Desfase de sensor                                        |
|          | Value:                  | -3276.8 a 3276.7                                                                                                    | -                       | Valor actual                                             |
|          | Presione la tecla ABAJO |                                                                                                    |                         |                                                          |
|          | Analog Input            |                                                                                                    |                         |                                                          |
|          | Return Air Temp         |                                                                                                    |                         |                                                          |
|          | Input B003:             | -3276.8 a 3276.7                                                                                                    | -                       | Valor actual                                             |
|          | Out of Range Alarm      |                                                                                                    |                         |                                                          |
|          | Power Delay:            | 0-999                                                                                                    | 5 segundos              | Retardo al arranque antes de que se<br>habiliten alarmas |
|          | Run Delay:              | 0-999                                                                                                    | 5 segundos              |                                                          |
|          | Units:                  | Temperatura,<br>Presión, Otra                                                                                                    | Temperatura             | Unidades                                                 |
|          | Presione la tecla ABAJO |                                                                                                    |                         | •                                                        |
|          | Analog Input            |                                                                                                    |                         |                                                          |
|          | Outdoor Humidity        |                                                                                                    |                         |                                                          |
|          | En:                     | Encendido/Apagado                                                                                                    | Encendido               | Habilitar entrada                                        |
|          | Ch:                     | -                                                                                                    | B005                    | Canal                                                    |
|          | (Resolution)            | Normal/Alta Res.                                                                                                    |                         | Resolución                                               |

| Pantalla | Opción de menú          | Rango                                                                                                    | Valor<br>predeterminado | Descripción                                              |
|----------|-------------------------|----------------------------------------------------------------------------------------------------|-------------------------|----------------------------------------------------------|
|          | (Туре)                  | Ohm x5,<br>nu13, nu12,<br>SPKP00B7T0,<br>nu10, 10T170,<br>-50T90, NTC HT,<br>0-5VDC, Encendido/<br>apagado, 4-20mA,<br>0-10V DC, 0-1V<br>DC, PT1000, NTC,<br>Ohm x1 | 4-20mA                  | Tipo de sensor                                           |
|          | Minimum:                | -3276.8 a 3276.7                                                                                                    | 0                       | Valor mínimo del sensor                                  |
|          | Maximum:                | -3276.8 a 3276.7                                                                                                    | 100                     | Valor máximo del sensor                                  |
|          | Offset:                 | -99.9 a 99.9                                                                                                    | 0                       | Desfase de sensor                                        |
|          | Value:                  | -3276.8 a 3276.7                                                                                                    | -                       | Valor actual                                             |
|          | Presione la tecla ABAJO |                                                                                                    |                         |                                                          |
|          | Analog Input            |                                                                                                    |                         |                                                          |
|          | Return Air Temp         |                                                                                                    |                         |                                                          |
|          | Input B003:             | -3276.8 a 3276.7                                                                                                    | -                       | Valor de E/S actual                                      |
|          | Out of Range Alarm      |                                                                                                    |                         |                                                          |
|          | Power Delay:            | 0-999                                                                                                    | 5 segundos              | Retardo al arranque antes de que se<br>habiliten alarmas |
|          | Run Delay:              | 0-999                                                                                                    | 5 segundos              |                                                          |
|          | Units:                  | Temperatura,<br>Presión, Otra                                                                                                    | Otra                    | Unidades                                                 |
|          | Presione la tecla ABAJO |                                                                                                    |                         |                                                          |
|          | Analog Input            |                                                                                                    |                         |                                                          |
|          | Mixed Air               |                                                                                                    |                         |                                                          |
|          | En:                     | Encendido/Apagado                                                                                                    | Encendido               | Habilitar entrada                                        |
|          | Ch:                     | -                                                                                                    | B001                    | Canal                                                    |
|          | (Resolution)            | Normal/Alta Res.                                                                                                    |                         | Resolución                                               |
|          | (Туре)                  | Ohm x5,<br>nu13, nu12,<br>SPKP00B7T0,<br>nu10, 10T170,<br>-50T90, NTC HT,<br>0-5VDC, Encendido/<br>apagado, 4-20mA,<br>0-10V DC, 0-1V<br>DC, PT1000, NTC,<br>Ohm x1 | Ohm x 5                 | Tipo de sensor                                           |
|          | Minimum:                | -3276.8 a 3276.7                                                                                                    | 0                       | Valor mínimo del sensor                                  |
|          | Maximum:                | -3276.8 a 3276.7                                                                                                    | 100                     | Valor máximo del sensor                                  |
|          | Offset:                 | -99.9 a 99.9                                                                                                    | 0                       | Desfase de sensor                                        |
|          | Value:                  | -3276.8 a 3276.7                                                                                                    | -                       | Valor actual                                             |
|          | Presione la tecla ABAJO |                                                                                                    |                         |                                                          |
|          | Analog Input            |                                                                                                    |                         |                                                          |
|          | Return Air Temp         |                                                                                                    |                         |                                                          |
|          | Input B001:             | -3276.8 a 3276.7                                                                                                    | -                       | Valor de E/S actual                                      |
|          | Out of Range Alarm      |                                                                                                    |                         |                                                          |
|          | Power Delay:            | 0-999                                                                                                    | 5 segundos              | Retardo al arranque antes de que se<br>habiliten alarmas |

| Pantalla | Opción de menú          | Rango                                                                                                    | Valor<br>predeterminado | Descripción                                                |
|----------|-------------------------|----------------------------------------------------------------------------------------------------|-------------------------|------------------------------------------------------------|
|          | Run Delay:              | 0-999                                                                                                    | 5 segundos              |                                                            |
|          | Units:                  | Temperatura,<br>Presión, Otra                                                                                                    | Temperatura             | Unidades                                                   |
|          | Presione la tecla ABAJO |                                                                                                    |                         |                                                            |
|          | Analog Input            |                                                                                                    |                         |                                                            |
|          | Freeze                  |                                                                                                    |                         |                                                            |
|          | En:                     | Encendido/Apagado                                                                                                    | Encendido               | Habilitar entrada                                          |
|          | Ch:                     | -                                                                                                    | B007                    | Canal                                                      |
|          | (Resolution)            | Normal/Alta Res.                                                                                                    |                         | Resolución                                                 |
|          | (Туре)                  | Ohm x5,<br>nu13, nu12,<br>SPKP00B7T0,<br>nu10, 10T170,<br>-50T90, NTC HT,<br>0-5VDC, Encendido/<br>apagado, 4-20mA,<br>0-10V DC, 0-1V<br>DC, PT1000, NTC,<br>Ohm x1 | Ohm x 5                 | Tipo de sensor                                             |
|          | Minimum:                | -3276.8 a 3276.7                                                                                                    | 0                       | Valor mínimo del sensor                                    |
|          | Maximum:                | -3276.8 a 3276.7                                                                                                    | 100                     | Valor máximo del sensor                                    |
|          | Offset:                 | -99.9 a 99.9                                                                                                    | 0                       | Desfase de sensor                                          |
|          | Value:                  | -3276.8 a 3276.7                                                                                                    | -                       | Valor de E/S actual                                        |
|          | Presione la tecla ABAJO |                                                                                                    |                         |                                                            |
|          | Analog Input            |                                                                                                    |                         |                                                            |
|          | Return Air Temp         |                                                                                                    |                         |                                                            |
|          | Input B007:             | -3276.8 a 3276.7                                                                                                    | -                       | Valor actual                                               |
|          | Out of Range Alarm      |                                                                                                    |                         |                                                            |
|          | Power Delay:            | 0-999                                                                                                    | 5 segundos              | Retardo al arranque antes de que se habili-<br>ten alarmas |
|          | Run Delay:              | 0-999                                                                                                    | 5 segundos              |                                                            |
|          | Units:                  | Temperatura,<br>Presión, Otra                                                                                                    | Temperatura             | Unidades                                                   |
|          | Digital Inputs          |                                                                                                    |                         |                                                            |
|          | Digital Input           |                                                                                                    |                         |                                                            |
|          | Filter Switch           |                                                                                                    |                         |                                                            |
|          | Enable:                 | Encendido/Apagado                                                                                                    | Encendido               | Habilitar entrada                                          |
|          | Channel:                | -                                                                                                    | 2                       | Canal de entrada                                           |
|          | Action:                 | Abierto/Cerrado                                                                                                    | Abierto                 | Acción de entrada                                          |
|          | Delay:                  | 0-999 segundos                                                                                                    | 1 segundo               | Retardo a la entrada                                       |
|          | Status:                 | Abierto/Cerrado                                                                                                    | -                       | Estado de entrada                                          |
|          | Presione la tecla ABAJO |                                                                                                    |                         |                                                            |
|          | Digital Input           |                                                                                                    |                         |                                                            |
|          | High Pressure Switch    |                                                                                                    |                         |                                                            |
|          | Enable:                 | Encendido/Apagado                                                                                                    | Encendido               | Habilitar entrada                                          |
|          | Channel:                | -                                                                                                    | 3                       | Canal de entrada                                           |
|          | Action:                 | Abierto/Cerrado                                                                                                    | Abierto                 | Acción de entrada                                          |
|          | Delay:                  | 0-999 segundos                                                                                                    | 1 segundo               | Retardo a la entrada                                       |

| Pantalla | Opción de menú          | Rango             | Valor<br>predeterminado | Descripción          |
|----------|-------------------------|-------------------|-------------------------|----------------------|
|          | Status:                 | Abierto/Cerrado   | -                       | Estado de entrada    |
|          | Presione la tecla ABAJO |                   |                         |                      |
|          | Digital Input           |                   |                         |                      |
|          | Low Pressure Switch     |                   |                         |                      |
|          | Enable:                 | Encendido/Apagado | Encendido               | Habilitar entrada    |
|          | Channel:                | -                 | 4                       | Canal de entrada     |
|          | Action:                 | Abierto/Cerrado   | Abierto                 | Acción de entrada    |
|          | Delay:                  | 0-999 segundos    | 1 segundo               | Retardo a la entrada |
|          | Status:                 | Abierto/Cerrado   | -                       | Estado de entrada    |
|          | Presione la tecla ABAJO | •                 |                         | <u>^</u>             |
|          | Digital Input           |                   |                         |                      |
|          | Damper Switch           |                   |                         |                      |
|          | Enable:                 | Encendido/Apagado | Encendido               | Habilitar entrada    |
|          | Channel:                | -                 | 6                       | Canal de entrada     |
|          | Action:                 | Abierto/Cerrado   | Abierto                 | Acción de entrada    |
|          | Delay:                  | 0-999 segundos    | 1 segundo               | Retardo a la entrada |
|          | Status:                 | Abierto/Cerrado   | -                       | Estado de entrada    |
|          | Presione la tecla ABAJO |                   |                         | •                    |
|          | Digital Input           |                   |                         |                      |
|          | Airflow Switch          |                   |                         |                      |
|          | Enable:                 | Encendido/Apagado | Encendido               | Habilitar entrada    |
|          | Channel:                | -                 | 7                       | Canal de entrada     |
|          | Action:                 | Abierto/Cerrado   | Abierto                 | Acción de entrada    |
|          | Delay:                  | 0-999 segundos    | 1 segundo               | Retardo a la entrada |
|          | Status:                 | Abierto/Cerrado   | -                       | Estado de entrada    |
|          | Relay Outputs           |                   |                         |                      |
|          | Relay Output            |                   |                         |                      |
|          | Blower                  |                   |                         |                      |
|          | Enable:                 | Sí/No             | Sí                      | Habilitar salida     |
|          | Channel:                | -                 | 7                       | Canal de salida      |
|          | Direction:              | N.A./N.C.         | N.A.                    | Dirección de salida  |
|          | Status:                 | Encendido/Apagado | -                       | Estado de salida     |
|          | Presione la tecla ABAJO |                   |                         | •                    |
|          | Relay Output            |                   |                         |                      |
|          | Cooling Stage 1         |                   |                         |                      |
|          | Enable:                 | Sí/No             | Sí                      | Habilitar salida     |
|          | Channel:                | -                 | 1                       | Canal de salida      |
|          | Direction:              | N.A./N.C.         | N.A.                    | Dirección de salida  |
|          | Status:                 | Encendido/Apagado | -                       | Estado de salida     |
|          | Presione la tecla ABAJO |                   |                         | •                    |
|          | Relay Output            |                   |                         |                      |
|          | Heating Stage 1         |                   |                         |                      |
|          | Enable:                 | Sí/No             | Sí                      | Habilitar salida     |
|          | Channel:                | _                 | 1                       | Canal de salida      |
|          |                         | I                 | -                       |                      |

| Pantalla | Opción de menú          | Rango             | Valor<br>predeterminado | Descripción             |
|----------|-------------------------|-------------------|-------------------------|-------------------------|
|          | Direction:              | N.A./N.C.         | N.A.                    | Dirección de salida     |
|          | Status:                 | Encendido/Apagado | -                       | Estado de salida        |
|          | Presione la tecla ABAJO |                   |                         |                         |
|          | Relay Output            |                   |                         |                         |
|          | Heating Stage 2         |                   |                         |                         |
|          | Enable:                 | Sí/No             | Sí                      | Habilitar salida        |
|          | Channel:                | -                 | 5                       | Canal de salida         |
|          | Direction:              | N.A./N.C.         | N.A.                    | Dirección de salida     |
|          | Status:                 | Encendido/Apagado | -                       | Estado de salida        |
|          | Presione la tecla ABAJO |                   |                         |                         |
|          | Analog Output Config    |                   |                         |                         |
|          | Damper                  |                   |                         |                         |
|          | Enable:                 | Sí/No             | Sí                      | Habilitar salida        |
|          | Channel:                | -                 | 2                       | Canal de salida         |
|          | Action:                 | Directa/Inversa   | Directa                 | Acción de salida        |
|          | Minimum:                | 0-10V DC          | 2V DC                   | Mínimo de salida        |
|          | Maximum:                | 0-10V DC          | 10V DC                  | Máximo de salida        |
|          | Probe Adjustment        |                   |                         |                         |
|          | Analog Inputs           |                   |                         |                         |
|          | Outside Air             |                   |                         |                         |
|          | Input B002              |                   |                         |                         |
|          | Offset                  | -99.9 a 99.9      | 0                       | Desfase de entrada      |
|          | Value                   | -3276.8 a 3276.7  | -                       | Valor de entrada actual |
|          | Presione la tecla ABAJO | •                 |                         | •                       |
|          | Analog Inputs           |                   |                         |                         |
|          | Return Air              |                   |                         |                         |
|          | Input B003              |                   |                         |                         |
|          | Offset                  | -99.9 a 99.9      | 0                       | Desfase de entrada      |
|          | Value                   | -3276.8 a 3276.7  | -                       | Valor de entrada actual |
|          | Presione la tecla ABAJO |                   |                         | •                       |
|          | Analog Inputs           |                   |                         |                         |
|          | Outdoor Humidity        |                   |                         |                         |
|          | Input B005              |                   |                         |                         |
|          | Offset                  | -99.9 a 99.9      | 0                       | Desfase de entrada      |
|          | Value                   | -3276.8 a 3276.7  | -                       | Valor de entrada actual |
|          | Presione la tecla ABAJO |                   |                         | •                       |
|          | Analog Inputs           |                   |                         |                         |
|          | Mixed Air               |                   |                         |                         |
|          | Input B001              |                   |                         |                         |
|          | Offset                  | -99.9 a 99.9      | 0                       | Desfase de entrada      |
|          | Value                   | -3276.8 a 3276.7  | -                       | Valor de entrada actual |

| Pantalla | Opción de menú          | Rango                            | Valor<br>predeterminado | Descripción                                                                 |
|----------|-------------------------|----------------------------------|-------------------------|-----------------------------------------------------------------------------|
|          | Presione la tecla ABAJO |                                  |                         |                                                                             |
|          | Analog Inputs           |                                  |                         |                                                                             |
|          | Freeze Stat             |                                  |                         |                                                                             |
|          | Input B007              |                                  |                         |                                                                             |
|          | Offset                  | -99.9 a 99.9                     | 0                       | Desfase de entrada                                                          |
|          | Value                   | -3276.8 a 3276.7                 | -                       | Valor de entrada actual                                                     |
|          | Presione la tecla ABAJO |                                  |                         |                                                                             |
|          | Control Settings        |                                  |                         |                                                                             |
|          | Service Settings        |                                  |                         |                                                                             |
|          | Control To:             | Promedio/Más alto                | Promedio                | Selección de temperatura promedio o la más<br>alta                          |
|          | Presione la tecla ABAJO |                                  |                         |                                                                             |
|          | Modulating Setup        |                                  |                         |                                                                             |
|          | Economizer Damper       | Promedio/Más alto                | Promedio                | Selección de temperatura promedio o la más<br>alta                          |
|          | Input:                  | 0-99                             | -                       | Entrada de lazo de control de economizador                                  |
|          | Output:                 | -999.9 a 999.9                   | -                       | Salida de lazo de control de economizador                                   |
|          | Setpoint:               | 0-99                             | 55                      | Parámetro de lazo de control de economizador                                |
|          | Band:                   | 1.0 - 999.9                      | 2                       | Banda de lazo de control de economizador                                    |
|          | Integration Time:       | 1-999                            | 120                     | Tiempo de integración de lazo de control de economizador                    |
|          | Presione la tecla ABAJO |                                  |                         |                                                                             |
|          | Setpoint                |                                  |                         |                                                                             |
|          | FreeCool:               | Entalpía, Bulbo<br>seco, Ninguno | Entalpía                | Método de control                                                           |
|          | Mixed Air Set:          | 0-99.9                           | 55                      | Entrada de lazo de control de Free Cooling                                  |
|          | Differential:           | 0-99.9                           | 40                      | Diferencial de Free Cooling                                                 |
|          | RAT - OAT Diff:         | 0-99.9                           | 5                       | Diferencial de aire de retorno y aire exterior                              |
|          | Humidity Setpoint:      | 40-70                            | 10                      | Parámetro de humedad                                                        |
|          | Dehum Diff:             | 1.0-9.9                          | 45                      | Diferencial de deshumidificación                                            |
|          | Presione la tecla ABAJO |                                  |                         |                                                                             |
|          | Freecool                |                                  |                         |                                                                             |
|          | OA Dewpt Set:           | 0-99.9                           | 55                      | Parámetro de punto de rocío de aire exterior                                |
|          | Differential:           | 0-99.9                           | 5                       | Diferencial empleado por el parámetro de<br>punto de rocío del economizador |
|          | OA Humidity Set:        | 0-99.9                           | 50                      | Parámetro de humedad de aire exterior                                       |
|          | Presione la tecla ABAJO |                                  |                         |                                                                             |
|          | Setpoint                |                                  |                         |                                                                             |
|          | Mixed Air Alarm         |                                  |                         |                                                                             |
|          | High Differential:      | 0-99.9                           | 5                       | Diferencial alto de aire mixto                                              |
|          | Low Differential:       | 0-99.9                           | 5                       | Diferencial bajo de aire mixto                                              |
|          | Alarm Delay:            | 0-99.9                           | 10 segundos             | Retardo de alarma de aire mixto                                             |

| Pantalla | Opción de menú                       | Rango             | Valor<br>predeterminado | Descripción                           |
|----------|--------------------------------------|-------------------|-------------------------|---------------------------------------|
|          | Presione la tecla ABAJO              |                   |                         |                                       |
|          | Run Test                             |                   |                         |                                       |
|          | Start:                               | Sí/No             | No                      | Comenzar prueba de funcionamiento     |
|          | Damper Test:                         | 0-999             | 150 segundos            | Diferencial alto de aire mixto        |
|          | Device Test:                         | 0-999             | 60 segundos             | Diferencial bajo de aire mixto        |
|          | Alarm History Reset                  |                   |                         |                                       |
|          | This will clear the<br>alarm history |                   |                         |                                       |
|          | Continue                             | Sí/No             | No                      |                                       |
|          | Manual Management                    |                   |                         |                                       |
|          | I/O Manual Control                   |                   |                         |                                       |
|          | Analog Inputs                        |                   |                         |                                       |
|          | Analog Input                         |                   |                         |                                       |
|          | Outdoor Air Temp                     |                   |                         |                                       |
|          | Manual Control B002:                 | Encendido/Apagado | Apagado                 | Habilitar control manual para entrada |
|          | Manual Position:                     | -1000 a 1000      | 0                       | Posición manual de entrada            |
|          | Value:                               | -3276.8 a 3276.7  | -                       | Valor actual de entrada               |
|          | Presione la tecla ABAJO              |                   |                         | •                                     |
|          | Analog Input                         |                   |                         |                                       |
|          | Return Air Temp                      |                   |                         |                                       |
|          | Manual Control B003:                 | Encendido/Apagado | Apagado                 | Habilitar control manual para entrada |
|          | Manual Position:                     | -1000 a 1000      | 0                       | Posición manual de entrada            |
|          | Value:                               | -3276.8 a 3276.7  | -                       | Valor actual de entrada               |
|          | Presione la tecla ABAJO              |                   |                         | ^<br>                                 |
|          | Analog Input                         |                   |                         |                                       |
|          | Outdoor Humidity                     |                   |                         |                                       |
|          | Manual Control B005:                 | Encendido/Apagado | Apagado                 | Habilitar control manual para entrada |
|          | Manual Position:                     | -1000 a 1000      | 0                       | Posición manual de entrada            |
|          | Value:                               | -3276.8 a 3276.7  | -                       | Valor actual, si corresponde          |
|          | Presione la tecla ABAJO              | •                 |                         | •                                     |
|          | Analog Input                         |                   |                         |                                       |
|          | Mixed Air                            |                   |                         |                                       |
|          | Manual Control B001:                 | Encendido/Apagado | Apagado                 | Habilitar control manual para entrada |
|          | Manual Position:                     | -1000 a 1000      | 0                       | Posición manual de entrada            |
|          | Value:                               | -3276.8 a 3276.7  | -                       | Valor actual de entrada               |
|          | Presione la tecla ABAJO              | •                 |                         | •                                     |
|          | Analog Input                         |                   |                         |                                       |
|          | Freeze Stat                          |                   |                         |                                       |
|          | Manual Control B007:                 | Encendido/Apagado | Apagado                 | Habilitar control manual para entrada |
|          | Manual Position:                     | -1000 a 1000      | 0                       | Posición manual de entrada            |
|          | Value:                               | -3276.8 a 3276.7  | -                       | Valor actual de entrada               |
|          | Digital Input                        |                   |                         |                                       |
|          | Digital Input                        |                   |                         | Ì                                     |
|          | Filter Switch                        |                   |                         |                                       |
|          | Manual DI 2:                         | Encendido/Apagado | Apagado                 | Habilitar control manual para entrada |

| Pantalla | Opción de menú          | Rango             | Valor<br>predeterminado | Descripción                           |
|----------|-------------------------|-------------------|-------------------------|---------------------------------------|
|          | Manual Position:        | Abierto/Cerrado   | Cerrado                 | Posición manual de entrada            |
|          | DI 2 Status:            | Abierto/Cerrado   | -                       | Valor actual de entrada               |
|          | Presione la tecla ABAJO |                   |                         |                                       |
|          | Digital Input           |                   |                         |                                       |
|          | High Pressure Switch    |                   |                         |                                       |
|          | Manual DI 3:            | Encendido/Apagado | Apagado                 | Habilitar control manual para entrada |
|          | Manual Position:        | Abierto/Cerrado   | Cerrado                 | Posición manual de entrada            |
|          | DI 3 Status:            | Abierto/Cerrado   | -                       | Valor actual de entrada               |
|          | Presione la tecla ABAJO |                   |                         |                                       |
|          | Digital Input           |                   |                         |                                       |
|          | Low Pressure Switch     |                   |                         |                                       |
|          | Manual DI 4:            | Encendido/Apagado | Apagado                 | Habilitar control manual para entrada |
|          | Manual Position:        | Abierto/Cerrado   | Cerrado                 | Posición manual de entrada            |
|          | DI 4 Status:            | Abierto/Cerrado   | -                       | Valor actual de entrada               |
|          | Presione la tecla ABAJO |                   |                         |                                       |
|          | Digital Input           |                   |                         |                                       |
|          | Damper Switch           |                   |                         |                                       |
|          | Manual DI 6:            | Encendido/Apagado | Apagado                 | Habilitar control manual para entrada |
|          | Manual Position:        | Abierto/Cerrado   | Cerrado                 | Posición manual de entrada            |
|          | DI 6 Status:            | Abierto/Cerrado   | -                       | Valor actual de entrada               |
|          | Presione la tecla ABAJO |                   |                         |                                       |
|          | Digital Input           |                   |                         |                                       |
|          | Airflow                 |                   |                         |                                       |
|          | Manual DI 7:            | Encendido/Apagado | Apagado                 | Habilitar control manual para entrada |
|          | Manual Position:        | Abierto/Cerrado   | Cerrado                 | Posición manual de entrada            |
|          | DI 7 Status:            | Abierto/Cerrado   | -                       | Valor actual de entrada               |
|          | Relay Output            |                   |                         |                                       |
|          | Relay Output            |                   |                         |                                       |
|          | Blower                  |                   |                         |                                       |
|          | Manual Relay 7:         | Encendido/Apagado | Apagado                 | Habilitar control manual para salida  |
|          | Manual Position:        | Abierto/Cerrado   | Cerrado                 | Posición manual de salida             |
|          | Relay 7 Status:         | Abierto/Cerrado   | -                       | Valor actual, si corresponde          |
|          | Presione la tecla ABAJO |                   |                         |                                       |
|          | Relay Output            |                   |                         |                                       |
|          | Cooling Stage 1         |                   |                         |                                       |
|          | Manual Relay 1:         | Encendido/Apagado | Apagado                 | Habilitar control manual para salida  |
|          | Manual Position:        | Abierto/Cerrado   | Cerrado                 | Posición manual de salida             |
|          | Relay 1 Status:         | Abierto/Cerrado   | -                       | Valor actual, si corresponde          |
|          | Presione la tecla ABAJO | •                 |                         | •                                     |
|          | Relay Output            |                   |                         |                                       |
|          | Heating Stage 1         |                   |                         |                                       |
|          | Manual Relay 4:         | Encendido/Apagado | Apagado                 | Habilitar control manual para salida  |
|          | Manual Position:        | Abierto/Cerrado   | Cerrado                 | Posición manual de salida             |
|          | Relay 4 Status:         | Abierto/Cerrado   | -                       | Valor actual de salida                |
|          |                         |                   |                         |                                       |

| Pantalla   | Opción de menú          | Rango             | Valor<br>predeterminado | Descripción                                  |
|------------|-------------------------|-------------------|-------------------------|----------------------------------------------|
|            | Presione la tecla ABAJO |                   |                         |                                              |
|            | Relay Output            |                   |                         |                                              |
|            | Heating Stage 2         |                   |                         |                                              |
|            | Manual Relay 5:         | Encendido/Apagado | Apagado                 | Habilitar control manual para salida         |
|            | Manual Position:        | Abierto/Cerrado   | Cerrado                 | Posición manual de salida                    |
|            | Relay 5 Status:         | Abierto/Cerrado   | -                       | Valor actual de salida                       |
|            | Analog Output           |                   |                         |                                              |
|            | Analog Output           |                   |                         |                                              |
|            | Damper                  |                   |                         |                                              |
|            | Mode:                   | Auto/Manual       | Automático              | Habilitar control manual para salida         |
|            | Manual Value:           | 0-10V DC          | 0                       | Posición manual de salida                    |
|            | Output:                 | 0-10V DC          | -                       | Valor actual, si corresponde                 |
| Fin de TEC | CHNICIAN                |                   |                         | <u>^</u>                                     |
| 8          | FACTORY                 |                   |                         |                                              |
|            | Configuration           |                   |                         |                                              |
|            | Configuration           |                   |                         |                                              |
|            | Temperature Units:      | °Fo°C             | °F                      | Unidades de temperatura para mostrar         |
|            | Pressure Units:         | PSI o Bar         | PSI                     | Unidades de presión para mostrar             |
|            | Force Clock Enable:     | Sí/No             | Sí                      | Forzar habilitación de reloj                 |
|            | Clock Mode:             | 12 h o 24 h       | 24                      | Modo de reloj                                |
|            | Disable Buzzer:         | Sí/No             | Sí                      | Deshabilitar chicharra de pantalla           |
|            | Startup Delay           | 0-9999            | 30                      | Retardo al arranque del controlador          |
|            | Presione la tecla ABAJO | •                 |                         | •                                            |
|            | Factory Settings        |                   |                         |                                              |
|            | Manual Control Reset    |                   |                         |                                              |
|            | Enable:                 | Sí/No             | Sí                      | Habilitar reinicio de control manual         |
|            | Time:                   | 0-500             | 5 min                   | Tiempo de reinicio de control manual         |
|            | PW/Return Delay:        | 0-9999            | 300 segundos            | Tiempo hasta retorno a la pantalla principal |
|            | Relay Delay:            | 0-999             | 15 segundos             | Intervalo mínimo entre relés                 |
|            | Presione la tecla ABAJO | •                 |                         | •                                            |
|            | Modulation Setup        |                   |                         |                                              |
|            | Damper                  |                   |                         |                                              |
|            |                         | Dir., Inv., Ambos | DIR                     | Dirección de lazo de control                 |
|            |                         | P/PID/P+I/        | P+I                     | Tipo de lazo de control                      |
|            | Band:                   | 10-32767          | 2                       | Tiempo de reinicio de control manual         |
|            | DeadBd:                 | 1-999             | 0                       | Tiempo hasta retorno a la pantalla principal |
|            | Int:                    | 0-999             | 120                     | Intervalo mínimo entre relés                 |
|            | Min:                    | -1000 a 1000      | 0                       | Salida mínima de lazo                        |
|            | Max:                    | -1000 a 1000      | 1000                    | Salida máxima de lazo                        |
|            | Period:                 | 500 a 9999        | 500                     | Período de lazo de control                   |
|            | Presione la tecla ABAJO | ,                 |                         |                                              |
|            | Damper Alarm Delays     |                   |                         |                                              |
|            | Detect Open:            | 0-999             | 20 segundos             | Retardo de alarma al detectar apertura       |
|            | Detect Close:           | 0-999             | 300 segundos            | Retardo de alarma al detectar cierre         |
|            |                         |                   | -                       |                                              |

| Pantalla | Opción de menú          | Rango        | Valor<br>predeterminado | Descripción                                            |
|----------|-------------------------|--------------|-------------------------|--------------------------------------------------------|
|          | Presione la tecla ABAJO |              |                         |                                                        |
|          | Damper Daily Test       |              |                         |                                                        |
|          | Enable:                 | Sí/No        | Sí                      | Habilitar prueba diaria del regulador                  |
|          | Duration:               | 0-999        | 30 segundos             | Duración de prueba diaria del regulador                |
|          | Voltage:                | 0-10V DC     | 2.5                     | Tensión para prueba diaria del regulador               |
|          | Presione la tecla ABAJO |              |                         |                                                        |
|          | Stage Differentials     |              |                         |                                                        |
|          | CL1 On:                 | -99.9 a 99.9 | 2                       | Diferencial para encendido de etapa 1 de refrigeración |
|          | CL1 Off:                | -99.9 a 99.9 | -2                      | Diferencial para apagado de etapa 1 de refrigeración   |
|          | CL2 On:                 | -99.9 a 99.9 | 3                       | Diferencial para encendido de etapa 2 de refrigeración |
|          | CL2 Off:                | -99.9 a 99.9 | 1                       | Diferencial para apagado de etapa 2 de refrigeración   |
|          | CL3 On:                 | -99.9 a 99.9 | 4                       | Diferencial para encendido de etapa 3 de refrigeración |
|          | CL3 Off:                | -99.9 a 99.9 | 2                       | Diferencial para apagado de etapa 3 de refrigeración   |
|          | HT1 On:                 | -99.9 a 99.9 | 1                       | Diferencial para encendido de etapa 1 de calefacción   |
|          | HT1 Off:                | -99.9 a 99.9 | -1                      | Diferencial para apagado de etapa 1 de calefacción     |
|          | HT2 On:                 | -99.9 a 99.9 | 3                       | Diferencial para encendido de etapa 2 de calefacción   |
|          | HT2 Off:                | -99.9 a 99.9 | 1                       | Diferencial para apagado de etapa 2 de calefacción     |
|          | HT3 On:                 | -99.9 a 99.9 | 4                       | Diferencial para encendido de etapa 3 de calefacción   |
|          | HT3 Off:                | -99.9 a 99.9 | 2                       | Diferencial para apagado de etapa 3 de calefacción     |
|          | Presione la tecla ABAJO |              |                         |                                                        |
|          | Alarm Delays            |              |                         |                                                        |
|          | Airflow                 | 0-999        | 45 segundos             | Retardo de alarma por flujo de aire                    |
|          | Presione la tecla ABAJO |              |                         |                                                        |
|          | Compressor Delays       |              |                         |                                                        |
|          | Min On:                 | 0-999        | 60 segundos             | Tiempo de encendido mínimo                             |
|          | Min Off:                | 0-999        | 120 segundos            | Tiempo de apagado mínimo                               |
|          | 2 Starts:               | 0-999        | 120 segundos            | Tiempo entre dos arranques                             |
|          | Stage 2:                | 0-999        | 120 segundos            | Tiempo mínimo hasta etapa 2                            |
|          | Presione la tecla ABAJO |              |                         |                                                        |
|          | Compressor Delays       |              |                         |                                                        |
|          | Min On:                 | 0-999        | 60 segundos             | Tiempo de encendido mínimo                             |
|          | Min Off:                | 0-999        | 120 segundos            | Tiempo de apagado mínimo del compresor                 |
|          | 2 Starts:               | 0-999        | 120 segundos            | Tiempo entre dos arranques                             |
|          | Stage 2:                | 0-999        | 120 segundos            | Tiempo mínimo hasta etapa 2                            |

| Pantalla | Opción de menú                          | Rango             | Valor<br>predeterminado | Descripción                                                                  |
|----------|-----------------------------------------|-------------------|-------------------------|------------------------------------------------------------------------------|
|          | Presione la tecla ABAJO                 |                   |                         |                                                                              |
|          | Setpoint                                |                   |                         |                                                                              |
|          | Refrigerant Low Pressure<br>Alarm Setup |                   |                         |                                                                              |
|          | Outside Setpoint:                       | 0-99.9            | 55                      | Parámetro exterior para alarma de baja<br>presión                            |
|          | Differential:                           | 0-9.9             | 5                       | Diferencial para parámetro exterior                                          |
|          | Above Setpt Delay:                      | 0-999             | 120 segundos            | Retardo de baja presión                                                      |
|          | Below Setpt Delay:                      | 0-999             | 180 segundos            | Retardo de baja presión cuando el valor es<br>inferior al parámetro exterior |
|          | Auto Reset Time:                        | 0-999             | 15 min                  | Tiempo permitido entre detecciones de baja<br>presión                        |
|          | Presione la tecla ABAJO                 |                   |                         |                                                                              |
|          | Freeze Alarm Setup                      |                   |                         |                                                                              |
|          | Temperature:                            | -999.9 a 999.9    | -                       | Valor actual del sensor anticongelamiento                                    |
|          | Set Point:                              | -99.9 a 99.9      | 33                      | Parámetro de alarma de congelamiento                                         |
|          | Off Time:                               | 0 a 999           | 300 segundos            | Tiempo de apagado de alarma de<br>congelamiento                              |
|          | Reset:                                  | -99.9 a 99.9      | 55                      | Parámetro de reinicio de alarma de<br>congelamiento                          |
|          | Presione la tecla ABAJO                 |                   |                         |                                                                              |
|          | Configuration                           |                   |                         |                                                                              |
|          | Enable Unit On/Off                      |                   |                         |                                                                              |
|          | By digit input:                         | Encendido/Apagado | Apagado                 | Encendido/apagado de unidad por entrada digital                              |
|          | By supervisor:                          | Encendido/Apagado | Apagado                 | Encendido/apagado de unidad por supervisor                                   |
|          | By pLAN network:                        | Encendido/Apagado | Apagado                 | Encendido/apagado de unidad por red pLAN                                     |
|          | By Schedule:                            | Encendido/Apagado | Apagado                 | Encendido/apagado de unidad por<br>programación                              |
|          | Presione la tecla ABAJO                 |                   |                         | •                                                                            |
|          | Configuration                           |                   |                         |                                                                              |
|          | Unit Control                            |                   |                         |                                                                              |
|          | Custom 1:                               | Encendido/Apagado | Apagado                 | Control de unidad por Custom 1                                               |
|          | Custom 2:                               | Encendido/Apagado | Apagado                 | Control de unidad por Custom 2                                               |
|          | Custom 3:                               | Encendido/Apagado | Apagado                 | Control de unidad por Custom 3                                               |
|          | Custom 4:                               | Encendido/Apagado | Apagado                 | Control de unidad por Custom 4                                               |
|          | I/O Configuration                       |                   |                         |                                                                              |
|          | Analog Inputs                           |                   |                         |                                                                              |
|          | Analog Input                            |                   |                         |                                                                              |
|          | Outdoor Air Temp                        |                   |                         |                                                                              |
|          | En:                                     | Encendido/Apagado | Encendido               | Habilitar entrada                                                            |
|          | Ch:                                     | -                 | B002                    | Canal                                                                        |
|          | (Resolution)                            | Normal/Alta Res.  |                         | Resolución                                                                   |

| Pantalla | Opción de menú          | Rango                                                                                                    | Valor<br>predeterminado | Descripción                                              |
|----------|-------------------------|----------------------------------------------------------------------------------------------------|-------------------------|----------------------------------------------------------|
|          | (Туре)                  | Ohm x5,<br>nu13, nu12,<br>SPKP00B7T0,<br>nu10, 10T170,<br>-50T90, NTC HT,<br>0-5VDC, Encendido/<br>apagado, 4-20mA,<br>0-10V DC, 0-1V<br>DC, PT1000, NTC,<br>Ohm x1 | Ohm x 5                 | Tipo de sensor                                           |
|          | Minimum:                | -3276.8 a 3276.7                                                                                                    | 0                       | Valor mínimo del sensor                                  |
|          | Maximum:                | -3276.8 a 3276.7                                                                                                    | 100                     | Valor máximo del sensor                                  |
|          | Offset:                 | -99.9 a 99.9                                                                                                    | 0                       | Desfase de sensor                                        |
|          | Value:                  | -3276.8 a 3276.7                                                                                                    | -                       | Valor actual                                             |
|          | Presione la tecla ABAJO |                                                                                                    |                         |                                                          |
|          | Analog Input            |                                                                                                    |                         |                                                          |
|          | Outdoor Air Temp        |                                                                                                    |                         |                                                          |
|          | Input B002:             | -3276.8 a 3276.7                                                                                                    | -                       | Valor actual                                             |
|          | Out of Range Alarm      |                                                                                                    |                         |                                                          |
|          | Power Delay:            | 0-999                                                                                                    | 5 segundos              | Retardo al arranque antes de que se<br>habiliten alarmas |
|          | Run Delay:              | 0-999                                                                                                    | 5 segundos              |                                                          |
|          | Units:                  | Temperatura,<br>Presión, Otra                                                                                                    | Temperatura             | Unidades                                                 |
|          | Presione la tecla ABAJO |                                                                                                    |                         | -                                                        |
|          | Analog Input            |                                                                                                    |                         |                                                          |
|          | Return Air Temp         |                                                                                                    |                         |                                                          |
|          | En:                     | Encendido/Apagado                                                                                                    | Encendido               | Habilitar entrada                                        |
|          | Ch:                     | -                                                                                                    | B003                    | Canal                                                    |
|          | (Resolution)            | Normal/Alta Res.                                                                                                    |                         | Resolución                                               |
|          | (Туре)                  | Ohm x5,<br>nu13, nu12,<br>SPKP00B7T0,<br>nu10, 10T170,<br>-50T90, NTC HT,<br>0-5VDC, Encendido/<br>apagado, 4-20mA,<br>0-10V DC, 0-1V<br>DC, PT1000, NTC,<br>Ohm x1 | Ohm x 5                 | Tipo de sensor                                           |
|          | Minimum:                | -3276.8 a 3276.7                                                                                                    | 0                       | Valor mínimo del sensor                                  |
|          | Maximum:                | -3276.8 a 3276.7                                                                                                    | 100                     | Valor máximo del sensor                                  |
|          | Offset:                 | -99.9 a 99.9                                                                                                    | 0                       | Desfase de sensor                                        |
|          | Value:                  | -3276.8 a 3276.7                                                                                                    |                         | Valor actual                                             |
|          | Presione la tecla ABAJO |                                                                                                    |                         |                                                          |
|          | Analog Input            |                                                                                                    |                         |                                                          |
|          | Outdoor Air Temp        |                                                                                                    |                         |                                                          |

| Pantalla | Opción de menú          | Rango                                                                                                    | Valor<br>predeterminado | Descripción                                              |
|----------|-------------------------|----------------------------------------------------------------------------------------------------|-------------------------|----------------------------------------------------------|
|          | Input B003:             | -3276.8 a 3276.7                                                                                                    | -                       | Valor actual                                             |
|          | Out of Range Alarm      |                                                                                                    |                         |                                                          |
|          | Power Delay:            | 0-999                                                                                                    | 5 segundos              | Retardo al arranque antes de que se<br>habiliten alarmas |
|          | Run Delay:              | 0-999                                                                                                    | 5 segundos              |                                                          |
|          | Units:                  | Temperatura,<br>Presión, Otra                                                                                                    | Temperatura             | Unidades                                                 |
|          | Presione la tecla ABAJO |                                                                                                    |                         |                                                          |
|          | Analog Input            |                                                                                                    |                         |                                                          |
|          | Outdoor Humidity        |                                                                                                    |                         |                                                          |
|          | En:                     | Encendido/Apagado                                                                                                    | Encendido               | Habilitar entrada                                        |
|          | Ch:                     | -                                                                                                    | B005                    | Canal                                                    |
|          | (Resolution)            | Normal/Alta Res.                                                                                                    |                         | Resolución                                               |
|          | (Туре)                  | Ohm x5,<br>nu13, nu12,<br>SPKP00B7T0,<br>nu10, 10T170,<br>-50T90, NTC HT,<br>0-5VDC, Encendido/<br>apagado, 4-20mA,<br>0-10V DC, 0-1V<br>DC, PT1000, NTC,<br>Ohm x1 | 4-20mA                  | Tipo de sensor                                           |
|          | Minimum:                | -3276.8 a 3276.7                                                                                                    | 0                       | Valor mínimo del sensor                                  |
|          | Maximum:                | -3276.8 a 3276.7                                                                                                    | 100                     | Valor máximo del sensor                                  |
|          | Offset:                 | -99.9 a 99.9                                                                                                    | 0                       | Desfase de sensor                                        |
|          | Value:                  | -3276.8 a 3276.7                                                                                                    | -                       | Valor actual                                             |
|          | Presione la tecla ABAJO |                                                                                                    |                         |                                                          |
|          | Analog Input            |                                                                                                    |                         |                                                          |
|          | Return Air Temp         |                                                                                                    |                         |                                                          |
|          | Input B003:             | -3276.8 a 3276.7                                                                                                    | -                       | Valor actual                                             |
|          | Out of Range Alarm      |                                                                                                    |                         |                                                          |
|          | Power Delay:            | 0-999                                                                                                    | 5 segundos              | Retardo al arranque antes de que se<br>habiliten alarmas |
|          | Run Delay:              | 0-999                                                                                                    | 5 segundos              |                                                          |
|          | Units:                  | Temperatura,<br>Presión, Otra                                                                                                    | Temperatura             | Unidades                                                 |
|          | Presione la tecla ABAJO |                                                                                                    |                         |                                                          |
|          | Analog Input            |                                                                                                    |                         |                                                          |
|          | Mixed Air               |                                                                                                    |                         |                                                          |
|          | En:                     | Encendido/Apagado                                                                                                    | Encendido               | Habilitar entrada                                        |
|          | Ch:                     | -                                                                                                    | B001                    | Canal                                                    |
|          | (Resolution)            | Normal/Alta Res.                                                                                                    |                         | Resolución                                               |

| Pantalla | Opción de menú          | Rango                                                                                                    | Valor<br>predeterminado | Descripción                                              |
|----------|-------------------------|----------------------------------------------------------------------------------------------------|-------------------------|----------------------------------------------------------|
|          | (Туре)                  | Ohm x5,<br>nu13, nu12,<br>SPKP00B7T0,<br>nu10, 10T170,<br>-50T90, NTC HT,<br>0-5VDC, Encendido/<br>apagado, 4-20mA,<br>0-10V DC, 0-1V<br>DC, PT1000, NTC,<br>Ohm x1 | Ohm x 5                 | Tipo de sensor                                           |
|          | Minimum:                | -3276.8 a 3276.7                                                                                                    | 0                       | Valor mínimo del sensor                                  |
|          | Maximum:                | -3276.8 a 3276.7                                                                                                    | 100                     | Valor máximo del sensor                                  |
|          | Offset:                 | -99.9 a 99.9                                                                                                    | 0                       | Desfase de sensor                                        |
|          | Value:                  | -3276.8 a 3276.7                                                                                                    | -                       | Valor actual                                             |
|          | Presione la tecla ABAJO |                                                                                                    |                         |                                                          |
|          | Analog Input            |                                                                                                    |                         |                                                          |
|          | Return Air Temp         |                                                                                                    |                         |                                                          |
|          | Input B001:             | -3276.8 a 3276.7                                                                                                    | -                       | Valor de E/S actual                                      |
|          | Out of Range Alarm      |                                                                                                    |                         |                                                          |
|          | Power Delay:            | 0-999                                                                                                    | 5 segundos              | Retardo al arranque antes de que se<br>habiliten alarmas |
|          | Run Delay:              | 0-999                                                                                                    | 5 segundos              |                                                          |
|          | Units:                  | Temperatura, Pre-<br>sión, Otra                                                                                                    | Temperatura             | Unidades                                                 |
|          | Presione la tecla ABAJO |                                                                                                    |                         |                                                          |
|          | Analog Input            |                                                                                                    |                         |                                                          |
|          | Freeze                  |                                                                                                    |                         |                                                          |
|          | En:                     | Encendido/Apagado                                                                                                    | Encendido               | Habilitar entrada                                        |
|          | Ch:                     | -                                                                                                    | B007                    | Canal                                                    |
|          | (Resolution)            | Normal/Alta Res.                                                                                                    |                         | Resolución                                               |
|          | (Туре)                  | Ohm x5,<br>nu13, nu12,<br>SPKP00B7T0,<br>nu10, 10T170,<br>-50T90, NTC HT,<br>0-5VDC, Encendido/<br>apagado, 4-20mA,<br>0-10V DC, 0-1V<br>DC, PT1000, NTC,<br>Ohm x1 | Ohm x 5                 | Tipo de sensor                                           |
|          | Minimum:                | -3276.8 a 3276.7                                                                                                    | 0                       | Valor mínimo del sensor                                  |
|          | Maximum:                | -3276.8 a 3276.7                                                                                                    | 100                     | Valor máximo del sensor                                  |
|          | Offset:                 | -99.9 a 99.9                                                                                                    | 0                       | Desfase de sensor                                        |
|          | Value:                  | -3276.8 a 3276.7                                                                                                    | -                       | Valor actual                                             |
|          | Presione la tecla ABAJO |                                                                                                    |                         |                                                          |
|          | Analog Input            |                                                                                                    |                         |                                                          |
|          | Return Air Temp         |                                                                                                    |                         |                                                          |
|          | Input B007:             | -3276.8 a 3276.7                                                                                                    | -                       | Valor actual                                             |

| Pantalla | Opción de menú          | Rango                         | Valor<br>predeterminado | Descripción                                              |
|----------|-------------------------|-------------------------------|-------------------------|----------------------------------------------------------|
|          | Out of Range Alarm      |                               |                         |                                                          |
|          | Power Delay:            | 0-999                         | 5 segundos              | Retardo al arranque antes de que se<br>habiliten alarmas |
|          | Run Delay:              | 0-999                         | 5 segundos              |                                                          |
|          | Units:                  | Temperatura,<br>Presión, Otra | Temperatura             | Unidades                                                 |
|          | Digital Inputs          |                               |                         |                                                          |
|          | Digital Input           |                               |                         |                                                          |
|          | Filter Switch           |                               |                         |                                                          |
|          | Enable:                 | Encendido/Apagado             | Encendido               | Habilitar entrada                                        |
|          | Channel:                | -                             | 2                       | Canal de entrada                                         |
|          | Action:                 | Abierto/Cerrado               | Abierto                 | Acción de entrada                                        |
|          | Delay:                  | 0-999 segundos                | 1 segundo               | Retardo a la entrada                                     |
|          | Status:                 | Abierto/Cerrado               | -                       | Estado de entrada                                        |
|          | Presione la tecla ABAJO |                               |                         |                                                          |
|          | Digital Input           |                               |                         |                                                          |
|          | High Pressure Switch    |                               |                         |                                                          |
|          | Enable:                 | Encendido/Apagado             | Encendido               | Habilitar entrada                                        |
|          | Channel:                | -                             | 3                       | Canal de entrada                                         |
|          | Action:                 | Abierto/Cerrado               | Abierto                 | Acción de entrada                                        |
|          | Delay:                  | 0-999 segundos                | 1 segundo               | Retardo a la entrada                                     |
|          | Status:                 | Abierto/Cerrado               | _                       | Estado de entrada                                        |
|          | Presione la tecla ABAJO |                               |                         | •                                                        |
|          | Digital Input           |                               |                         |                                                          |
|          | Low Pressure Switch     |                               |                         |                                                          |
|          | Enable:                 | Encendido/Apagado             | Encendido               | Habilitar entrada                                        |
|          | Channel:                | -                             | 4                       | Canal de entrada                                         |
|          | Action:                 | Abierto/Cerrado               | Abierto                 | Acción de entrada                                        |
|          | Delay:                  | 0-999 segundos                | 1 segundo               | Retardo a la entrada                                     |
|          | Status:                 | Abierto/Cerrado               | -                       | Estado de entrada                                        |
|          | Presione la tecla ABAJO |                               |                         | •<br>•                                                   |
|          | Digital Input           |                               |                         |                                                          |
|          | Damper Switch           |                               |                         |                                                          |
|          | Enable:                 | Encendido/Apagado             | Encendido               | Habilitar entrada                                        |
|          | Channel:                | -                             | 6                       | Canal de entrada                                         |
|          | Action:                 | Abierto/Cerrado               | Abierto                 | Acción de entrada                                        |
|          | Delay:                  | 0-999 segundos                | 1 segundo               | Retardo a la entrada                                     |
|          | Status:                 | Abierto/Cerrado               | _                       | Estado de entrada                                        |
|          | Presione la tecla ABAJO |                               |                         | •                                                        |
|          | Digital Input           |                               |                         |                                                          |
|          | Airflow Switch          |                               |                         |                                                          |
|          | Enable:                 | Encendido/Apagado             | Encendido               | Habilitar entrada                                        |
|          | Channel:                | -                             | 7                       | Canal de entrada                                         |
|          | Action:                 | Abierto/Cerrado               | Abierto                 | Acción de entrada                                        |
|          | Delay:                  | 0-999 segundos                | 1 segundo               | Retardo a la entrada                                     |
|          |                         |                               |                         |                                                          |

| Pantalla | Opción de menú          | Rango             | Valor<br>predeterminado | Descripción                        |
|----------|-------------------------|-------------------|-------------------------|------------------------------------|
|          | Status:                 | Abierto/Cerrado   | -                       | Estado de entrada                  |
|          | Relay Outputs           |                   |                         |                                    |
|          | Relay Output            |                   |                         |                                    |
|          | Blower                  |                   |                         |                                    |
|          | Enable:                 | Sí/No             | Sí                      | Habilitar salida                   |
|          | Channel:                | -                 | 7                       | Canal de salida                    |
|          | Direction:              | N.A./N.C.         | N.A.                    | Dirección de salida                |
|          | Status:                 | Encendido/Apagado | -                       | Estado de salida                   |
|          | Presione la tecla ABAJO |                   |                         |                                    |
|          | Relay Output            |                   |                         |                                    |
|          | Cooling Stage 1         |                   |                         |                                    |
|          | Enable:                 | Sí/No             | Sí                      | Habilitar salida                   |
|          | Channel:                | -                 | 1                       | Canal de salida                    |
|          | Direction:              | N.A./N.C.         | N.A.                    | Dirección de salida                |
|          | Status:                 | Encendido/Apagado | -                       | Estado de salida                   |
|          | Relay Output            |                   |                         |                                    |
|          | Heating Stage 1         |                   |                         |                                    |
|          | Enable:                 | Sí/No             | Sí                      | Habilitar salida                   |
|          | Channel:                | -                 | 1                       | Canal de salida                    |
|          | Direction:              | N.A./N.C.         | N.A.                    | Dirección de salida                |
|          | Status:                 | Encendido/Apagado | -                       | Estado de salida                   |
|          | Presione la tecla ABAJO |                   |                         |                                    |
|          | Relay Output            |                   |                         |                                    |
|          | Heating Stage 2         |                   |                         |                                    |
|          | Enable:                 | Sí/No             | Sí                      | Habilitar salida                   |
|          | Channel:                | -                 | 5                       | Canal de salida                    |
|          | Direction:              | N.A./N.C.         | N.A.                    | Dirección de salida                |
|          | Status:                 | Encendido/Apagado | -                       | Estado de salida                   |
|          | Presione la tecla ABAJO |                   |                         |                                    |
|          | Analog Output Config    |                   |                         |                                    |
|          | Damper                  |                   |                         |                                    |
|          | Enable:                 | Sí/No             | Sí                      | Habilitar salida                   |
|          | Channel:                | -                 | 2                       | Canal de salida                    |
|          | Action:                 | Directa/Inversa   | Directa                 | Acción de salida                   |
|          | Minimum:                | 0-10V DC          | 2V DC                   | Mínimo de salida                   |
|          | Maximum:                | 0-10V DC          | 10V DC                  | Máximo de salida                   |
|          | Factory Settings        |                   |                         |                                    |
|          | Serial Number:          |                   | 000000000000            | Número de serie de unidad de pared |
|          | Model Number:           | -                 | LC0575-100              | Número de modelo                   |

| Pantalla   | Opción de menú          | Rango                                                        | Valor<br>predeterminado | Descripción                                |
|------------|-------------------------|--------------------------------------------------------------|-------------------------|--------------------------------------------|
|            | Presione la tecla ABAJO |                                                              |                         | •<br>•                                     |
|            | Setpoint                |                                                              |                         |                                            |
|            | Zone:                   | 1-3                                                          | 1                       | Configuración de zona de unidad de pared   |
|            | Mode:                   | Activo, Inactivo,<br>Activo bloqueado,<br>Inactivo bloqueado | Activo                  | Modo de unidad de pared                    |
|            | Address:                | 1-12                                                         | 1                       | Dirección de unidad de pared               |
|            | Cool:                   | 1 o 2                                                        | 1                       | Etapas de refrigeración de unidad de pared |
|            | Heat:                   | 1-3                                                          | 2                       | Etapas de calefacción de unidad de pared   |
|            | Initialization          |                                                              |                         |                                            |
|            | Passwords               |                                                              |                         |                                            |
|            | Insert New Passwords    |                                                              |                         |                                            |
|            | User:                   | 0000-9999                                                    | 2000                    | Contraseña de nivel de usuario             |
|            | Technician (PW1):       | 0000-9999                                                    | 1313                    | Contraseña de nivel de técnico (PW1)       |
|            | Factory (PW2):          | 0000-9999                                                    | 9254                    | Contraseña de nivel de fábrica (PW2)       |
|            | Insert New Passwords    |                                                              |                         |                                            |
| Fin de FAC | TORY                    |                                                              |                         |                                            |